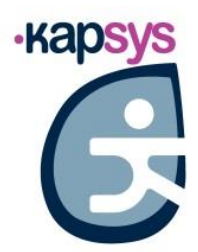

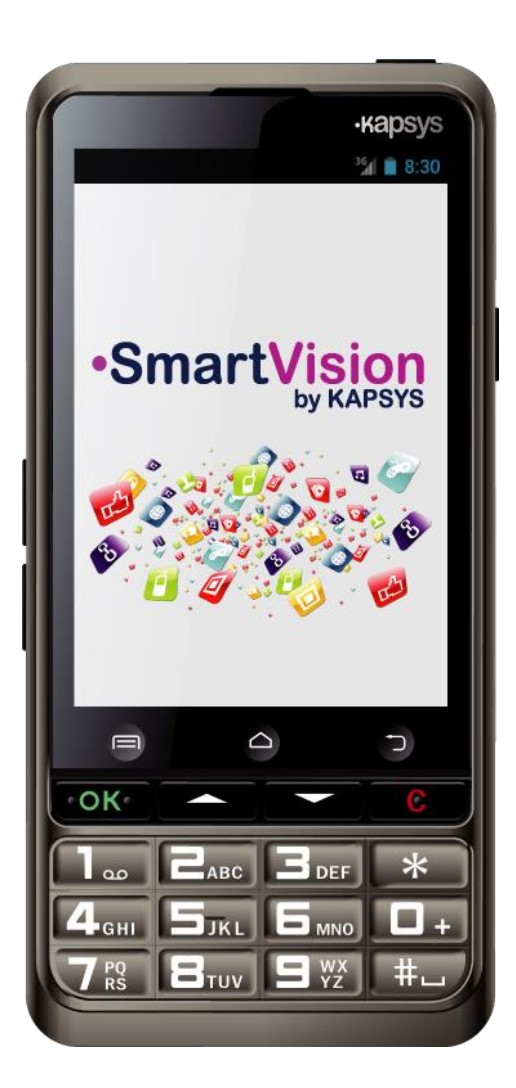

SmartVision SmartVision Lite Návod na použitie

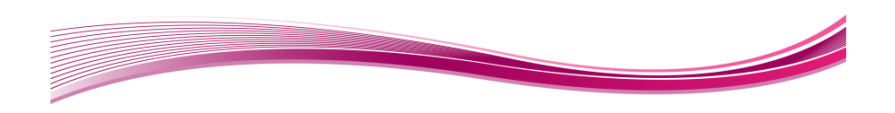

# Obsah

| Uvod                                               | 5  |
|----------------------------------------------------|----|
| Ako používať tento návod                           | 5  |
| Obsah balenia                                      | 5  |
| Predstavenie SmartVision                           | 6  |
| Vrchná strana                                      | 6  |
| Vrch:                                              | 6  |
| Pravá strana:                                      | 7  |
| Spodok:                                            | 7  |
| Ľavá strana:                                       | 7  |
| Zadná strana:                                      | 7  |
| Inštalácia                                         | 8  |
| Vloženie SIM kartv                                 | 8  |
| Batéria                                            | 8  |
| Nabíjanie batérie                                  | 9  |
| Zapnutie/vvpnutie vášho SmartVision                | 10 |
| Režim Obrazovka Zap/vvp                            | 11 |
| SmartVision Tutoriál                               | 11 |
| Odomknutie SIM karty pomocou kódu PIN              | 14 |
| Klávesnica. Dotyková obrazovka a Hlasové ovládanie | 14 |
| Klávesnicové rozhranie                             | 14 |
| Rozhranje dotvkovej obrazovky                      | 15 |
| Režim štandardnej dotvkovej obrazovky              | 15 |
| Požim prístupnosti                                 | 16 |
| Pežim ovládania klávesnice:                        | 16 |
| Požim oditácio:                                    | 17 |
| Android klówocowá ekratku:                         | 10 |
| Aliciola Riavesove sklatky.                        | 10 |
| Viatuálne dotykovej obrazovky gestarni.            | 20 |
|                                                    | 20 |
| Hiasove ovladanie                                  | 21 |
|                                                    | 22 |
|                                                    | 22 |
| Hiasove prikazy – klucove slova                    | 23 |
|                                                    | 25 |
|                                                    | 26 |
| Domovska obrazovka                                 | 27 |
| Stavová lišta oznámení                             | 28 |
| Aplikácie                                          | 29 |
| Obľúbené                                           | 30 |
| Vloženie aplikácie do obľúbených                   | 30 |
| Spravovanie Obľúbených                             | 31 |
| Telefón                                            | 32 |
| Ako telefonovať?                                   | 32 |
| Spravovanie telefónnych hovorov                    | 33 |
| Ako prijať hovor?                                  | 34 |
| Hlasová pošta                                      | 34 |
| História volaní                                    | 35 |
| Volanie čísla alebo kontaktu z Histórie volaní     | 35 |
| Správy                                             | 36 |
|                                                    |    |

|                                                                                       | ~~               |
|---------------------------------------------------------------------------------------|------------------|
| Ako odoslať spravu?                                                                   | 36               |
| Možnosti ponuky Správy                                                                | 37               |
|                                                                                       | 38               |
| Odstranovanie SMS/MMS sprav                                                           | 39               |
|                                                                                       | 39               |
| Nastavenie E-mail uctu                                                                | 39               |
| Odosielanie emailovych sprav                                                          | 40               |
| Prijem a citanie emailov                                                              | 41               |
|                                                                                       | 42               |
| Sprava emailovych uctov                                                               | 42               |
|                                                                                       | 43               |
| Uprava nastaveni                                                                      | 43               |
|                                                                                       | 44               |
|                                                                                       | 45               |
|                                                                                       | 47               |
| Rezim V lietadie                                                                      | 47               |
| Aktualizacia teletonu Smartvision                                                     | 48               |
| L'udia                                                                                | 49               |
| Ako vytvoriť kontakt                                                                  | 49               |
| Uprava kontaktu                                                                       | 50               |
| Oblubeny kontakt                                                                      | 51               |
| Hladat kontakt                                                                        | 52               |
| Import, Export Kontaktov                                                              | 52               |
|                                                                                       | 53               |
| FUNKCIA SOS                                                                           | 54               |
| Aktivovanie funkcie SOS                                                               | 54               |
| Nastavenie aplikacie SOS                                                              | 54               |
| Kapten(1)                                                                             | 55               |
| Uvod                                                                                  | 55               |
| Zrieknutie sa zodpovednosti                                                           | 55               |
| Spustenie navigacnej aplikacie                                                        | 56               |
| Mozne rezimy navigacie                                                                | 56               |
|                                                                                       | 57               |
| Pocas navigacie                                                                       | 59               |
|                                                                                       | 60               |
| voina navigacia                                                                       | 60               |
|                                                                                       | 61               |
| Hiasove prikazy-klucove slova                                                         | 63               |
| Rednere                                                                               | 04<br>65         |
|                                                                                       | <b>65</b>        |
| Vyziadanie podpory                                                                    | 60               |
|                                                                                       | 00               |
| Nalendar                                                                              | <b>00</b>        |
|                                                                                       | 67               |
| vyber udalosti<br>Stlačta "OK" na zabrazania nadrobnosti udalosti                     | 67               |
|                                                                                       | 67               |
| Nestovenia                                                                            | 00               |
|                                                                                       | 00               |
|                                                                                       | <b>00</b>        |
| Smart//ision & Smart//ision LITE - Návod na použitie (Dev. 2.7 - vorzic               | 09<br>S\N/ 10/2) |
| $\nabla Harrison \alpha$ $\nabla Harrison Line - Havou ha pouzite (Rev. 2.7 - Verzie$ | a Ovv 1943)      |

3

|                                             | 00 |
|---------------------------------------------|----|
|                                             | 69 |
| Odstranenie alebo uprava budika             | 69 |
|                                             | 09 |
|                                             | 70 |
|                                             | 70 |
| Prehrávač vídea                             | 70 |
|                                             | 71 |
| Detekcia farby                              | 71 |
| Záznam zvuku                                | 71 |
| Hlasová používateľská príručka              | 72 |
| Hudba                                       | 73 |
| Prehliadač                                  | 73 |
| Poznámka                                    | 74 |
| NFC(1)                                      | 75 |
| OCR(1)                                      | 75 |
| Obchod Play                                 | 77 |
| FM Rádio                                    | 77 |
| Hľadať                                      | 77 |
| Prevzatia                                   | 77 |
| Web Radio                                   | 77 |
| Kapsys Tutoriál                             | 78 |
| Odporúčaný formát SIM karty                 | 79 |
| Príloha 1 – Hlasové príkazy - Kľúčové slová | 80 |
| Príloha 2 – Ovládanie klávesnice            | 81 |
| Režim ovládania klávesnice:                 | 81 |
| Režim editácie:                             | 82 |
| Android keypad shortcuts:                   | 82 |
| Kapten klávesové skratky:                   | 82 |
| Klávesové skratky aplikácie Lupa:           | 83 |
| Klávesové skratky prehliadača:              | 83 |
| Klávesové skratky aplikácie Hudba:          | 83 |
| Klávesové skratky režimu Obyčajný text:     | 83 |
| Právne upozornenia a záruka                 | 84 |
| 1. OPATRENIA A ODPORÚČANIA PRE POUŽÍVANIE   | 84 |
| 2. BEZPEČNOSŤ A ZDRAVIE                     | 84 |
| 3. ZÁRUKA – OBMEDZENIE ZODPOVEDNOSTI        | 84 |
| 4. OBMEDZENIE ZODPOVEDNOSTI                 | 85 |
| 6. ZÁKAZNÍCKY SERVIS                        | 86 |
| 7. OCHRANNÉ ZNÁMKY                          | 86 |
| O TOMTO DOKUMENTE                           | 86 |
| Technická podpora                           | 87 |
| Technické špecifikácie                      | 87 |
| Riešenie problémov                          | 89 |

# Úvod

Gratulujeme k zakúpeniu SmartVision alebo SmartVision Lite.

SmartVision je prvý Android Smartfón špeciálne navrhnutý pre ľudí s poruchami zraku. SmartVision kombinuje fyzickú klávesnicu, plne hlasové rozhranie a dotykovú obrazovku, teda plne prístupné zariadenie.

SmartVision je posledná generácia smartfónov poskytujúca plne prispôsobené prostredie a funkcionalitu, ktorá je jednoduchá na každodenné používanie. Jeho aplikácie sú organizované, užívateľské rozhranie bolo zjednodušené a obsahuje veľký displej (veľké ikony, veľkosti písma), hlasové príkazy, prevod reč-na-text (režim diktovania pre písanie správ), hlasový popis obsahu obrazovky, Kapten GPS<sup>(1)</sup> s hlasovým ovládaním, funkcia digitálnej lupy s vysoko kontrastnými režimami, NFC tagy<sup>(1)</sup>, podpora cez web, rozpoznávanie znakov<sup>(1)</sup>, atď... To všetko sa nachádza tu!

SmartVision vám dáva to najlepšie zo smarfónov s možnťou jednoduchej obsluhy a jedinečnej prístupnosti.

Táto užívateľská príručka bola vyvinutá, aby vám pomohla naučiť sa krok za krokom všetky funkcie tohto zariadenia

Je rozšírením Sprievodcu rýchlym štartom, a poskytuje obsiahlejšie informácie o ovládaní tohto smarfónu.

# Ako používať tento návod

Táto používateľská príručka popisuje hlavné funkcie a operačné režimy smartfónu SmartVision. Funkcie sú popísané všeobecne.

<sup>(1)</sup> : Nedostupné pre SmartVision Lite.

### Obsah balenia

SmartVision od KAPSYS obsahuje:

- Batériu
- 220/110V 5V USB nabíjací adaptér
- Kolísku na nabíjanie <sup>(1)</sup>.
- USB / mikro USB kábel
- Šnúrku na krk
- Stereofónne slúchadlá s mikrofónom a tlačidlom (handsfree).
- Ochranné puzdro<sup>(1)</sup>.

Tento zoznam príslušenstva sa môže meniť v závislosti od krajiny, konfigurácie zariadenia alebo verzie modelu.

<sup>(1)</sup> : Nedostupné pre SmartVision Lite.

# **Predstavenie SmartVision**

# Vrchná strana

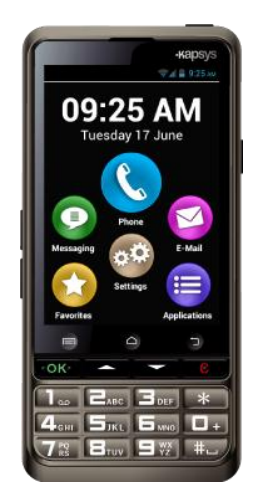

Číselná klávesnica na spodnej časti vrchnej strany telefónu Vám umožňuje zadávať telefónne čísla a písať znaky pre správy.

Nad číselnou klávesnicou sa nachádzajú 4 ovládacie tlačidlá:

- Tlačidlo "**OK**" umožňuje prijať hovor a potvrdiť výber.
- Tlačidlo "**C**" ukončuje hovor alebo maže vstup.

Nad týmito 4 ovládacími klávesmi sa nachádzajú 3 jednoducho rozpoznateľné Androidom viazané dotykové klávesy:

- "Ponuka" 🖃 na ľavej strane: stlačte na prístup do "Ponuky".
- "Home" C v strede: stlačte pre návrat späť na "Domovskú obrazovku" kedykoľvek.
- "Spät" T na pravej strane: stlačte pre návrat "Spät" na predchádzajúcu obrazovku.

### Vrch:

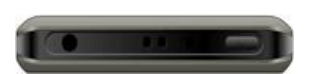

Tlačidlo zapnutia/vypnutia a zapnutia/vypnutia displeja "**On/Off**" **U** sa nachádza na pravej strane. Stlačte a podržte toto tlačidlo na spustenie alebo vypnutie telefónu SmartVision. Krátke stlačenie nastaví telefón do pohotovostného režimu a ďalšie krátke stlačenie reaktivuje telefón do normálneho režimu. V strede sa nachádza klip pre šnúrku na krk.

Na ľavej strane od tlačidla zapnutia/vypnutia "**On/Off**" sa nachádza 3.5 jack pre pripojenie pribalenej handsfree sady.

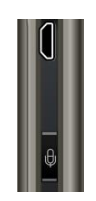

Kláves hlasového ovládania je umiestnený na pravej strane telefónu SmartVision. Jednoducho stlačte kláves pre zadanie hlasového povelu a dlho držte pre písanie správy pomocou diktovania.

Na vrchu pravej strany sa nachádza mini-USB port zabezpečujúci pripojenie k počítaču a nabíjanie telefónu pomocou pribaleného nabíjacieho adaptéru.

### Spodok:

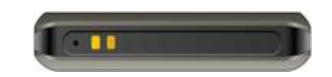

Na tejto strane sa nachádzajú konektory na pripojenie kolísky pre nabíjanie batérie a mikrofón.

### Ľavá strana:

Dve klávesy na ľavej strane telefónu slúžia na zvyšovanie/znižovanie hlasitosti.

#### Zadná strana:

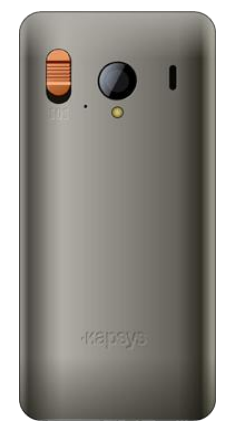

Záchranné oranžové tlačidlo je umiestnené na zadnej strane v ľavom hornom rohu. Stlačte toto tlačidlo dolu na spustenie záchrannej akcie. Na pravej strane od tohto SOS tlačidla sa nachádza šošovka kamery a reproduktor pre hlasitý odposluch.

# Inštalácia

# Vloženie SIM karty

SIM kartu poskytuje telekomunikačný operátor na základe zmluvy o pripojení do siete.

<u>Poznámka:</u> len Mini-SIM (2-FF) karty sú podporované telefónom SmartVision. Ak máte rozdielnu SIM kartu, prosím požiadajte vášho operátora o výmenu za Mini SIM. Používanie adaptérov sa neodporúča. Môže to mať za následok zničenie slotu na SIM kartu (v prípade poškodenia slotu sa na toto poškodenie nevzťahuje záruka)

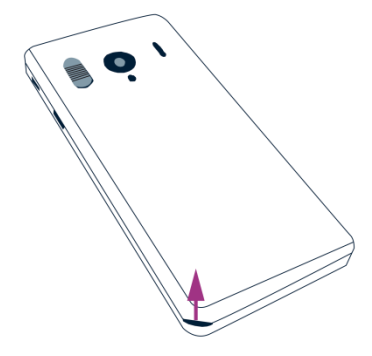

Vloženie SIM Karty:

- 1. Otočte váš telefón displejom dolu, nájdite medzeru medzi telom telefónu a zadným krytom na ľavej strane a dvihnite zadný kryt.
- Vložte SIM kartu čipom dolu a zošikmeným pravým rohom smerom dolu. Zasuňte SIM kartu do slotu.

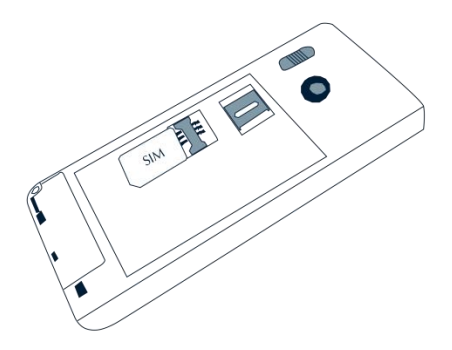

<u>Poznámka:</u> slot na Mikro-SD karty je umiestnený napravo nad slotom pre SIM kartu. V závislosti od konfigurácie vášho produktu može byť Mikro-SD karta nainštalovaná vo vašom telefóne.

### Batéria

Vloženie batérie:

1. Najprv vložte spodnú časť batérie do otvoru. Dbajte na to, aby kontakty na batérii dosadali presne na kontakty v telefóne.

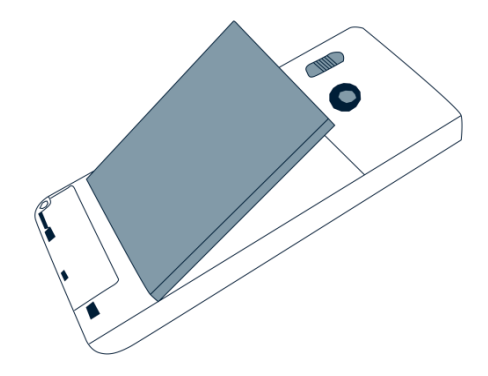

- 2. Vložte batériu na miesto.
- 3. Vložte späť zadný kryt. Najprv založte vrchnú časť.

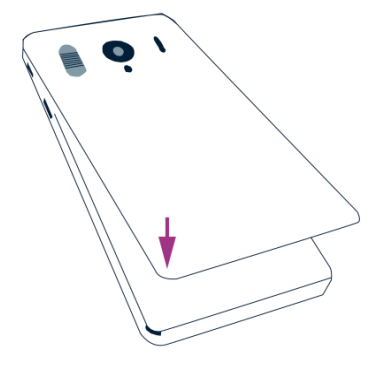

4. Zakliknite zadný kryt a zatvorte zariadenie.

#### Nabíjanie batérie

Batéria, ktorú ste zakúpili spoločne s telefónom SmartVision nie je plne nabitá. Pred používaním zariadenia odporúčame, aby ste nabíjali batériu najmenej 4 hodiny.

Následne ju môžete nabíjať podľa potreby, v závislosti na vašom používaní a dostupnosti nabíjania.

Kedykoľvek môžete skontrolovať ikonu batérie umiestnenú vpravo hore na stavovej lište. Tiež môžete krátkym stlačením klávesu hlasového ovládania a vyslovením frázy "**Stav batérie**" zistiť úroveň nabitia batérie

Pre nabíjanie batérie, zapojte USB kábel (zahrnutý v balení) do nabíjačky.

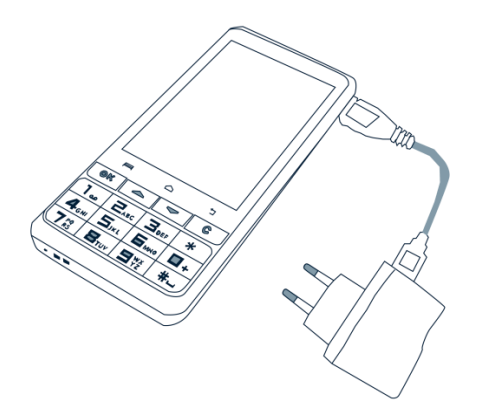

Nabíjať váš SmartVision môžete aj vložením do dokovacej kolísky.

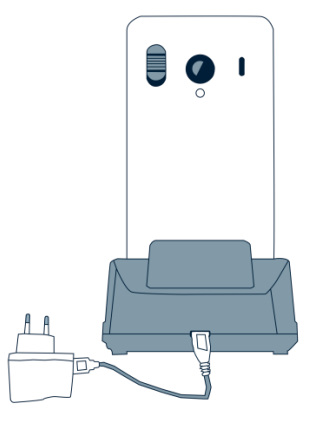

<u>Poznámka <sup>(1)</sup>:</u> ochranné puzdro musí byť odstránené pri používaní dokovacej kolísky. Ak nechcete dávať dolu ochranné puzdro, musíte na nabíjanie použiť USB port umiestnený na pravej strane zariadenia.

<sup>(1)</sup> : Nedostupné pre SmartVision Lite.

### Zapnutie/vypnutie vášho SmartVision

Stlačte a podržte tlačidlo "**ZAP/VYP**" (U) (On/Off) (na vrchu zariadenia) pre zapnutie vášho SmartVision. Keď zariadenia zavibruje, tlačidlo pusťte.

<u>Poznámka</u>: ak sa zariadenie nezapne, skontrolujte, či je batéria správne nainštalovaná, ak nie, prosím zopakujte postup inštalácie batérie. Počas spúšťania smartfónu SmartVision sú prehrávané pípnutia v pravidelných intervaloch, ktoré signalizujú spúšťanie zariadenia. Ďakujeme, že počkáte kým sa prestanú ozývať tieto pípania pred použitím smartfónu

Stlačte a podržte tlačidlo "ZAP/VYP" (U (On/Off) na vypnutie vášho SmartVision.

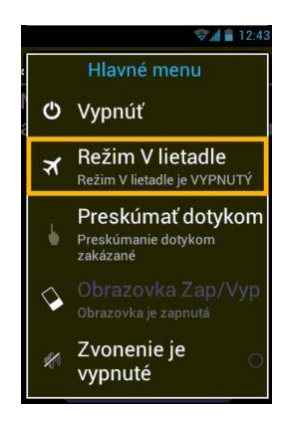

Zobrazí sa obrazovka nazvaná "**Hlavné menu**". Vyberte "**Vypnút**" a potvrďte. Pri vypínaní telefónu budete cítiť vibrácie.

<u>Poznámka</u>: Obrazovka "**Hlavná ponuka**" tiež obsahuje skratky pre iné priamo voliteľné možnosti: Režim v lietadle, Preskúmať dotykom, Obrazovka Zap/Vyp a konfiguráciu zvonenia. Ak sa chcete dozvedieť viac o týchto režimoch, prečítajte si kapitolu Nastavenia a Prístupnosť".

<u>Poznámka:</u> Režim "**Obrazovka VYP**" je dostupná len v prípade ak je zapnutá možnosť "**Preskúmať dotykom**". Tento režim vám umožňuje vypnúť obrazovku telefónu SmartVision počas používania za účelom šetrenia batérie a ochrany osobných údajov.

#### Režim Obrazovka Zap/vyp

Keď je zapnutý váš SmartVision, krátke stlačenie tlačidla "**ZAP/VYP**" **U** prepne telefón do pohotovostného režimu (obrazovka je vypnutá), alebo opätovným stlačením do pracovného režimu (obrazovka zapnutá).

V pohotovostnom režime, je obrazovka telefónu SmartVision vypnutá, ale funkcie sú naďalej zapnuté. Môžete prijímať hovory, správy, emaily a pokyny navigácie.

<u>Poznámka:</u> predvolené nastavenie, telefón sa automaticky prepne do pohotovostného režimu po 2 minútach od poslednej vykonanej akcie za účelom šetrenia energie.

#### SmartVision Tutoriál

Keď spustíte po prvý krát SmartVision, hlasový sprievodca sa načíta automaticky a pomôže Vám rýchlo nastaviť telefón. Temto tutorial obsahuje 8 krokov.

Krok 1: Výber jazyka:

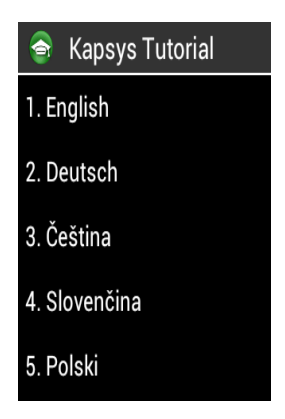

Vyberte jazyk stlačením prislúchajúceho klávesu na klávesnici.

Krok 2: Potvrdenie jazyka:

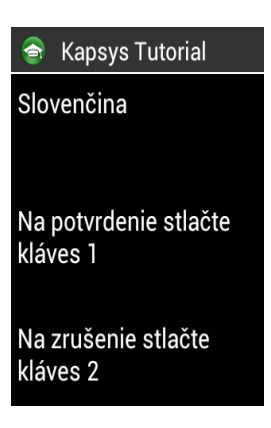

Na potvrdenie stlačte kláves 1 alebo na zrušenie a návrat o jeden krok vzad kláves 2.

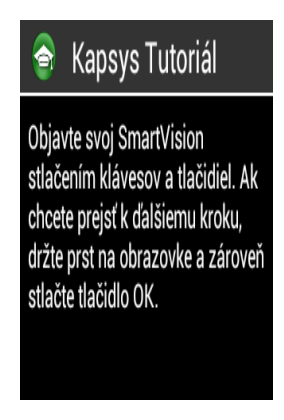

Preskúmajte rôzne funkcie klávesnice SmartVision. Keď stlačíte kláves na klávesnici alebo dotykovú obrazovku, Váš SmartVision oznámi ktorý kláves to je a aká je k nemu priradená funkcia.

Na pokračovanie ďalším krokom, nechajte položený prst na obrazovke a súčastne stlačte kláves "OK". Táto akcia ukončí režim preskúmania a aktivuje režim prístupnosti smartfónu SmartVision.

Krok 4: Pohyb v ponukách:

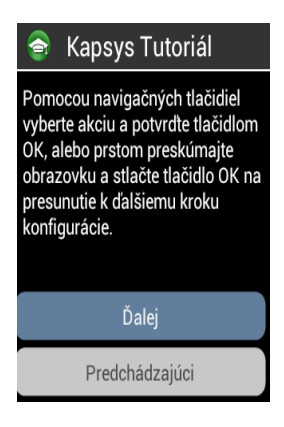

Preskúmajte ako je sa môžete pohybovať v ponukách smartfónu SmartVision pomocou kláves. Použite šípku "hore" a "dolu" na výber tlačidla "Ďalej" a stlačte kláves "OK" na pohyb na nasledovný krok konfigurácie.

Poznámka: Oznámenie "nedostupné" indikuje, že položka nie je dostupná.

Krok 5: Výber hlasu (táto možnosť nie je dostupná pre slovenskú verziu) :

| 🕤 Choose the voice |            |
|--------------------|------------|
| Daniel             | $\bigcirc$ |
| Serena             | $\bigcirc$ |
|                    |            |
|                    |            |
|                    |            |
|                    |            |
| Next               |            |
| Previous           |            |

Pomocou šípiek hore/dolu si vyberte medzi hlasmi. Stlačte "**OK**" na výber a prehratie hlasu. Vyberte tlačidlo "**Ďalej**" a následne stlačte "**OK**" na potvrdenie Vášho výberu a postup na ďalší krok.

Krok 6: Výber rýchlosti reči:

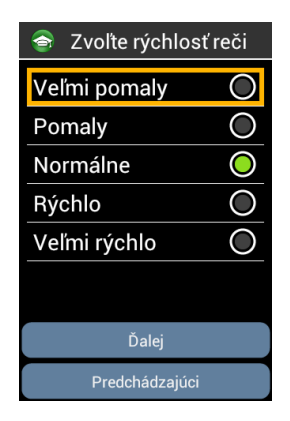

Pomocou šípiek hore/dolu si vyberte požadovanú rýchlosť reči. Stlačte tlačidlo "**OK**" na výber a vypočutie rýchlosti reči. Vyberte "**Ďalej**" a stlačte kláves "**OK**" na potvrdenie Vášho výberu a postup na ďalší krok.

Krok 7: Výber veľkosti písma:

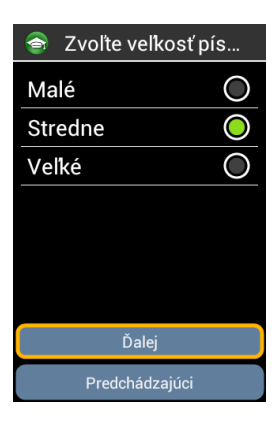

Pomocou šípiek hore/dolu si vyberte požadovanú veľkosť písma. Stlačte tlačidlo "**OK**" na výber a zobrazenie veľkosti písma. Vyberte "**Ďalej**" a stlačte kláves "**OK**" na potvrdenie Vášho výberu a postup na ďalší krok.

Krok 8: Informácie

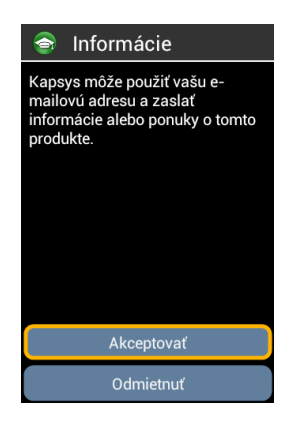

Kapsys môže použiť vašu email adresu aposielať vám informácie alebo špeciálne ponuky na svoje produkty.

Zvoľte « Potvrdiť » ak chcete dostávať tieto informácie, alebo « Odmietnuť » ak nie.

Akonáhle je tento posledný krok ukončený, SmartVision sa spustí normálne a zobrazí sa obrazovka s odomknutím pomocou PIN kódu.

SmartVision & SmartVision LITE – Návod na použitie (Rev. 2.7 – verzia SW 1943) 13

<u>Poznámka</u>: Po tomto tutoriály nebude SmartVision automaticky reštartovaný. Ak si želáte spustiť tutorial znova, vyberte aplikáciu '**Kapsys tutoriál** " zo zoznamu aplikácii.

#### Odomknutie SIM karty pomocou kódu PIN

SIM karta obsahuje 4 miestny identifikačný kód nazvaný PIN. PIN vám pomáha zamknúť vašu SIM kartu aby sa zabránilo podvodnému používaniu vášho SmartVision.

Na odomknutie SIM karty a prístup k rôznym funkciám vo vašom SmartVision, vložte váš PIN a použite klávesnicu na potvrdenie pomocou klávesu "**OK**".

Ak kliknete na "**Dismiss**" z tejto obrazovky, stale máte prístup k všetkým funkciám zariadenia okrem komunikačných funkcii poskytovaných vaším poskytovateľom telekomunikačných funkcii.

<u>Poznámka:</u> z dôvodu zachovania dôvernosti, oznamovanie vášho PIN pomocou hlasu je možné len pri zapojených slúchadlách.

### Klávesnica, Dotyková obrazovka a Hlasové ovládanie

Tri rozhrania alebo operačné režimy v SmartVision:

Klávesnicový operačný režim je určený pre ľudí, ktorí vedia rýchlo a jednoducho ovládať klávesy a tlačidlá na mobilnom telefóne. Na zoznámenie sa s klávesnicou telefónu SmartVision, si preštudujte sekciu kde sú podrobne upresnené funkcie pre každý kláves a tlačidlo. (strana 5).

<u>Poznámka</u>: rozšírený režim prístupnosti (nastavený ako predvolený vo vašom SmartVision) podporuje ďalšie klávesové skratky pre jednoduchú navigáciu po obrazovkách a interakciu s Vašm smartónom. Tieto sú popísané v sekcii "**Režim prístupnosti**".

 Režim dotykovej obrazovky je typický režim ovládania smartfónov. Umožňuje pohyb po rôznych ponukách pomocou pohybu prsta na obrazovke. Na výber položky alebo potvrdenie akcie sa jednoducho dotknite položky na displeji.

<u>Poznámka:</u> rozšírený režim prístupnosti (nastavený ako predvolený vo vašom SmartVision) obsahuje ďalšie dotykové príkazy, ktoré umožňujú pohyb medzi obrazovkami a interakciu so smartfónom. Tieto príkazy sú popísané v kapitole "**Režim prístupnosti** ".

 Hlasové ovládanie rozširuje použitie zariadenia bez nutnosti použitia klávesnice či už fyzickej alebo virtuálnej. Funkcia hlasového ovládania je aktivovaná stlačením tlačidla hlasového ovládania na pravej strane zariadenia.

V závislosti od výberu spôsobu ovládania zariadenia si prečítajte odporúčania a vysvetlenia k jednotlivým typom rozhraní.

### Klávesnicové rozhranie

Váš SmartVision obsahuje štyri ovládacie tlačidlá umiestnené horizontálne na vrchu klávesnice pod displejom. Klávesy sú nasledovné:

Kláves "OK": potvrdzuje možnosť, výber alebo prijíma hovor.
V niektorých prípadoch sa po stlačení tohto klávesu otvorí kontextová ponuka obsahujúca rozšírené možnosti dostupné pre vybranú položku (kontakt, aplikácia, správy, atď.).

- "▲▼" Šípky hore/dolu: posúvate sa nimi po položkách zobrazených na displeji smerom hore a dolu.
- Kláves "C" : maže znak alebo číslo, ruší hovor.

Číselná klávesnica je umiestnená pod týmito ovládacími tlačidlami, tvoria ju tri riadky s číslami a znakmi. Sú rozložené nasledovne:

- Prvý riadok: 1, 2, 3, \*(hviezdička).
- Druhý riadok: 4, 5, 6, 0.
- Tretí riadok: 7, 8, 9, # (mriežka).

Číselná klávesnica (klávesy 1 až #) sa používajú pri vkladaní textu alebo znakov závislých od vstupného poľa.

Každá klávesa umožňuje prístup k niekoľkým znakom: kláves čísla "2" Exact poskytuje písmená a, b, c, 2, A (Veľké), B (Veľké), C (Veľké).

Na výber požadovaného znaku, stlačte opakovane príslušné číslo na klávesnici.

Kláves číslo "1" 💷 sa používa na vkladanie interpunkcie, rôznych znakov a tlačidlo "mriežka" 💷 sa používa na vloženie medzery.

Kláves "hviezdička " sa používa na prepínanie veľkosti znakov (veľké, malé písmená).

# Rozhranie dotykovej obrazovky

V predvolenom nastavení SmartVision je zapnutá funkcia "**Preskúmať dotykom**". Táto funkcia má za následok zmenu správania rozhrania dotykovej obrazovky, tak aby vyhovovalo osobám so zrakovým postihnutím. Zvyšok tejto časti popisuje ako používať štandardné rozhranie dotykovej obrazovky, ak je táto funkcia zakázaná. Pre viac informácii o tejto funkcii (ako ju spustiť/ zrušiť) si prečítajte kapitolu "**Režim prístupnosti**".

### Režim štandardnej dotykovej obrazovky

Dotykový displej umožňuje pohyb po obrazovkách dotykom prstu. Dotknite sa bruškom prstu obrazovky pre výber položky, dotknite sa vstupnej oblasti (editovacie pole) na zobrazenie virtuálnej klávesnice, napíšte správu, alebo posuňte prst smerom hore alebo dolu pre rolovanie po displeji.

### Výber alebo aktivovanie položky na displeji:

Vykonajte krátke stlačenie klávesu alebo kliknite na položku pre výber, potvrdenie akcie alebo zobrazenie virtuálnej klávesnice v poskytnutých vstupných poliach.

Podržte dlho pre získanie viacerých možností pre vybranú položku (kontextová ponuka).

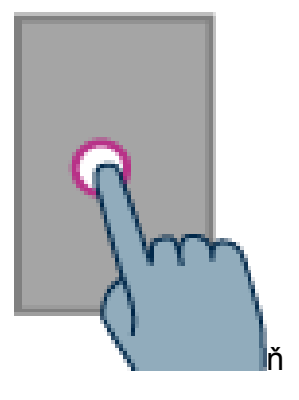

#### Posúvanie zoznamu:

Posúvajte hore a dolu zobrazený zoznam posúvaním prsta hore alebo dolu bez toho aby ste dvihli prst z obrazovky.

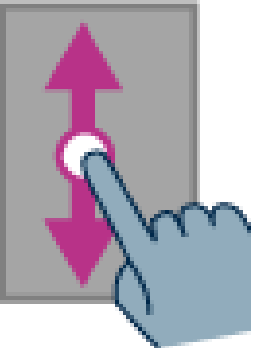

# Priblíženie/Oddialenie (dostupné v špecifických aplikáciách ako Email, Galéria, atď.):

Použite dva prsty pre dotyk na obrazovku. Keď ich budete posúvať od seba zvýšite priblíženie. Pri posúvaní k sebe sa zväčšenie zmenšuje..

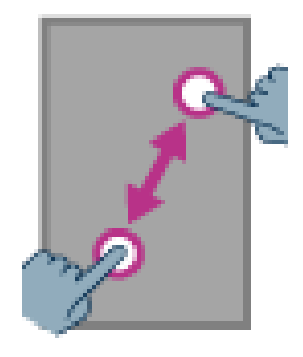

# Režim prístupnosti

Táto kapitola popisuje špeciálne príkazy a gestá ako sú napríklad klávesové skratky-horúce klávesy, ktoré vám pomôžu ovládať a integrovať s vašim SmartVision pri zapnutom režime prístupnosti (predvolené nastavenie).

Z domovskej obrazovky otvorte položku "**Nastavenia**" pre povolenie alebo zablokovanie režimu prístupnosti, potom kliknite na "**Prístupnosť**" a začiarknite alebo odčiarknite možnosť "**Preskúmať dotykom** " v zozname.

### Režim ovládania klávesnice:

SmartVision umožňuje využívať rýchly prístup k niektorým funkciám stlačením a podržaním klávesu "**Mriežka** " umiestneného v pravom spodnom rohu fyzickej klávesnice a stlačením inej klávesy na fyzickej klávesnici. Pípnutie vám oznámi prepnutie do "režimu ovládania SmartVision & SmartVision LITE – Návod na použitie (Rev. 2.7 – verzia SW 1943) 16

klávesnice". Ak nie je stlačená iná klávesa hneď po pípnutí, po 10 sekundách budete počuť druhé pípnutie, ktoré zruší možnosť aktivovania funkcie pomocou inej klávesy.

Ak stlačíte kláves "**Mriežka**" s iným klávesom, zariadenie vykoná jeden z vybraných nasledovných príkazov:

- Stlačte a podržte kláves "Mriežka" a kláves "1": získate informácie o vašom smartfóne (čas, úroveň batérie, aktuálny stav siete, stav wi-Fi, stav GPS, stav Bluetooth, stav NFC, stav zvonenia, stav budíka).
- Stlačte a podržte kláves "Mriežka" a kláves "2": prečíta vám obsah aktuálnej obrazovky.
- Stlačte a podržte kláves "Mriežka" 💷 a kláves "3": zobrazí stavovú lištu smartfónu.
- Stlačte a podržte kláves "Mriežka" a kláves "4": zvýši rýchlosť hlasu.
- Stlačte a podržte kláves "Mriežka" <u>a</u> kláves "5": zníži rýchlosť hlasu.
- Stlačte a podržte kláves "Mriežka" a kláves tlačidlo "7": opakovanie posledného textu.
- Stlačte a podržte kláves "Mriežka" a kláves "8": vyhláskovanie posledného textu.
- Stlačte a podržte kláves "Mriežka" a kláves "9" priamy prístup do nastavenia Prístupnosti.
- Stlačte a podržte kláves "Mriežka" <u>■</u> a kláves "▼" šípka dolu: sa posunie doprava.
- Stlačte a podržte kláves "Mriežka" a kláves "zvýšenie hlasitosti": zvýši hlasitosť zvonenia.
- Stlačte a podržte kláves "**Mriežka**" a kláves "**zníženie hlasitosti**": zníži hlasitosť zvonenia.

<u>Poznámka:</u> pohyb doľava/doprava sa používa najmä na posúvanie lišty hlasitosti (hlasitosť budíka, zvonenia, oznámení a.i.).

<u>Poznámka:</u> položky v SmartVision sú radené ako v zozname. Každá položka môže byť vybratá pomocou klávesu šípka hore/ šípka dolu. Avšak, niektoré aplikácie stiahnuté z Obchod Play môžu mať odlišnú štruktúru. Pohyb "doľava" a "doprava" je možný, pokiaľ nie sú položky prístupné pomocou šípky hore a dolu.

### Režim editácie:

SmartVision umožňuje rýchly a jednoduchý režim editácie. Tento režim umožňuje pohyb do vstupnej oblasi pre úpravu alebo vloženie znaku alebo slova. Na úpravu vstupnej oblasi, stlačte a držte kláves hviezdička "\*" a následne stlačte a pustite jeden z nasledujúcich kláves:

- Stlačte a držte kláves "Hviezdička" a krátko stlačte "#": vyberiete celý text
- Stlačte a držte kláves "Hviezdička" a krátko stlačte "1": presunie kurzor o jeden znak doľava
- Stlačte a držte kláves "Hviezdička" a krátko stlačte "2": presunie kurzor o jeden znak doprava
- Stlačte a držte kláves "Hviezdička" a krátko stlačte "3": skopíruje vybraný text
- Stlačte a držte kláves "Hviezdička" a krátko stlačte "4": presunie kurzor o jedno slovo doľava
- Stlačte a držte kláves "Hviezdička" a krátko stlačte "5": presunie kurzor o jedno slovo doprava
- Stlačte a držte kláves "Hviezdička" a krátko stlačte "6": vystrihne vybraný texta

- Stlačte a držte kláves "Hviezdička" a krátko stlačte "7": presunie kurzor späť na začiatok textu
- Stlačte a držte kláves "Hviezdička" a krátko stlačte "8": presunie kurzor na koniec textu
- Stlačte a držte kláves "Hviezdička" a krátko stlačte "9": vloží vybraný text

#### Android klávesové skratky:

- Stlačte a podržte kláves šípky hore "▲" na otvorenie kontextovej ponuky (totožné ako "**Ponuka**" =).
- Stlačte a podržte kláves "▼" pre návrat späť na domovskú obrazovku kedykoľvek (totožné ako "Domovská obrazovka " ).
- Stlačte a podržte kláves "C" pre návrat späť na predchádzajúcu obrazovku (totožné ako "späť" ).

#### Preskúmať dotykom:

**Dotyková obrazovka** je štandardný spôsob interakcie s inteligentnými telefónmi. Umožňuje používateľovy pohyb po rôznych ponukách a ovládať telefón pomocou jednoduchých alebo viacdotykových gest na obrazovke. SmartVision obsahuje rozšírený režim prístupnosti nazývaný «**Preskúmať dotykom**», ktorý podporuje rozšírené príkazy a ovládacie gestá pre jednoduchú navigáciu po obrazovke. "Preskúmať dotykom" je v predvolenom nastavení zapnutá a upravuje správanie dotykovej obrazovky prezrakovo postihnutých.

Poznámka: na zablokovanie možnosti «**Preskúmať dotykom**», vyberte «**Nastavenia**» z domovskej obrazovky, následne "**Prístupnosť**" a zrušte začiarknutie tejto možnosti v zozname. «**Preskúmať dotykom**» je tiež dostupná priamo z hlavnej ponuky po dlhom stlačení tlačidla na «**Zapnutie/Vypnutie**».

#### Ovládanie dotykovej obrazovky gestami:

Režim **"preskúmať dotykom**" podporuje doplnkové gestá na jedoduchú navigáciu po obrazovke a interakciu s telefónom. Nižšie sú uvedené jednotlivé gestá, ktoré môžete používať keď máte aktivovaný režim preskúmať dotykom:

<u>Získanie zvukového popisu obsahu obrazovky</u>: položte váš prst na obrazovku, posuňte ho z prava doľava a potom zľava doprava. Budete počuť hlasový popis položiek zobrazených na obrazovke.

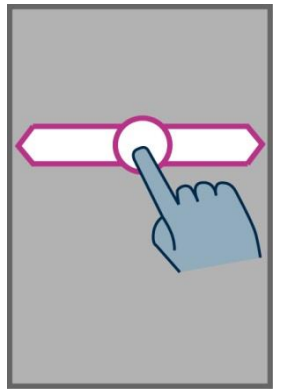

Ako prechádzať a aktivovať položky na obrazovke: posúvajte váš prst po obrazovke. Funkcia hlasu vám bude oznamovať položku, ktorú máte aktuálne pod prstom.

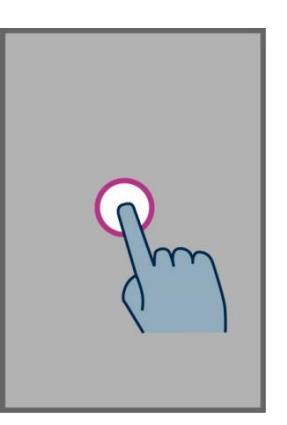

Na aktivovanie tejto položky, stlačte kláves "OK" bez toho, aby ste odstránili váš prst z obrazovky.

**Ako sa vrátiť späť na domovskú obrazovku**: položte váš prst na obrazovku, posuňte ho hore a doľava. Taktiež môžete posunúť váš prst zhora dolu a doprava do stredu obrazovky, funkcia hlasu vám oznámi "**Domov** ". Stlačte kláves "**OK**" bez toho aby ste odstránili prst z obrazovky.

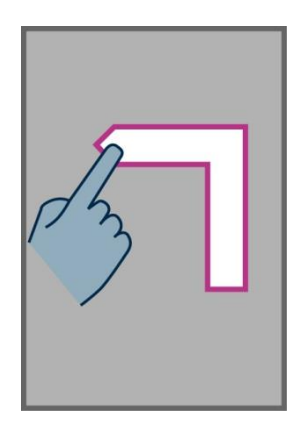

Ako sa vrátiť späť na predchádzajúcu obrazovku: ploložte váš prst na obrazovku, posuňte ho dolu a doľava bez toho aby ste ho zdvihli z obrazovky. Taktiež môžete posunúť prst dolu a doprava, budete počuť "Späť". Potom stlačte kláves "OK" bez toho, aby ste odstránili prst z obrazovky.

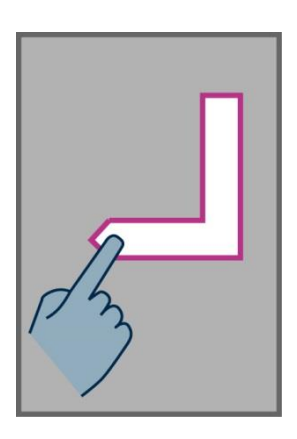

<u>Ako vstúpiť do ponuky alebo možnosti pre aktuálnu aplikáciu:</u> položte váš prst na obrazovku, posuňte ho hore a doprava. Taktiež môžete prst posunúť dolu a doľava, funkcia hlasu oznámi "**Menu**". Potom stlačte kláves "**OK**" bez toho, aby ste odstránili prst z obrazovky..

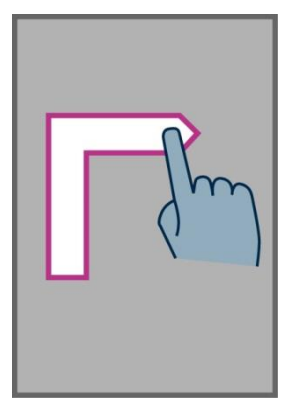

<u>Ako sa posúvať po zozname</u>: položte váš prst na obrazovku a posuňte prst hore alebo dolu pre posúvanie v zozname hore alebo dolu.

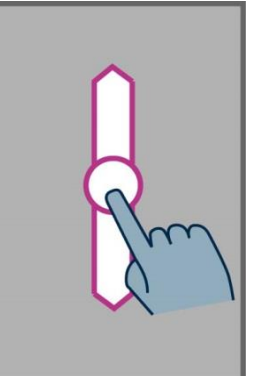

**Ako otvoriť stavovú lištu "Notifikácie":** položte váš prst na obrazovku a posuňte ho zľava doprava a dolu. Funkcia hlasu vám oznámi stav telefónu (Wi-Fi, Bluetooth, GPS, atď...), a tak isto aj posledných 10 oznámení.

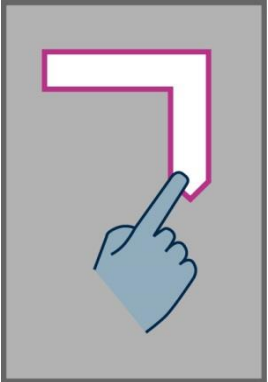

### Virtuálna klávesnica

Pre vkladanie textu do vstupného poľa môžete použiť fyzickú klávesnicu alebo virtuálnu klávesnicu.

Pre prístup k virtuálnej klávesnici, presuňte váš prst na vstupné pole a potom stlačte kláves "**OK**" bez toho, aby ste zdvihli prst z obrazovky.

Rozloženie virtuálnej klávesnice smartónu SmartVision sa zmení v závislosti na type vstupného poľa na číselnú, alebo qwerty klávesnicu.

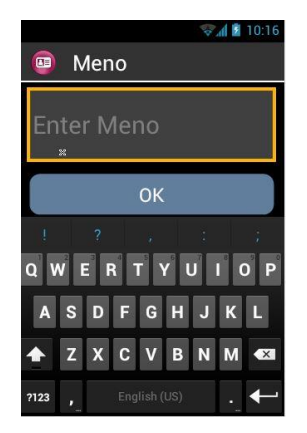

Vyberte znak, ktorý chcete vložiť posúvaním prsta po klávesnici a stlačte tlačidlo "**OK**" bez toho, aby ste zdvihli prst z obrazovky telefónu.

Ak chcete vložiť číslo, pričom je zobrazená qwerty klávesnica, stlačte kláves "Symbol" <sup>?123</sup> v ľavom spodnom rohu virtuálnej klávesnice, potom sa prepnite späť na qwerty klávesnicu stlačením klávesu "ABC" <sup>ABC</sup>.

Stlačením klávesu "Späť" 🗂 zatvoríte virtuálnu klávesnicu.

Na otvorenie virtuálnej klávesnice keď je režim "preskúmať dotykom" vypnutý, jednoducho ťuknite do editovacieho poľa na obrazovke. Teraz môžete vkladať ľubovolné písmená cez virtuálnu klávesnicu.

Poznámka: použite kláves "C" na fyzickej klávesnici pre zmazanie napísanej chyby.

#### Hlasové ovládanie

Osloboďte sa od klávesnice či už fyzickej alebo virtuálnej.

Na aktivovanie režimu hlasového ovládania, nájdite kláves hlasového ovládania, ktorý je umiestnený na pravej strane zariadenia a stlačte ho.

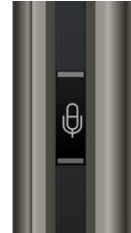

Hlasové rozhranie SmartVision integruje poslednú generáciu technológie na rozpoznávanie hlasu, ktorá je jednou z devíz tohto smartfónu. Hlasové rozhranie vám umožňuje plne ovládať váš smartfón, napríklad vkladať text pomocou dvoch možností, ktoré sú popísané nižšie:

- Krátke stlačenie tohto tlačidla spustí rozpoznávanie kľúčových slov pre hlasové ovládanie pomocou ktorých môžete získavať rôzne informácie z obrazoviek, spúšťať aplikácie a vykonávať iné činnosti.
- Dlhé stlačenie tohto tlačidla spustí vykonávanie záznamu "reč do textu" a vloží rozpoznaný text do vstupného poľa (dostupné len pri zapnutí Wi-Fi alebo mobilného internetu).

Nasledovné stránky návodu sa zameriavajú na systém hlasového ovládania telefónu.

<u>Poznámka:</u> k zvýšeniu rozlišovacej schopnosti pri hlasovom ovládaní, by ste mali byť v tichom prostredí a mali by ste hovoriť zreteľne.

SmartVision & SmartVision LITE – Návod na použitie (Rev. 2.7 – verzia SW 1943) 21

#### Ovládanie obrazoviek pomocou hlasových príkazov

Funkcia hlasového ovládania umožňuje zvukový popis pre všetky **texty zobrazené** na vašom SmartVision bez nutnosti použitia fyzickej alebo virtuálnej klávesnice.

1. Stlačte a pustite kláves hlasového ovládania (krátke stlačenie klávesu), budete počuť špecifický tón a zobrazí sa okno "Hlasové ovládanie ".

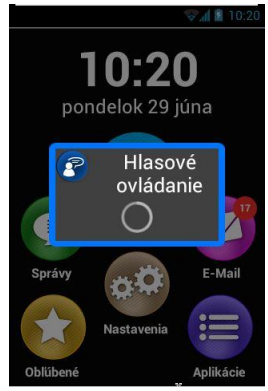

2. Vyslovte jasne príkaz, ktorý chcete použiť. Napríklad meno aplikácie, na ktorú chcete prejsť, meno položky v zozname.

<u>Upozornenie:</u> Čítanie obrazovky **s položkami, ktoré nie sú zobrazené** na obrazovke nie je možné.

### Hlasový príkaz

Hlasový príkaz je zvuková inštrukcia, ktorú dáva používateľ svojim vlastným hlasom. Účelomn je získať zvukové informácie z vášho telefónu SmartVision, povoliť alebo zablokovať funkcie, alebo vykonať viac zložitejších operácii v telefóne..

Hlasové príkazy sú riadené pomocou kľúčových slov, ktoré boli vopred definované a začlenené do výrobku. Tieto príkazy môžete použiť kedykoľvek a za každých okolností.

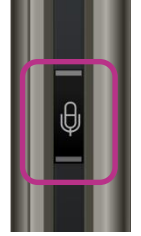

1. Stlačte a pustite kláves hlasového ovládania (krátke stlačenie klávesu) a budete počuť zvukový signál.

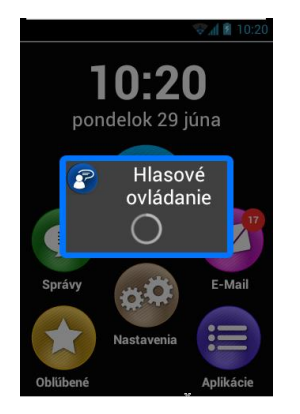

2. Otvorí sa okno "Hlasové ovládanie", vyslovte číslo, kľúčové slovo, napríklad "Koľko je hodín?"

Odpoveď je poskytnutá hlasovým výstupom smartfónu SmartVision's, napríklad: "**Je 14 hodín 30 minút**".

Tu sú dva ďalšie príklady hlasových príkazov.

#### Ak chcete volať Jankovi Hraškovi

- 1. Rýchlo stlačte kláves hlasového ovládania. Ozve sa zvukový signál výzva na zadanie hlasového príkazu.
- 2. Existujú dva možné príkazy:
  - "Volaj Janko Hraško", Ak bol tento kontakt pridaný do aplikácie "Ľudia/Kontakty".
  - "Volaj Janko Hraško mobilné", ak kontakt obsahuje viac telefónnych čísel.
- 3. Systém sa vás opýta na potvrdenie, potvrďte ak chcete volať Jankovi.

#### Ak chcete zakázať režim zvonenia na vašom SmartVision

- 1. Rýchlo stlačte kláves hlasového ovládania. Ozve sa zvukový signál výzva na zadanie hlasového príkazu.
- 2. Vyslovte "Aktivuj tichý režim ".
- 3. Režim zvonenia je zablokovaný, SmartVision sa prepol do tichého režimu.

### Hlasové príkazy – kľúčové slová

Nasledovné hlasové príkazy boli definované v produkte a len tieto slová sú rozpoznávané smartfónom SmartVision.

SmartVision kľúčové slová spadajú do troch kategórii:

- Kľúčové slová pre získanie informácii o aktuálnom stave telefónu.
- Kľúčové slová na povolenie alebo zablokovanie nastavení alebo možností.
- Kľúčové slová pre riadenie príkazov a možností v rámci aplikácie.

#### Kľúčové slová o stave smartfónnu SmartVision

| Koľko je hodín?         | Povie aktuálny čas.                                       |    |
|-------------------------|-----------------------------------------------------------|----|
| Dátum?                  | Povie aktuálny dátum.                                     |    |
| Kľúčové slová?          | Povie zoznam všetkých aktuálne povolených kľúčových slov. |    |
| Stav batérie?           | Povie stav batérie.                                       |    |
| Stav siete?             | Povie stav siete – operátora a silu signálu.              |    |
| SmartVision & SmartVisi | on LITE – Návod na použitie (Rev. 2.7 – verzia SW 1943)   | 23 |

| Stav Wi-Fi?              | Povie aktuálny stav Wi-Fi (pripojené alebo nepripojené).         |
|--------------------------|------------------------------------------------------------------|
| Stav Bluetooth?          | Povie aktuálny stav Bluetooth (pripojené alebo nepripojené).     |
| Stav GPS?                | Povie aktuálny stav GPS (pripojené alebo nepripojené).           |
| Stav NFC? <sup>(1)</sup> | Povie aktuálny stav NFC (Povie aktuálny stav) <sup>(1)</sup> .   |
| Stav tónu zvonenia?      | Povie aktuálny stav tónu zvonenia (normálny, tichý, stretnutie). |
| Stav telefónu?           | Povie aktuálny stav telefónu (Wi-Fi, GPS, Bluetooth, batéria).   |

<sup>(1)</sup> : Nedostupné v SmartVision Lite.

#### Kľúčové slová používané pre aktivovanie/deaktivovanie funkcii alebo nastavení

| Menu                          | Otvorí menu pre aktuálnu aplikáciu.                          |  |
|-------------------------------|--------------------------------------------------------------|--|
| Domov                         | Prejde na domovskú obrazovku.                                |  |
| Späť                          | Zobrazí predchádzajúcu obrazovku.                            |  |
| Oznámenia                     | Otvorí stavovú lištu oznámení.                               |  |
| Aktivuj GPS                   | Zapne systém GPS.                                            |  |
| Deaktivuj GPS                 | Vypne systém GPS.                                            |  |
| Aktivuj Wi-Fi                 | Zapne Wi-Fi.                                                 |  |
| Deaktivuj Wi-Fi               | Vypne Wi-Fi.                                                 |  |
| Aktivuj Bluetooth             | Zapne Bluetooth.                                             |  |
| Deaktivuj Bluetooth           | Vypne Bluetooth.                                             |  |
| Aktivuj NFC <sup>(1)</sup>    | Zapne čítačku NFC <sup>(1)</sup> .                           |  |
| Deaktivuj NFC <sup>(1)</sup>  | Vypne čítačku NFC <sup>(1)</sup> .                           |  |
| Aktivovať štandardné vyzváňan | ie Aktivuje normálny režim zvonenia s melódiou a vibráciami. |  |
| Aktivovať tichý režim         | Aktivuje režim vibračného zvonenia.                          |  |
| Aktivovať režim schôdzka      | Deaktivuje zvonenie a vibrácie.                              |  |
| Aktivovať vonkajší režim      | Aktivuje maximálnu hlasitosť zvonenia.                       |  |
| Hlasitosť hore                | Zvýši úroveň hlasitosti.                                     |  |
| Hlasitosť dolu                | Zníži úroveň hlasitosti.                                     |  |

<sup>(1)</sup> : Nedostupné v SmartVision Lite.

### Špecifické kľúčové slová aplikácií

"Spusti aplikáciu" nasledované názvom aplikácie: pomenovaná aplikácia sa spustí. Príklad: "Spusti aplikáciu Lupa ".

"Pošli správu" nasledované názvom kontaktu: správa je vytvorená pre pomenovaný kontakt.

Príklad: "Poslať správu Janko".

"Volať" nasledované názvom kontaktu: volanie je vytvorené pre pomenovaný kontakt. Príklad: "Volať Janko Hraško". "Volať" nasledované menom kontaktu a slovom "Mobilné" alebo "Práca": vytvorí sa volanie pomenovanému užívateľovi na kontakt mobil alebo práca.

Príklad: "Volať Janko Hraško Práca ".

#### Režim diktovania "reč na text"

Hlasové rozhranie dokáže tiež zadávať text do vstupného poľa použitím metódy "reč na text." Táto funkcia je obzvlášť užitočná pri písaní správ alebo emailov, vyhľadávania na webe alebo hlasového vytáčania telefónneho čísla.

1. Keď je zobrazené textové pole, smartfón je pripravený na režim diktovana.

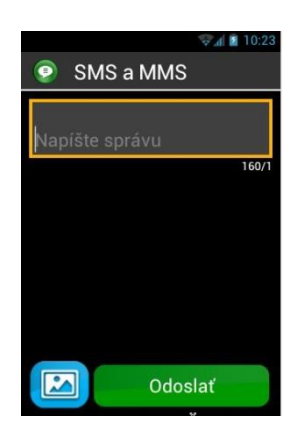

 Stlačte a podržte kláves hlasového ovládania počas diktovania vášho textu. Príklad: Po zobrazení okna "Diktovanie", hovorte zrozumiteľne a nahlas: "Chceli by ste ísť dnes večer do divadlla?

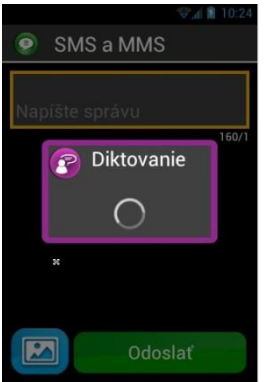

- 3. Pustite tlačidlo hlasového ovládania keď dokončíte diktovanie.
- 4. Diktovaný text sa zobrazí vo vstupnom poli.

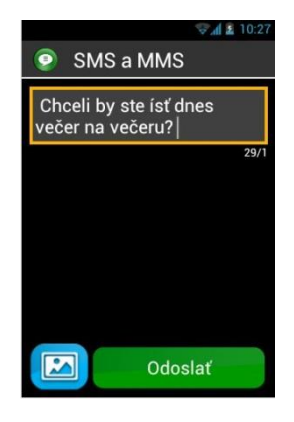

<u>Poznámka:</u> na pridanie interpunkčných znamienok (,? ! ...), musíte vysloviť názov interpunkčného znamienka tam, kde ho chcete vložiť. Príklad: "**Chcete ísť dnes do divadla otáznik** ".

Poznámka: "Reč na text" môže byť jednorázovo použitá v maximálnej dĺžke 30 sekúnd.

Upozornenie: Funkcia "reč na text" vyžaduje dátové pripojenie ako je Wi-Fi alebo 3G. Ak nie ste pripojený do dátovej siete alebo ak je rýchlosť pripojenia nízka, služba bude nedostupná a zobrazí sa nasledujúce hlásenie. "Žiadne vysokorýchlostné dátové pripojenie Služba nie je k dispozícii (priepustnosť príliš nízka).

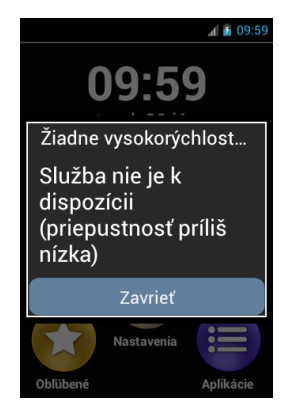

Na ovládanie SmartVision môžete použiť tri rozhrania a to buď samostatne alebo v poradí. Môžete začať s režimom dotykového displeja a pokračovať s režimom hlasového ovládania alebo naopak, tak ako je to popísané nižšie.

Otvorte aplikáciu "**Správy**" kliknutím na ikonu "**Správy**" **O** na dotykovej obrazovke. Akonáhle sa zobrazí vstupné pole, vyberte možnosť prevodu "reč na text" pre diktovanie vašej správy. Stlačte a podržte kláves hlasového ovládania a nadiktujte správu. Pustite tento kláves keď dokončíte diktovanie. Potom stlačte kláves "**Odoslat**" pre odoslanie správy.

# Čítanie obrazovky

SmartVision je vybavený rečovým syntetizátorom, ktorý vám číta obsah obrazovky.

K čítaniu obrazovky dochádza v nasledujúcich prípadoch:

- Zobrazí sa nová obrazovka, prečíta sa názov a vysvietená položka.
- Bola vybraná nová položka.
- Bol vykonaný príkaz, ako napríklad povolenie nejakej možnosti.
- Dôjde k neočakávanej udalosti, ako napríklad vypnutie displeja obrazovky, prijatie správy...
- Pri pohybe prstu po obrazovke, je stlačená položka identifikovaná a prečítaná.

V tejto príručke sa dozviete viac o funkciách reči vo vašom SmartVision.

<u>Poznámka:</u> posuňte prst zľava doprava a potom zprava doľava pre získanie úplného popisu obrazovky, váš prst musí ostať na obrazovke počas vykonávania gesta (príkazu). Taktiež môžete použiť režim klávesnice, dlho držte znak "**Mriežka** " a následne číslo "**2**":

# Domovská obrazovka

Domovská obrazovka pracuje ako ponuka štart, z ktorej môžete spustit akúkoľvek aplikáciu, ktorú potrebujete.

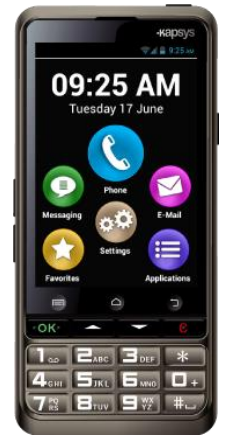

Ak sa chcete vrátiť nazad na domovskú obrazovku stlačte tlačidlo "Domov" 🛆, stredné tlačidlo pod displejom.

Na domovskej obrazovke sa nachádza 6 základných funkcii:

"Telefón" je aplikácia pre volanie, značenie neprijatých hovorov a prístup k hlasovej schránke.

Správy" je aplikácia pre odosielanie, čítanie SMS/ MMS (krátke správy, s multimediálnym obsahom, ako obrázky, fotky, videá, atď.

"E-Mail" je aplikácia pre odosielanie a prijímanie emailov. Musíte mať správne nastavený emailový účet.

"Nastavenia", táto aplikácia vám umožní modifikovať nastavenia vášho telefónu.

"Aplikácie", táto aplikácia zobrazuje zoznam z ktorého môžete pristupovať ku všetkým aplikáciam dostupným v telefóne SmartVision.

"Obľúbené", táto aplikácia ukladá všetky preferované alebo často používané aplikácie (SOS, Kalkulačka, alebo Lupa, napríklad) pod špeciálnym priečinkom.

Keď sa na ktorejkoľvek z horeuvedených ikon objaví červená bublina 🛡 obsahujúca číslicu, znamená to, že daná aplikácia obsahuje udalosti, ktorých počet je zobrazený v bubline (udalosi môžu byť napríklad zmeškané hovory, došlé správy....).

# Stavová lišta oznámení

Stavová lišta je prvý riadok ikon umiestnený na vrchu displeja.

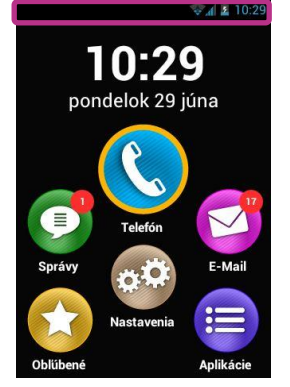

Stavové ikony sú umiestnené napravo a ikony upozornenia naľavo (vzťahujúce sa k rôznym aplikáciám).

<u>Poznámka:</u> stav telefónu môžete skontrolovať klávesovou skratkou "Hviezdička" a kláves "2", alebo pomocou hlasového ovládania a kľúčového slova "stav telefónu".

Ukážky stavovývh ikon:

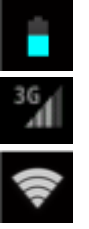

Úroveň batérie / indikácia nabíjania.

Indikátor sily signálu siete.

Indikátor sily signálu Wi-Fi.

Ukážky ikon oznámení:

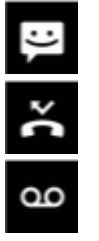

Máte neprečítané správy.

Zmeškané hovory.

Máte hlasové správy.

Stavová lišta poskytuje prístup k panelu oznámení, kde sú zahrnuté všetky výstrahy a upozornenia vášho telefónu. Vďaka týmto oznámeniam viete presne, k akej udalosti došlo vo vašom telefóne.

Ak chcete otvoriť panel oznámení, položte váš prst na vrch displeja a potiahnite ho smerom dolu. Prst môžete dvihnúť až po vykonaní tohto gesta. Toto je dostupné len v dotykovom režime.

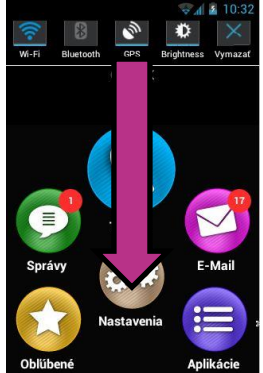

Poznámka: Taktiež môžete použiť klávesnicový režim: dlho stlačte kláves "**Mriežka** " a následne kláves "**3**" na otvorenie panelu oznámení.

Nastavenia SmartVision, ktoré je možné aktivovať/deaktivovať z panelu oznámení, sú dostupné vo vrchnej časti panelu oznámení.

Sú to nasledovné možnosti a sú radené zľava doprava:

|   | Aktivovať / Deaktivovať Wi-Fi pripojenie.                          |
|---|--------------------------------------------------------------------|
| 1 | Aktivovať / Deaktivovať Bluetooth.                                 |
|   | Aktivovať / Deaktivovať GPS lokalizáciu.                           |
| ė | Nastaviť úroveň jasu displeja (Auto / Level 1 / Level 2/ Level 3). |
| r | Vymazať všetky upozornenia                                         |
|   |                                                                    |

Oznámenia v spodnej časti panelu popisujú rôzne došlé udalosti.

Ak vyberiete udalosť z tohto panelu, prislúchajúca aplikácia sa okamžite spustí. Napríklad, ak vyberiete zmeškaný hovor **K**, SmartVision otvorí okno "**História**" aplikácie "**Telefón**", kde sú uložené zmeškané hovory. Môžete si vybrať zmeškaný hovor (číslo alebo meno kontaktu) pre volanie späť na tento kontakt/číslo. Oznámenia sú automaticky odstránené po ich prečítaní.

Tento panel taktiež zahŕňa oznámenia ako upozornenia, aktualizácie, atď...

Panel oznámení zatvoríte stlačením tlačidla "Späť" 🔼.

# Aplikácie

ି Wi-Fi

Bluetool GPS Luminosi

Z domovskej obrazovky spustite ikonu "**Aplikácie**" 🗐 a získate zoznam všetkých dostupných aplikácii v smartfóne SmartVision. Tieto aplikácie sú radené abecedne.

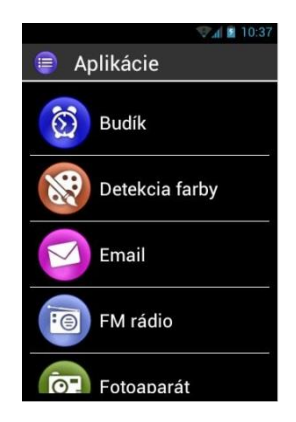

Ak chcete spustiť nejakú aplikáciu, musíte si ju najprv nájsť v zozname a následne vybrať.

<u>Poznámka:</u> môžete použiť funkciu hlasového ovládania pre spustenie aplikácie, pošlite hlasový príkaz "**Spusti aplikáciu** " nasledovaný názvom aplikácie.

Môžete si preusporiadať aplikácie do matrice. Na vykonanie vstúpte do zoznamu aplikácii, stlačte tlačidlo "**Menu**" =, a vyberte možnosť "**Podľa matrice** ".

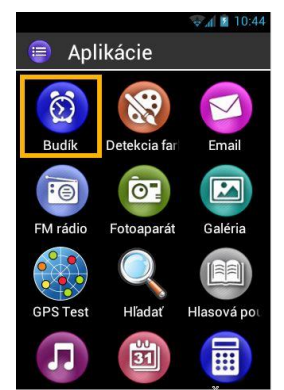

Zoznam predinštalovaných aplikácii na vašom SmartVision sa môže líšiť od krajiny, telefónneho operátora a konfigurácie produktu.

<u>Poznámka:</u> pomocou kláves 2-9 si môžete rýchlo vybrať požadovanú aplikáciu zo zoznamu. Príklad: Stlačením klávesu "6" Stlačte dvakrát kláves "6" Stlačte dvakrát kláves

# Obľúbené

Aplikácia "**Obľúbené**" 😒 poskytuje veľmi zaujímavú funkcionalitu a je dostupná z domovskej obrazovky. Funguje ako adresár v ktorom sú uložené niektoré vami často používané aplikácie.

### Vloženie aplikácie do obľúbených

Napríklad, pridanie aplikácie "Kalkulačka" do "Obľúbených".

- 1. Z domovksje obrazovky vyberte "Aplikácie" 🗐.
- 2. Presuňte sa na aplikáciu "Kalkulačka" (), aplikácia je vysvietená.

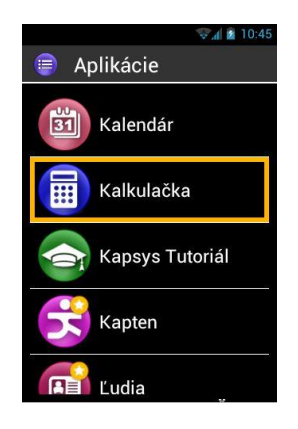

- 3. Stlačte a podržte kláves "OK" na klávesnici a otvorí sa kontextová ponuka.
- 4. V kontextovej ponuke vyberte "Vložiť do obľúbených" pre uloženie aplikácie "Kalkulačka" do obľúbených.

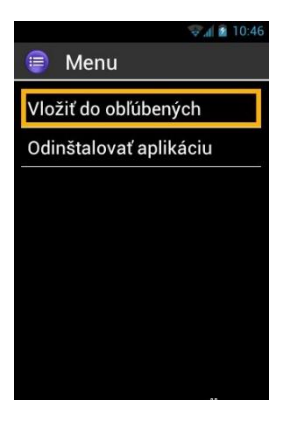

5. Potvrďte stlačením "Áno".

Aplikácia "**Kalkulačka**" môže byť teraz spúšťaná priamo z priečinka "**Obľúbené**" na domovskej obrazovke.

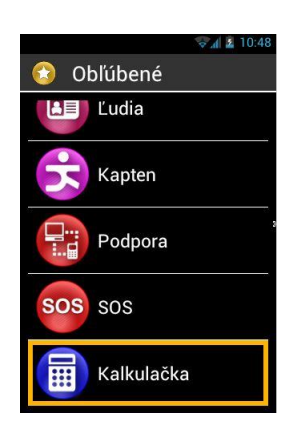

#### Spravovanie Obľúbených

Na odstránenie aplikácie z Obľúbených vstúpte do aplikácie "**Obľúbené**", vysvieťte aplikáciu, ktorú chcete odstrániť, **stlačte a podržte** kláves "**OK**". Vyberte položku "**Odobrať z obľúbených** " v kontextovej ponuke a potvrďte odstránenie stlačením tlačidla "**Áno**".

Ak chcete usporiadať aplikácie v zozname, vstúpte do kontextovej ponuky a vyberte možnosť "Vyššie v zozname " alebo "Nižšie v zozname".

<u>Poznámka:</u> rovnakým spôsobom ako sú zobrazené všetky aplikácie v zozname alebo v matrici si môžete nastaviť zobrazovanie aj pre aplikácie v priečinku Obľúbené. Ak chcete matrice, tak v ponuke, ktorú vyvoláte klávesom "**Menu**" [=], vyberte a potvrďte možnosť "**Podľa matrice** ".

# Telefón

Aplikácia "Telefón" 🔇 pre SmartVision je výborne užívateľsky prístupná a poskytuje veľa funkcií.

# Ako telefonovať?

1. Z domovskej obrazovky vyberte ikonu "Telefón" 🔇, zobrazí sa hlavná obrazovka aplikácie.

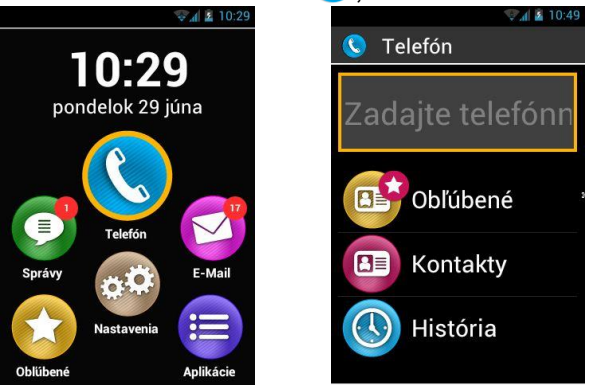

- 2. Teraz môžete zadať telefónne číslo pomocoou klávesnice, alebo vybrať kontakt z aplikácie "Kontakty", z aplikácie "Obľúbené", alebo z aplikácie "História" hovorov.
- 3. Keď je vložené číslo alebo meno kontaktu, stlačte na klávesnici kláves "**OK**" pre vykonanie vytáčania.

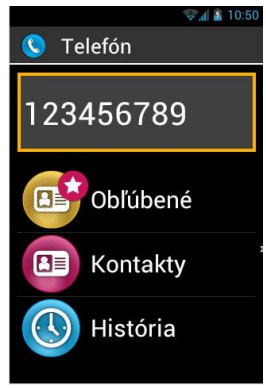

4. Obrazovka zobrazuje, že hovor prebieha. Stlačte kláves "**Koniec**" pre ukončenie hovoru, alebo kláves "**C**" pre podržanie hovoru. Telefón zobrazí "**Koniec**".

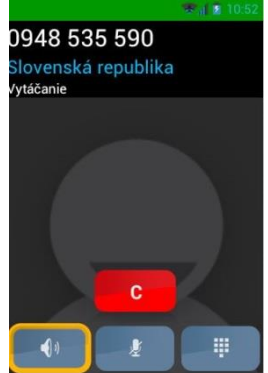

Počas hovoru sú zobrazené nasledovné 3 ikony na spodnej časti displeja, ktoré sprístupňujú 3 ďalšie možnosti:

Zapnutie reproduktora (režim voľné ruky).

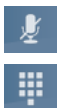

- Stlmenie mikrofónu
- Zobraziť virtuálnu klávesnicu na zadávanie čísel napríklad počas telefonátu s operátorom

Vyššie uvedené možnsti sú dostupné aj pomocou tlačidla "Menu" 🗐.

<u>Poznámka</u>: pokiaľ je povolený režim prístupnosti, môžete sa prepnúť do režimu hand free (voľné ruky) a zapnúť reproduktor stlačením a podržaním klávesu hlasového ovládania (na pravej strane smartfónu). Pre návrat späť do audio režimu, stlačte a podržte kláves hlasového ovládania znova.

# Spravovanie telefónnych hovorov

Aplikácia "**Telefón**" vám umožňuje spravovať vaše telefónne čísla podľa priority.

Keď ste v aplikácii "Telefón", stlačte kláves "Menu" 🗐.

Ponuka obsahuje:

Možnosť "**Rýchle vytáčanie**" – táto voľba umožňuje nastaviť vase preferované telefónne čísla pre priame vytáčanie cez klávesnicu.

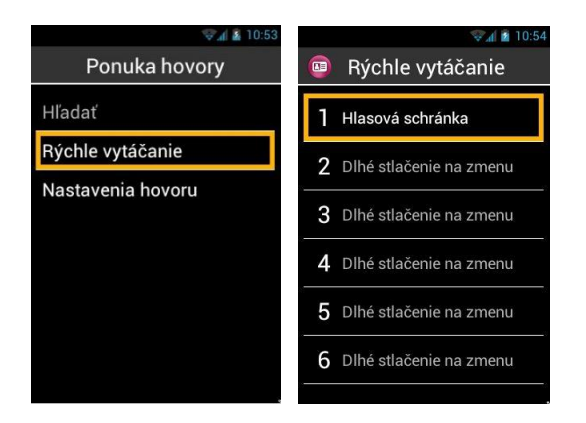

Ak napríklad uložíte telefónne číslo, ktoré používate veľmi často pre rýchly prístup pomocou priradenia k číslu na klávesnici napr. "2" and, najprv kliknite na "**Rýchle vytáčanie**", potom kliknite na riadok dva pre výber 2. Stlačte a podržte kláves "**OK**" vložte požadované podrobnosti, potom stlačte "**OK**" pre potvrdenie. Keď budete chciet volať tento kontakt nabudúce, jednoucho stlačte a podržte kláves "2" and fyzickej klávesnici z domovskej obrazovky. Kontakt sa začne automaticky vytáčať.

Poznámka: číslo "1" je priamo vyhradené pre piamy prístup k SmartVision hlasovej schránke. Môže byť prenastavené vašim operátorom v závislosti od zmluvy a SIM karty.

Možnosť "**Nastavenia hovoru**" vám umožňuje konfigurovať aplikáciu "**Telefón**" podľa vašich požiadaviek:

- "Vyzváňanie": aktivuje/deaktivuje vyzváňanie/vibrovanie.
- "Hlasová pošta": vyberte službu a nastavte číslo hlasovej pošty vášho operátora.
- "Presmerovanie hovorov": presmerovanie prichádzajúcich volaní na iné telefónne číslo.
- "Blokovanie hovorov": zakáže prichádzajúce/odchádzajúce hovory na vašom SmartVision, napríklad pokiaľ ste v zahraničí.
- "Oznámenie o zmeškanom hovore ": aktivuje/deaktivuje upozornenia na prichádzajúci hovor.
- "Pevne určené čísla ": obmedzí volania na špecifické čísla uložené na SIM karte.
- "Rýchle odpovede ": Odošle rýchlu odpoveď pomocou preddefinovanej SMS.

SmartVision & SmartVision LITE – Návod na použitie (Rev. 2.7 – verzia SW 1943) 33

- "Identifikácia volajúceho ": zobrazí alebo skryje telefónne číslo.
- "Čakajúci hovor ": aktivuje možnosť čakajúci hovor.
- "Mobilné vysielanie ": prijíma správy zo siete.
- "Minútové pripomenutie ": pípne každú začatú minútu počas hovoru.
- "Režim TTY ": aktivuje alebo deaktivuje režim prenosu dát.

### Ako prijať hovor?

Keď prijímate prichádzajúci hovor, počujete zvonenie. Na displeji sa okamžite zobrazia dve klávesy: "**OK**" a "**C**", vždy keď je obrazovka vypnutá.

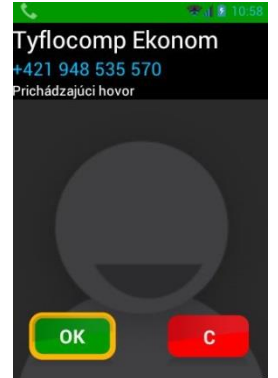

Číslo volajúceho sa zobrazí vo veľkom formáte v hornej časti obrazovky. Ak je volajúci uložený medzi kontaktmi v telefóne, jeho/jej meno je zobrazené namiesto telefónneho čísla.

Stlačte kláves "**OK**" na klávesnici alebo "**OK**" na obrazovke ak chcete prijať hovor. Ak ho nechcete prijať, stlačte kláves "**C**" alebo vyberte "**C**" z obrazovky.

Ak máte zmeškané hovory, tento hovor bude zaznamenaný v histórii hovorov "**História**" ako zmeškaný hovor s červenou šípkou **4**. Máte možnosť jednoducho zavolať späť vybraním tohto čísla alebo kontaktu z Histórie.

Zmeškaný hovor bude taktiež zobrazený na domovskej obrazovke s červenou bublinou na ikone "**Telefón**" , a v paneli oznámení. Ak kliknete na zmeškaný hovor z tohto umiestnenia, automaticky vás prepne do položky "**História**".

<u>Poznámka:</u> zmeškaný hovor môže byť tiež indikovaný symbolom hlasovej pošty v stavovej lište. Preštudujte si nasledovnú stránku a dozviete sa ako funguje hlasová pošta.

### Hlasová pošta

SmartVision je vybavený hlasovou schránkou, ktorá pracuje ako záznamník. Konfigurácia a funkcie hlasovej pošty závisí od poskytovateľa telefonického pripojenia.

Pre nastavenie vašej hlasovej pošty, prosím kliknite na "**Telefón**". Stlačte tlačidlo "**Menu**" =, a kliknite na "**Nastavenia hovoru**", potom na "**Hlasová pošta**". Vložte číslo hlasovej schránky podporované vašim operátorom a potvrďte.

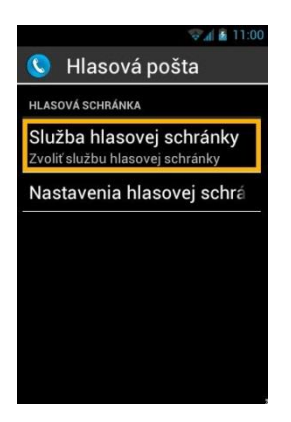

Kedykoľvek vám volajúci zanechá hlasovú správu, správa sa ukáže v stavovej lište so symbolom hlasovej pošty . Na vypočutie vašej hlasovej správy, jednoducho zavolajte na číslo vašej hlasovej schránky dlhým stlačením tlačidla "1" . na fyzickej klávesnici.

#### História volaní

Položka "**História**" ukladá zoznam prijatých, neprijatých a odchádzajúcich hovoror. V zozname sú radené od najnovšieho po najstarší.

Táto funkcia predstavuje dve výhody: informuje vás o akomkoľvek volaní, ktoré ste zmeškali a poskytuje vám priamy prístup k telefónnym číslam a kontaktom.

| -          | A 🖬 10:00 |
|------------|-----------|
| 🔕 História |           |
| Maros      | •         |
|            | 15:27     |
| +421 949   | +         |
|            | 15:20     |
| Maros      | •         |
|            | 13:21     |
| Maros      | +         |
|            | 13:20     |
| patro      | •         |
|            | 13-19     |

SmartVision používa nasledovné typy symbolov pre odlíšenie hovorov:

- 🛛 < Modrá šípka indikuje prichádzajúci hovor, ktorý ste prijali.
- V Zelená šípka indikuje odchádzajúci hovor od vás.

#### Volanie čísla alebo kontaktu z Histórie volaní

Ak chcete zavolať späť číslo alebo kontakt z Histórie volaní, jednoducho kliknite na číslo/kontakt z tejto obrazovky a volanie sa automaticky spustí.

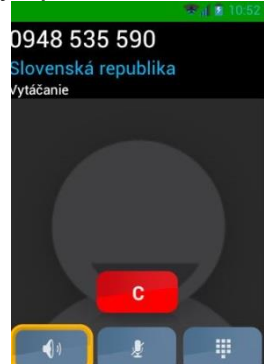

Na konci hovoru, stlačte kláves "C" na klávesnici alebo stlačte ikonu "Zavesit" con na ukončenie hovoru.

Tiež môžete volať nazad zmeškaný hovor priamo z panelu oznámení 🞇:

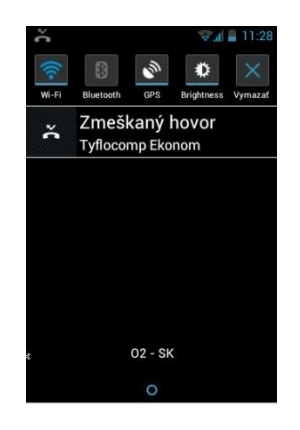

- Otvorte panel oznámení.
- Vyberte upozornenie na zmeškaný hovor a hneď budete prepnutý do "Histórie".

<u>Poznámka</u>: Na odstránenie položky z histórie, danú položku vyberte, stlačte a podržte kláves "**OK**", potom vyberte z kontextovej ponuky položku "Odstrániť zo zoznamu hovorov". Taktiež môžete odstrániť celú históriu hovorov z ponuky "Menu".

# Správy

Aplikácia "**Správy**" **U** umožňuje odosielať a prijímať krátke správy alebo SMS/MMS (textové správy obsahujúce multimediálny obsah ako obrázky, video, atď.).

### Ako odoslať správu?

- 1. Z domovskej obrazovky kliknite na ikonu "Správy" 오
- 2. Kliknite na "Nová správa" na vrchu zoznamu.

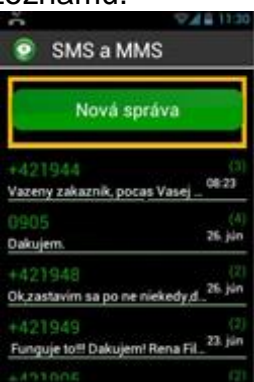

 Zadať príjemcu správy môžete 3 tromi spôsobmi: napíšte jeho/jej telefónne číslo do okna vstupná oblasť "Komu " pomocou klávesnice, alebo vyberte jeden alebo viac prijímateľov zo zoznamu v aplikácii "Ľudia", alebo vyberte kontakt/y z ponuky "Obľúbené".
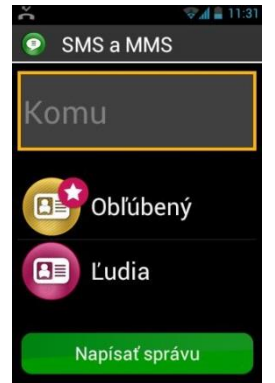

 Keď je vložené číslo prijímateľa, kliknite na tlačidlo "Napísať správu". Zobrazí sa obrazovka a vstupná oblasť "Napísať správu ".

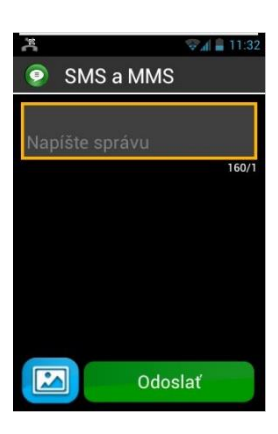

5. Napíšte správu do vstupného poľa pomocou fyzickej klávesnice, virtuálnej klávesnice alebo funkcie "reč na text" (stlačte a podržte kláves hlasového ovládanie pre diktovanie).

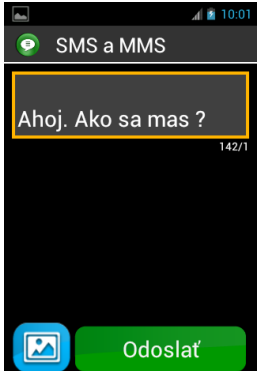

6. Keď ste dokončili písanie správy, stlačte tlačidlo "**Odoslat**", vaša správa sa odošle a otvorí sa okno konverzácie.

Poznámka: Ak si želáte pripojiť obrázok alebo video k vašej správe, stlačte ikonu pripojiť so symbolom i umiestneným v ľavom dolnom rohu obrazovky, alebo stlačte tlačidlo "**Menu**" = .

## Možnosti ponuky Správy

Kliknite na ikonu "**Správy**" **O** z domovskej obrazovky. Stlačte tlačidlo "**Menu**" **I** pre vstup do Menu správy, aplikácie "**Správy**".

| ★ ♥⊿ ■ 11:33    |
|-----------------|
| Menu správ      |
| Pridať príjemcu |
| Pridať predmet  |
| Pripojiť        |
| Odstrániť       |
| Nastavenia      |
|                 |
|                 |
|                 |

Možnosti v zozname vám umožnia konfigurovať aplikáciu "**Správy**" podľa vlastných predstáv:

- "Odstrániť všetky konverzácie": odstráni všetky konverzácie uložené v telefóne.
- "Vyhľadávanie": umožní vyhľadať správu vo vašom telefóne.
- "Nastavenia":
  - "Nastavenia ukladacieho priestoru": presun vašich SMS do alebo z vašej SIM karty a nastavenie kapacity s maximálnym počtom SMS /MMS.
  - "**Nastavenia upozornení** ": vyber tónu zvonenia (zvonenie aleb vibrácia) pre prichádzajúcu správu.
  - "Nastavenia textových správ (SMS)": konfigurácia nastavení textových správ.
  - "Nastavenia multimediálnych správ (MMS)": konfigurácia nastavení multimediálnych správ.

# Čítanie SMS/MMS

Pri obdržaní správy sa zobrazí na domovskej obrazovke na ikone "**Správy**" červená bublina obsahujúca číslicu, ktorá určuje počet prijatých správ. Upozornenie na prijatú správu je tiež zobrazené v paneli oznámení.

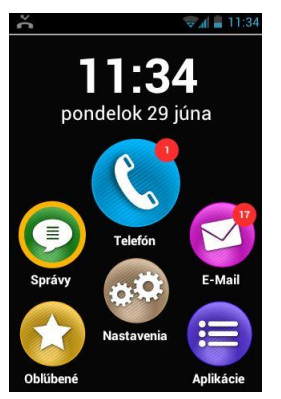

Správy si môžete prečítať spustením aplikácie "**Správy**" **O** z domovskej obrazovky alebo alebo otvorením danej správy z panelu oznámení "**Nová správa** ".

Správy odoslané alebo prijaté sú radené podľa príjemcu alebo do tzv "diskusných vlákien". Diskusné vlákna s neprečítanými správami sú umiestnené na vrch zoznamu a sú označené modrým trojuholníkom

Pre zobrazenie obsahu správ, kliknite na diskusné vlákno ktoré chcete zobraziť.

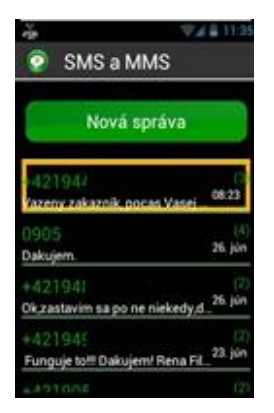

Odoslané a prijaté správy sú zobrazené v chronologickom poradí od najnovších po najstaršie. Pričom najnovšie sú na spodku zoznamu a najstaršie sú hore. Správy sú farebne označené podľa toho, či sú prečítané, neprečítané alebo neodoslané:

- Zelené správy sú správy, ktoré ste odoslali vy.
- Modré správy sú správy, ktoré ste prijali.
- Červené správy sú neodoslané správy, alebo správy, ktoré sa odosielajú.

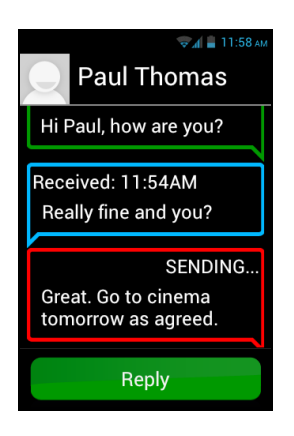

### Odstraňovanie SMS/MMS správ

Na odstránenie diskusného vlákna alebo správy, vyberte položku na zmazanie, stlačte a podržte kláves "**OK**" na klávesnici. Otvorí sa kontextová ponuka, zvoľte Odstrániť konverzáciu a následne vyberte a zvoľte "**Odstrániť**" na zmazanie vybranej položky.

Stlačením tlačidla "**Menu**" 🗮 máte prístup k ďaľším možnostiam súvisiacim so správami.

## E-Mail

Aplikácia "**E-Mail**" Svám umožňuje odosielať a prijímať správy z vášho emailového účtu. Aplikácia "**E-Mail**" v smartfóne SmartVision nebude funkčná ak nemáte existujúce e-mailové konto od poskytovateľa e-mailových kont.

### Nastavenie E-mail účtu

Keď otvoríte aplikáciu "**E-Mail**" po prvý krát, bude potrebné nastaviť váš e-mailový účet. Budete potrebovať informácie o vašom e-mailovom účte ako je heslo a emailová adresa.

Z domovskej obrazovky, kliknite na ikonu "E-Mail" 🧐. Otvorí sa okno s nastavením e-mailového účtu.

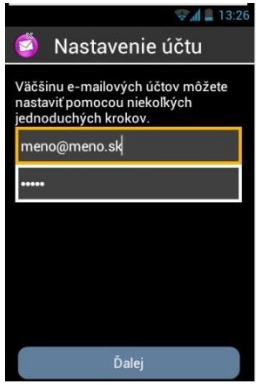

- 1. Prosím vložte vašu Emailovú adresu.
- 2. Zadajte vaše heslo.
- 3. Zvoľte tlačidlo "Ďalej".
- 4. Potom nasledujte inštrukcie na obrazovke pre nastavenie vášho emailového účtu (overenie serverov prichádzajúcej a odchádzajúcej pošty).

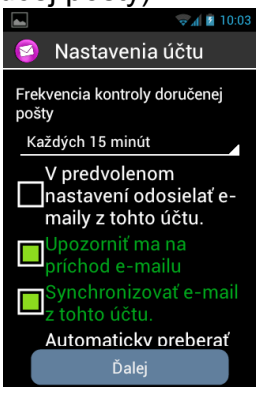

- 5. SmartVision spustí procedúru overovania. Teraz musíte nakonfigurovať nasledovné možnosti pre emailový účet: Oznámenia, automatické sťahovanie a iné...,
- Kliknite na tlačidlo "Ďalej" na dokončenie procedúry. Spustí sa synchronizácia účtu a zobrazí sa okno s došlou poštou.

<u>Poznámka:</u> niektoré emailové účty potrebujú špeciálnu konfiguráciu, pre viac informácii navštívte adresu <u>www.kapsys.com</u>, sekciu "**Support**".

## Odosielanie emailových správ

- 1. Z domovskej obrazovky spustite aplikáciu "E-Mail" 2. Zobrazí sa doručená pošta.
- 2. Kliknite na "Napísať správu".

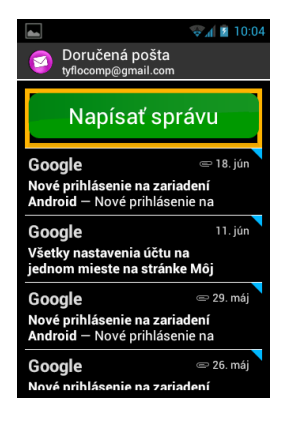

3. Vložte adresu do poľa "Komu", predmet vašej správy do poľa "Predmet" a text správy do poľa "Napísať email".

Pre rozšírené možnosti ako je pripojenie prílohy, pridanie viacerých adresátov atď. si prečítajte inštrukcie v tejto kapitole.

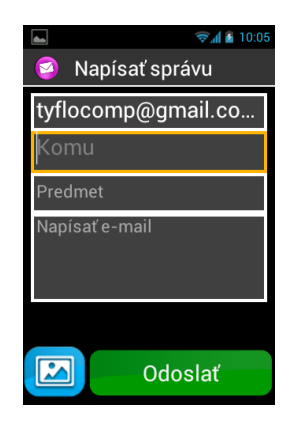

4. Keď dopíšete správu, kliknite na tlačidlo "Odoslať", vaša správa sa odošle.

Ďalšie dostupné možnosti

- Na pridanie prílohy do emailu (Fotka, hudba, súbor....) kliknite na ikonu pripojiť súbor v ľavom spodnom rohu obrazovky, alebo stlačte tlačidlo "Menu" a kliknite na možnosť "Pripojiť súbor " zo zoznamu.
- Pre pridanie adresáta, stlačte tlačidlo "Menu" 🥅 a kliknite na "Pridať kópiu/skrytú kópiu ".
- Ak chcete uložiť správu a odoslať ju neskôr, stlačte tlačidlo "Menu" = a kliknite na "Uložiť koncept ".
- Na odstránenie správy bez uloženia, stlačte kláves "Menu" = a kliknite na položku "Zahodit".
   Správu v doručenej pošte môžete odstrániť dlhým podržaním tlačidla "OK" a výberom položky Odstrániť

### Príjem a čítanie emailov

Keď prijmete email, na ikone Email na domovskej obrazovke sa zobrazí červená bublina.

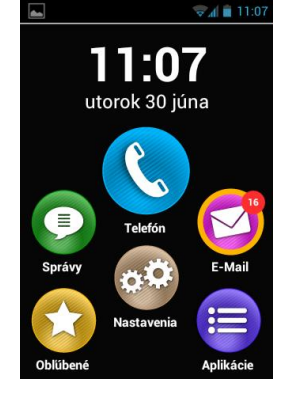

Tak isto sa zobrazí oznámenie na paneli oznámení (za predpokladu, že bola povolená možnosť "**Oznamovať Email**" pri nastavovaní vášho emailového účtu.

Pre prístup k doručenej pošte a čítanie vašich správ spustite z domovskej obrazovky aplikáciu "**E-Mail**" ②, alebo kliknite na oznámenie o doručení správy v paneli oznámení.

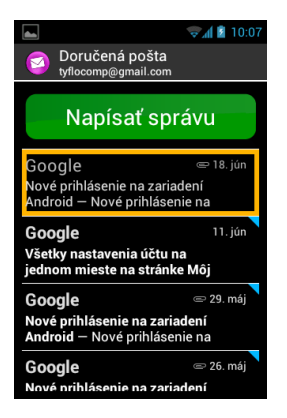

Kliknite na nový email. Emaily, ktoré sú neprečítané sú umiestnené na vrchu zoznamu a sú označené modrou zástavkou

Čítanie obsahu emailu vykonáte v "**Obyčajný text**" cez "**menu**" 🗐. Táto možnosť umožňuje lepšiu a jednoduchšiu vokalizáciu.

Metóda čítania « Obyčajný text » bola vylepšená; pridané klávesové skratky pre navigáciu po texte:

- Krátke stlačenie klávesu « **OK** » : Prehrať / pauza.
- Krátke stlačenie klávesu "1" : čítať znak vľavo.
- Krátke stlačenie klávesu "2" : čítať znak vpravo.
- Krátke stlačenie klávesu "4" : čítať slovo vľavo.
- Krátke stlačenie klávesu "5" : čítať slovo vpravo.
- Krátke stlačenie klávesu "7" : reštartovať od začiatku
- Krátke stlačenie klávesu "8" : presun na koniec

Akonáhle ste dočítali správu a ste v zozname správ na danej správe, môžete stlačiť tlačidlo "**menu**" a vybrať si možnosť "**Odpovedať**" alebo "**Poslať ďalej**". Taktiež ju môžete "**Presunúť**" do iného priečinka alebo ju "**Odstrániť**".

### Odstránenie emailu

Odstrániť emaily môžete jednotlivo alebo skupinovo.

Na odstránenie jednotlivých emailov jednoducho otvorte email, ktorý chcete odstrániť a vyberte "Odstrániť" z "Menu".

Odstrániť email môžete priamo, bez toho aby ste ho otvárali. Stačí stlačiť na emaili tlačidlo "**OK**" a vybrať možnosť "**Odstrániť**".

Na odstránenie skupiny emailov, stlačte "Menu" zo zoznamu emailov a vyberte "Začať viacnásobný výber ".

Keď je povolený "**Viacnásobný výber**", zobrazí sa znova zoznam emailov a krátkym stlačením tlačidla "**OK**" začiarkávate emaily, ktoré sa majú vymazať. Pre začiarknutie všetkých emailov stlačte "**Menu**" a potom "**Vybrať všetko**". Označené emaily odstránite stlačením tlačidla "**Menu**" a potom "**Zmazať všetky zvolené**."

Poznámka: Viacnásobný výber je autmaticky zablokovaný po odstránení emailov.

### Správa emailových účtov

Môžete pridať, upraviť alebo odstrániť emailové účty vo vašom SmartVision.

Ak si želáte upraviť konfiguráciu účtu, stlačte tlačidlo "Menu" =, kliknite na "Nastavenia" a vyberte účet, ktorý chcete upraviť.

- Ak si želáte odstrániť účet, stlačte tlačidlo "Menu" =, kliknite na "Nastavenia" a vyberte účet, ktorý má byť odstránený. Potom kliknite na "Odstrániť účet" na konci zoznamu.
- Ak si želáte pridať účet, stlačte tlačidlo "Menu" =, kliknite na "Nastavenia", potom na "Menu" = a nakoniec na "Pridať účet ".
- Ak si želáte zmeniť účet, stlačte tlačidlo "Menu" =, kliknite na "Nastavenia" a vyberte účet, ktorý má byť použitý.

<u>Poznámka:</u> Spravovať účty môžete taktiež z domovskej obrazovky spustením aplikácie "**Nastavenia**" <sup>20</sup>, potom "Účty a synchronizácia ".

## Nastavenia

Parametre a nastavenia vášho smartfónu SmartVision môžete nájsť v aplikácii "**Nastavenia**" Táto aplikácia je prístupná z domovskej obrazovky. Môžete v nej povoliť alebo zakázať špecifické funkcie alebo upraviť jestvujúce nastavenia.

SmartVision obsahuje veľa upravovateľných predvolených nastavení ako napríklad nastavenie času, jazyka, formát zobrazovania atď.

## Úprava nastavení

Pre úpravu nastavení:

1. Z domovskej obrazovky spustite aplikáciu "**Nastavenia**" <sup>69</sup>. Zobrazí sa zoznam dostupných nastavení.

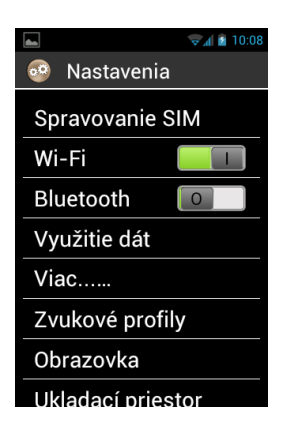

- 2. Posúvajte sa v zozname a vyberte kategóriu nastavení, ktorú chcete upraviť.
- 3. Keď upravíte všetky nastavenia, stlačte tlačidlo "**Domovská obrazovka**"  $\bigcirc$  pre uloženie zmien.

Nastavenia smarfónu SmartVision sú organizované do kategórii:

- "Spravovanie SIM ": Správa nastavení SIM karty.
- "Wi-Fi": Aktivácia a správa pripojenia Wi-Fi.
- "Bluetooth": Aktivácia a správa pripojenia príslušenstva Bluetooth.
- "využitie dát ": Aktivuje sledovanie využívania dát.
- "Viac...": Konfigurácia a pripojenie do bezdrôtových sietí (Mobilné siete, NFC<sup>(1)</sup>, dátové siete ...).
- "**Zvukové profily** ": Konfiguruje zvukové nastavenia vašeho telefónu (zvonenia, upozornenia na správy, hlasitosť ...).
- "Obrazovka": Konfiguruje nastavenia obrazovky (písmo, jas, tapeta ...).

SmartVision & SmartVision LITE – Návod na použitie (Rev. 2.7 – verzia SW 1943) 43

- "Ukladací priestor": Správa využitia úložiska aplikácii.
- "Batéria": Sledovanie používania batérie
- "Aplikácie": Správa aplikácii nainštalovaných vo vašom telefóne.
- "Účty a synchronizácia": Správa vašich Email účtov a synchronizácia.
- "**Služby na zisťovanie polohy** ": Aktivuje a spravuje služby na zisťovanie polohy (GPS a sieť).
- "Zabezpečenie": Spravuje nastavenia zabezpečenia (PIN, zámok obrazovky, heslo ...).
- "Jazyk a vstup": Konfiguruje zobrazovaný jazyk a jazyk klávesnice.
- "Zálohovať a obnoviť": Odstraňuje používateľlské údaje a obnovuje predvolené nastavenia.
- "Dátum a čas ": Nastavuje dátum a čas v zariadení (časová zóna a formát času ...)
- "Naplánovať zapnutnie/vypnutie": Naplánujte si automatické zapnutie/vypnutie.
- "Prístupnosť": Konfigurácia nastavení režimu prístupnosti.
- "Možnosti pre vývojárov": nastavenia určené pre skúsenejších použivateľov
- "Informácie o telefóne": Kontrola stavu telefónu a inštalácia aktualizácii.
- (1) : Nedostupné pre SmartVision Lite.

Tu sú niektoré príklady konfigurácie.

## Nastavenia prístupnosti

SmartVision obsahuje možnosti, ktoré vám umožnia prispôsobiť si váš telefón tak aby vyhovoval vašim požiadavkám.

Chod'te do "Nastavenia" 60, a kliknite na "Prístupnosť".

| L (10:08 الأ الم                         |
|------------------------------------------|
| 😳 Prístupnost                            |
| SLUŽBY                                   |
| Kapsys Prístupnosť<br><sub>Zapnuté</sub> |
| SYSTÉM                                   |
| Veľké písmo                              |
| Tlačidlo Napájani 🔲                      |
| Dvihnúť prichádza 🔲                      |
| Automatické otoč                         |
| Vyslovovanie hesi 🔲                      |

"Kapsys Prístupnosť" je funkcia prístupnosti vyvinutá spoločnosťou KAPSYS.

Pre prístup k rôznym možnostiam, vyberte "**Prístupnosť**", potom stlačte "**Menu**" =, a kliknite na "**Nastavenia**".

Zoznam dostupných nastavení:

- "Čítač obrazovky": povolí alebo zablokuje funkciu hlasového výstupu.
- "Odozva na vstupe": definuje, ako má hlasový výstup hovoriť text, ktorý zadávate: bez odozvy, znak po znaku, slovo za slovom alebo riadok po riadku, znak a slovo, riadok, slovo a znak.
- "**Oznámenia**": povolí hlasovému výstupu vyslovovať oznámenia a upozornenia prijímané panelom oznámení (Prijímanie SMS atď.).
- "Pozícia v zozname": Povolí alebo zablokuje oznamovanie pozície položky v zozname.
- "Rýchlosť TTS": nastavuje rýchlosť hlasového výstupu.

- "Hlas TTS": vyberte si mužský alebo ženský hlas (slovenčina obsahuje len ženský hlas).
- "**Rozpoznávanie reči**": povoľuje alebo ruší režim rozpoznávania reči cez tlačidlo hlasového ovládania na pravej strane zariadenia.
- "Hovorit' ID volajúceho": oznamuje meno alebo telefónne číslo priradené ku kontaktu.
- "Upozornenie hlasovej schránky": oznamuje prijatú správu do vašej hlasovej schránky
- "Zastaviť pri zatrasení ": zastaví hlasový výstup pri zatrasení telefónom
- "Umlčať pri priložení k uchu ": zastaví hlasový výstup pri priložení telefónu k uchu.
- "Hovoriť pri zamknutí ": povolí hlasový výstup keď je vypnutá obrazovka telefónu.

Ďalšie typické nastavenia pre prístupnosť:

- "Veľké písmo": zväčší veľkosť písma. Nastavenie je dostupné v položke Obrazovka.
- "Tlačidlo napájania ukončuje hovor": ukončí prebiehajúci hovor pomocou tlačidla zap/vyp.
- "Dvihnúť prichádzajúce volanie stlačením ľubovoľného tlačidla klávesnice": Dvihne hovor stlačením ľubovoľného čísla na klávesnici (0-9, \*,mriežka).
- "Automatické otočenie obrazovky": prepína otočenie obrazovky zo zvislej na vodorovnú a opačne, podľa natočenia telefónu. Odporúčame túto funkciu vypnúť.
- "**Vyslovovanie hesiel**": povolí vkladať heslá použitím hlasového výstupu. Z dôvodou zachovania bezpečnosti sú heslá vyslovované len do pripojených slúchadiel.
- "**Preskúmať dotykom**": aktivuje čítanie obrazovky a špecifické dotykové príkazy pre zrakovo postihnutých používateľov.
- "Oneskorenie dotyku a podržania": nastaví dĺžku detekcie viacnásobného dotyku na obrazovke.
- "**Inštalácia webových skriptov**": autorizuje skripty, ktoré majú byť nainštalované vo vašom prehliadači pre zlepšenie prístupnosti.
- "Kompatibilita načúvacích prístrojov (HAC)": zvyšuje úroveň hlasitosti pre používateľov s poškodeným sluchom.
- "Zakázať Android klávesy": zakáže Android klávesy ako napríklad "Menu", "Domovská obrazovka" a "Späť". V takom prípade by ste mali používať gestá pre dotykový displej. Nastavenie je dostupné len keď je povolená možnosť "Preskúmať dotykom".
- "Farba pozadia": umožňuje vám vybrrať farbu pozadia v ponukách a zoznamoch. Upozorňujeme, že táto operácia nie je okamžitá a vyžaduje kompletnú aktualizáciu systému.
- « Prehrať pípnutie po overení znaku » pípne po vložení znaku do vstupného poľa.
- « Zavibrovať po overení znaku » zavibruje po vložení znaku do vstupného poľa.
- « Čas overenia vypršal » umožňuje nastaviť čas overenia znaku vo vstupnom poli (0.5,1,2,3,4 sekúnd).

Poznámka: povoliť alebo zakázať funkciu "**Preskúmať dotykom**" môžete priamo dlhým podržaním tlačidla "**Zap Vyp**" (**U**.

# Pripojenie k Wi-Fi

1. Z domovskej obrazovky kliknite na "Nastavenia" 🥸, a na "Wi-Fi".

|                | 10:09 |
|----------------|-------|
| 🥺 Nastavenia   |       |
| Spravovanie S  | SIM   |
| Wi-Fi          | 0     |
| Bluetooth      | 0     |
| Využitie dát   |       |
| Viac           |       |
| Zvukové profi  | y     |
| Obrazovka      |       |
| Ukladací pries | tor   |

2. Prepnite prepínač ONOFF **I** na obrazovke vpravo hore pre povolenie WiFi pripojenia.

| <b>▲</b>                                                                     | 10:09       |
|------------------------------------------------------------------------------|-------------|
| 🥺 Wi-Fi 📃                                                                    |             |
| Cisco08563<br>Pripojené                                                      |             |
| unss_wifi1<br>Zabezpečenie: WPA2                                             | () <b>5</b> |
| unss_wifi3<br>Zabezpečenie: WPA2                                             |             |
| TP-LINK_B92ADC<br>Zabezpečenie: WPA /<br>WPA2 (dostupná<br>zabezpečená sieť) | -i))        |
| rlan aal                                                                     |             |

Zobrazí sa zoznam dostupných sietí Wi-Fi.

3. Vyberte sieť, ku ktorej sa chcete pripojiť.

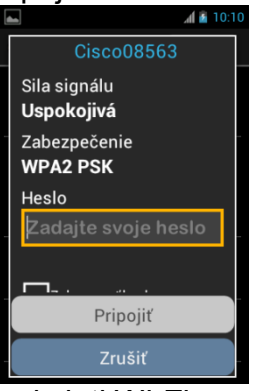

- Ak sa chcete pripojiť k zabezpečenej sieti Wi-Fi, zadajte heslo prosím. Môžete ťuknúť na políčko "Zobraziť heslo"ak chcete vidieť a mať prečítané heslo k WiFi.
- 5. Kliknite na "**Pripojit**", v stavovej lište sa zobrazí ikona indikujúca, že zariadenie je pripojené do siete Wi-Fi

Poznámka: heslo a typ zabezpečenia (WEP / WPA2) vám poskytne prevádzkovateľ siete. Prosím, požiadajte o tieto prístupové údaje a majte na pamäti, že heslo môže obsahovať veľké písmená, číslice a znaky.

#### Nastavenie zvonenia

- 1. Z domovskej obrazovky spustite aplikáciu "Nastavenia" 🥯 a potom "Zvukové profily ".
- 2. Vyberte "Všeobecný".

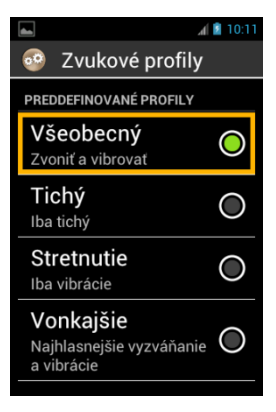

3. Vyberte "Zvonenie hlasového hovoru ".

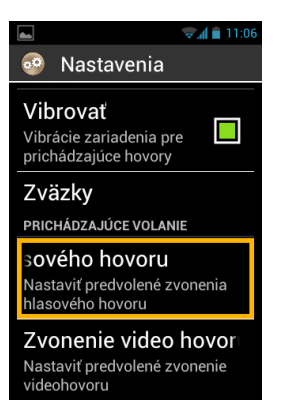

4. Zo zoznamu si vyberte tón zvonenia.

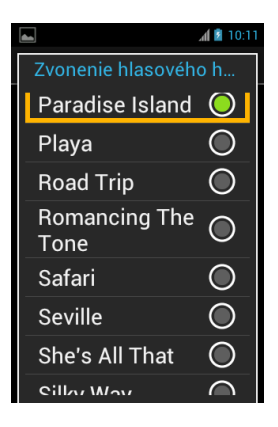

<u>Poznámka</u>: na nastavenie hlasitosti vášho SmartVision, použite tlačidlá na zvýšenie/zníženie hlasitosti na ľavom boku zariadenia. Ovládanie zvuku sa vzťahuje na aktuálne používané zvukové zdroje.

#### **Režim V lietadle**

Režim V lietadle zablokuje všetky zdroje rádiových frekvencíí v zariadení (Wi-Fi, Bluetooth, mobilná sieť, atď.).

Na aktivovanie "**Režim v lietadle** ", stlačte a podržte tlačidlo "**Zap Vyp**" (U).

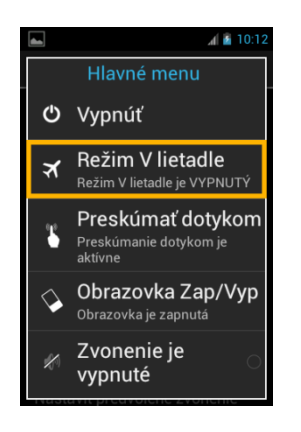

Zobrazí sa "**Hlavné menu**", vyberte "**Režim V lietadle**". Budete upozornený na to, že je režim aktivovaný. Upozornenie je vo forme ikony **X** v stavovom riadku.

<u>Poznámka:</u> Režim v lietadle môže byť tiež aktivovaný z aplikácie "**Nastavenia**" , výberom položky "**Viac…**" a následne výberom "**Režim v lietadle**".

## Aktualizácia telefónu SmartVision

Aktualizácie pre tento smartfón sú oznamované na domovskej obrazovke pomocou červenej bubliny cez ikonu aplikácie "**Nastavenia**"

Na aktivovanie aktualizácie kliknite na "Nastavenia" 🚳.

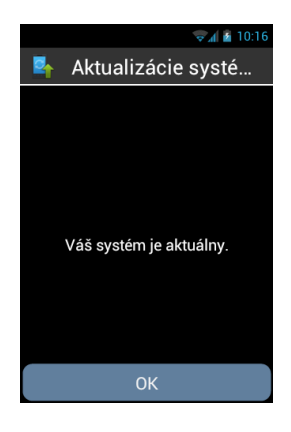

Vyberte "Stiahnut".

Stiahnutie sa spustí automaticky a bude trvať približne 30 až 40 minút v závislosti od priepustnosti siete. Po stiahnutí sa zariadenie autmaticky reštartuje. Po nainštalovaní sa zobrazí a ohlási domovská obrazovka.

### Poznámka:

- Musíte mať povolené dátové pripojenie, Wi-Fi alebo 3G na stiahnutie aktualizácie. Veľkosť aktualizácie je približne 1 GB a preto odporúčame použiť WiFi pripojenie pre stiahnutie.
- Prosím nepoužívajte váš telefón SmartVision počas sťahovania aktualizácie.

SmartVision & SmartVision LITE – Návod na použitie (Rev. 2.7 – verzia SW 1943) 48

- Ak sa zarienie prepne do pohotovostného režimu počas sťahovania aktualizácie, krátko stlačte tlačidlo Zap/Vyp pre prepnutie zariadenia do pracovného režimu.Po dokončení sťahovania, bude telefón automaticky akutalizovaný.
- Ak nastane chyba počas sťahovania, skontrolujte WiFi pripojenie a reštartujte sťahovanie (Nastavenia> Informácie o telefóne > Aktualizácia systému).

<u>Poznámka:</u> SmartVision kontroluje aktualizácie v pravidelných intervaloch.Keď je dostupná aktualizácia, telefón vás bude o tom informovať. Vy si môžete kedykoľvek skontrolovať dostupnosť aktualizácii v aplikácii "**Nastavenia**" v položke "**Informácie o telefóne**" a možnosti "**Aktualizácie systému**".

## Ľudia

Aplikácia "**Ľudia**" () sa správa ako telefónny zoznam, v ktorom sa nachádzajú všetky kontakty. Táto aplikácia bola umiestnená v predvolenom nastavení do adresára "**Obľúbené**".

## Ako vytvoriť kontakt

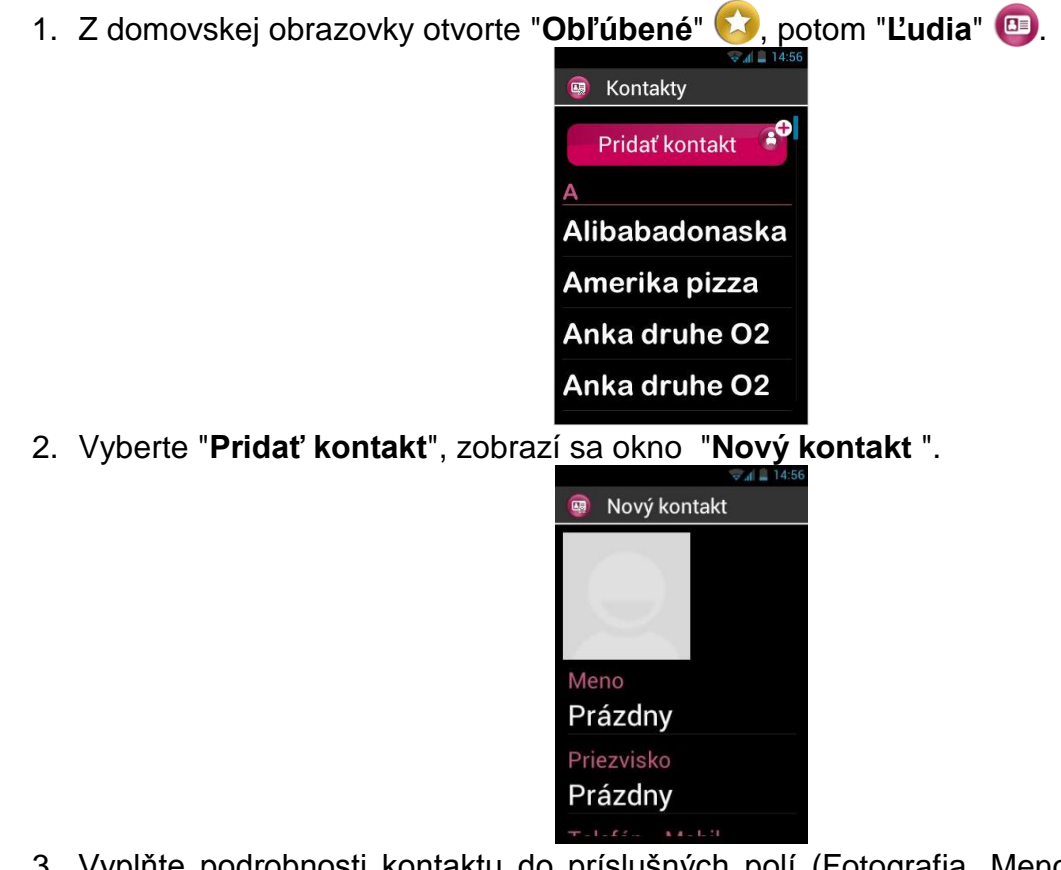

- 3. Vyplňte podrobnosti kontaktu do príslušných polí (Fotografia, Meno, Priezvisko, Telefón, Email, Adresa).

Kontakt je teraz uložený a zobrazený v zozname kontaktov v abecednom poradí.

Ak chcete priradiť fotografiu k tomuto kontaktu, kliknite na šedú oblasť na vrchu zoznamu v danom kontakte. SmartVision vám ponúkne odfotiť fotografiu alebo vybrať z galérie 🖾.

SmartVision & SmartVision LITE – Návod na použitie (Rev. 2.7 – verzia SW 1943) 49

Poznámka: viac polí môže byť pridaných jednoduchým stlačením tlačidla "**Menu**" = , a výberom položky "**Pridať pole**".

## Úprava kontaktu

1. Vyhľadajte v zozname kontakt, ktorý chcete upraviť a zvoľte ho.

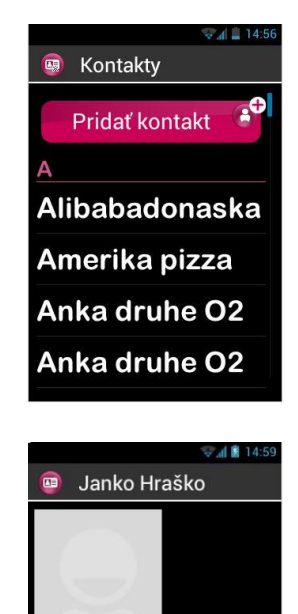

Telefón-Mobil: 0900 123 456

2. Zobrazia sa podrobnosti kontaktu.

3. Stlačte tlačidlo "Menu" 🥅 a kliknite na "Upravit".

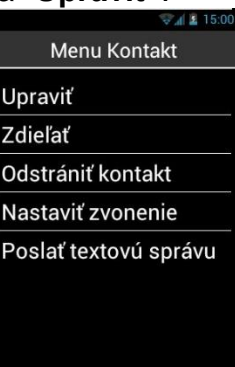

4. Podrobnosti kontaktu sú zobrazené v režime úpravy, ktorý vám umožňuje upraviť, pridať alebo odstrániť nejaké pole.

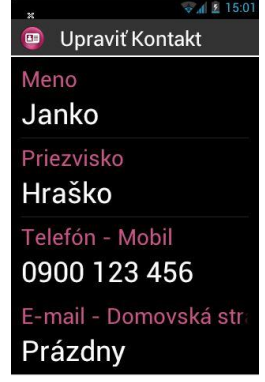

Zmeny uložíte kliknutím na tlačidlo "OK" na konci zoznamu polí, alebo stlačte tlačidlo "Menu"
 a zvoľte "Uložit".

<u>Poznámka:</u> Ak si želáte priradiť špecifické zvonenie ku kontaktu, otvorte podrobnosti kontaktu, stlačte tlačidlo "**Menu**" = a potom kliknite na "**Nastaviť zvonenie** ".

## Obľúbený kontakt

"**Obľúbené**" kontakty je veľmi praktická funkcia. Umožní vám vybrať si zo všetkých kontaktov tie, ktoré voláte najčastejšie a chcete sa k nim dostať čo najľahšie. "**Obľúbené**" kontakty pracujú ako malý priečinok, ktorý je jednoducho dostupný v aplikácii "**Telefón**" a "**Správy**".

Na vytvorenie "**Obľúbeného**" kontaktu, otvorte podrobnosti kontaktu, ktorý chcete mať medzi obľúbenými. Vyberte číslo a stlačte a podržte tlačidlo "**OK**". Otvorí sa kontextová ponuka a kliknite na položku "**Obľúbené** ".

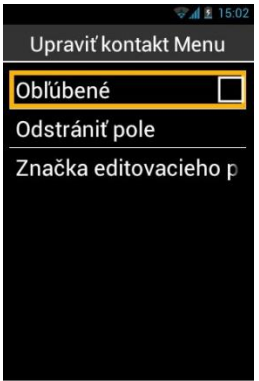

Vybrané číslo je zobrazené s hviezdičkou.

Poznámka: Číslo môžete nastaviť ako obľúbené počas vytvárania alebo úpravy kontaktu.

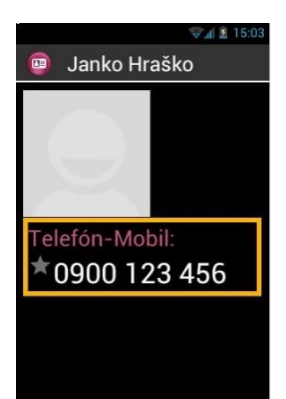

V príklade dolu, kontakt Janko Hraško je teraz dostupný v "**Obľúbené**" zozname kontaktov v aplikáciách "**Telefón**" a "**Správy**".

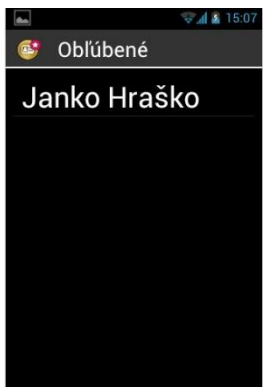

Poznámka: zoznam kontaktov v "**Obľúbené**" 🤒 je niečo iné ako aplikácia "**Obľúbené**" 🚱. SmartVision & SmartVision LITE – Návod na použitie (Rev. 2.7 – verzia SW 1943) 51

### Hľadať kontakt

Ak chcete rýchlo pristupovať k jednému kontaktu uloženému v aplikácií Ľudia, môžete použiť funkciu hľadať:

- Z aplikácie "Ľudia" kliknite na "Menu"
- Zo zoznamu možností kliknite na "Hľadať". Zobrazí sa vstupné pole hľadať na vrchu obrazovky.
- Vložte prvé znaky mena kontaktu, ktorý chcete hľadať pomocou virtuálnej alebo fyzickej klávesnice.
- SmartVision zobrazí všetky kontakty, ktoré spĺňajú kritéria.

Poznámka: vyhľadávať kontakty môžete priamo z aplikácie "Ľudia" stláčaním kláves na fyzickej klávesnici.

<u>Poznámka:</u> môžete sa rýchlo dostať na položku v kontaktoch pomocou tlačidiel 2-9 na klávesnici. Napríklad: stlačte "6" ma výber prvého kontaktu so začiatočným písmenom "M". Stlačte dva krát "6" mriežka "#" rýchlo prepínate medzi začiatkom a koncom zoznamu.

### Import, Export kontaktov

Aby sa predišlo problémom so špecifickým formátom kontaktov uložených na SIM karte, SIM kontakty nie sú v predvolenom nastavení zobrazované. Na zobrazenie, úpravu a používanie kontaktov zo SIM karty je nutné ich importovať do internej pamäte telefónu.

1. Na importovanie kontaktov zo SIM karty do internej pamäte telefónu spustite aplikáciu « L'udia » 📵.

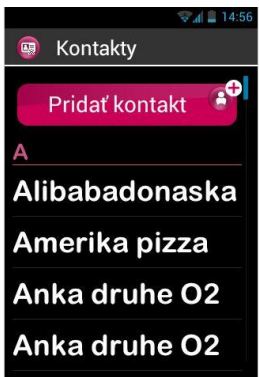

2. Stlačte tlačidlo « Menu » = (dlhé podržanie šípky hore), potom zvoľte « Import/Export ».

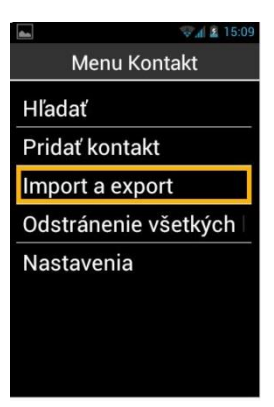

3. Vyberte zdroj, ktorým je vaša SIM karta.

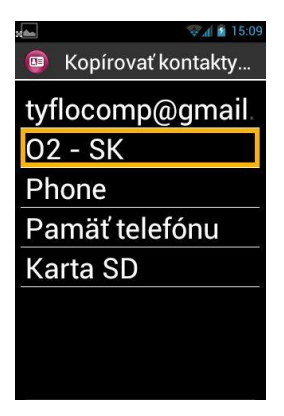

4. Potom vyberte cieľ kopírovania. V tomto prípade je to telefón « Phone ».

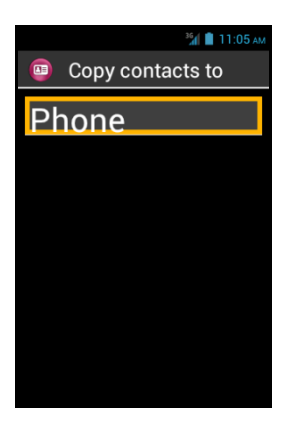

5. Zobrazí sa zoznam všetkých kontaktov uložených na SIM karte.

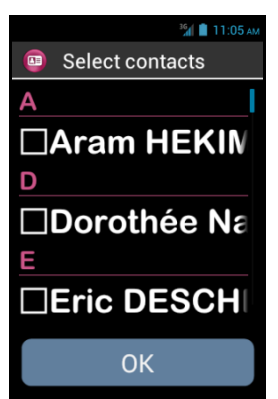

6. Vyberte kontakty, ktoré chcete uložiť v internej pamäti telefónu a dokončite import stlačením tlačidla "**OK**".

Poznámka: ak si želáte vybrať všetky kontakty zo SIM karty, stlačte kláves "**Menu**" = a následne "**Vybrať všetko**"

### Odstránenie kontaktu

Vyberte kontakt, ktorý chcete odstrániť zo zoznamu kontaktov. Otvorte kontakt a stlačte tlačidlo "**Menu**" =. Vyberte možnosť "Odstrániť kontakt" a potvrďte odstránenie tohto kontaktu stlačením tlačidla "**OK**". Kontakt bude teraz odstránený z pamäte telefónu.

Poznámka: Môžete odstrániť všetky kontakty uložené v pamäti telefónu stlačením tlačidla "Menu" zo zoznamu kontaktov a výberom "Odstrániť všetky kontakty".

# **Funkcia SOS**

Pre vašu bezpečnosť SmartVision obsahuje funkciu SOS <sup>509</sup>, ktorá môže byť použitá na vykonávanie záchranných volaní alebo odosielaní naliehavých správ s informáciami o polohe pre preddefinované kontakty (maximálne 10).

Upozornenie: KAPSYS nenesie zodpovednosť za prípadné škody, či už priame alebo nepriame, v prípade, že funkcia SOS nefunguje kvôli technickým problémom so zariadením alebo sieťou.

### Aktivovanie funkcie SOS

Táto aplikácia sa používa na programovanie "automatického" odosielania upozornení ako telefonický hovor alebo správa alebo oboch, na jeden alebo viacero kontaktov, ktoré si vyberiete.

SOS je povolené aktivovaním oranžového stláčacieho tlačidla na zadnej strane telefónu.

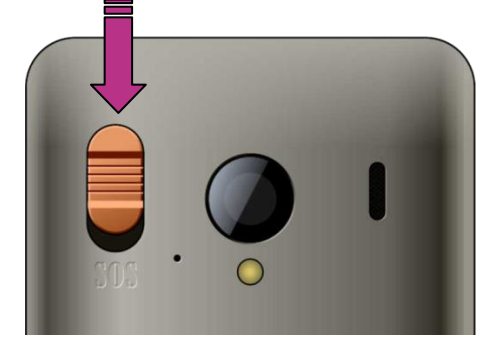

Stlačte a posuňte toto tlačidlo dolu, tak ako je zobrazené na obrázku.

<u>Poznámka</u>: v predvolenom nastavení je funkcia SOS zablokovaná. Musí byť aktivovaná pred použitím. Ak nie je správne aktivovaná, budete upozornený výstrahou v stavovej lište.

<u>Poznámka</u>: Keď je aktivované tlačidlo SOS a proces SOS je spustený, zobrazí sa okno s varovaním.

### Nastavenie aplikácie SOS

Pred použitím funkcie SOS, musíte nakonfigurovať aplikáciu podľa nasledovných krokov:

1. Z domovskej obrazovky, kliknite na "**Obľúbené**" 😒, potom na "SOS" 🥯.

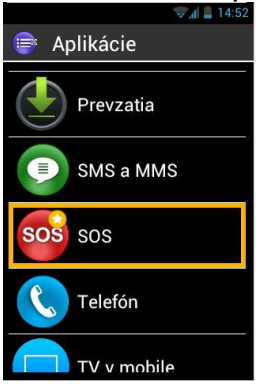

- 2. Prečítajte si varovanie a "**Potvrďte**" na pokračovanie.
- 3. Zobrazí sa obrazovka s konfiguráciou SOS funkcie.

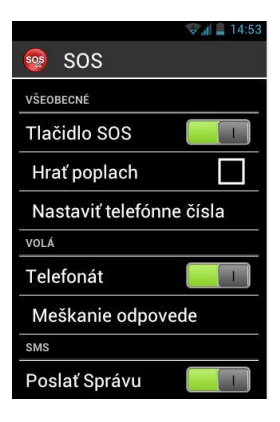

Konfigurovateľné možnosti aplikácie SOS sú:

- "Tlačidlo SOS", povolí alebo zablokuje tlačidlo SOS na zadnej strane telefónu.
- "Hrať poplach", aktivuje hlasný varovný signál.
- "Nastaviť telefónne čísla", nastaví záchranné čísla, ktorým chcete volať alebo poslať SMS v nebezpečí.
- "Telefonát", aktivuje telefónne volania na vaše záchranné čísla. Volá sa číslo po čísle v poradí definovanom v možnosti "Nastaviť telefónne čísla" pokiaľ niektoré číslo nedvihne hovor.
- "Meškanie odpovede", upravuje maximálny čas čakania na dvihnutie hovoru pred tým ako sa presunie na nasledovné číslo zo zoznamu záchranných čísel (Predvolený čas je 30 sekúnd).
- "Poslať správu", programovanie odosielania záchrannej správy na záchranné čísla.
- "**Odoslať polohu**", odosiela vašu zemepisnú polohu v správe, ak je dostupná informácia keď sa odosiela záchranné volanie.
- "Text správy", upravte si text, ktorý chcete poslať v záchrannej sms.

# Kapten(1)

<sup>(1)</sup> : nedostupné pre SmartVision Lite.

## Úvod

Aplikácia Kapten 😒 je primárne navrhnutá pre ľudí so zrakovým postihnutím. Pracuje na báze globálneho pozičného systému (GPS) a robí vašu cestu jednoduchšou, vylepšuje vašu mobilitu vďaka bohatým funkciám ako geografická lokalizácia, navigácia a mapy.

Okrem toho vám Kapten umožní uložiť svoje preferované body záujmu, aby ste sa vždy mohli dostať tam kam chcete. Tieto body záujmu sú nazvané ako K-Tag-y.

Mapové podklady pre navigáciu Kapten sú uložené v smartfóne SmartVision na Mikro-SD karte, takže môžete použit túto aplikáciu bez nutnosti pripojenia k dátovej sieti (3G).

## Zrieknutie sa zodpovednosti

Aplikácia Kapten je navigačný systém založený na pozičnom systéme telefónu SmartVision, je určený pre chodcov ale je možné ho použiť aj v automobile.

Počas navigácie prosím rešpektujte upozornenia popísané v tomto dokumente. Nech používate akýkoľvek režim navigácie, navigačné pokyny aplikácie Kapten nie sú nadradené pravidlám cestnej premávky, ktoré by ste mali rešpektovať.

Vaša pozornosť by mala byť zameraná predovšetkým na prostredie. Zostaňte v strehu a buďte pozorný počas vašej cesty a rešpektujte ostatných účastníkov cestnej premávky (chodci, cyklisti, motocyklisti alebo motoristi).

Predtým než poslúchnete akékoľvek pokyny navigácie, použite svoj zdravý rozum. Pozorne sledujte príznaky, geometriu chodníkov a ulíc. Ak nie ste schopný sledovať smer indikovaný aplikáciou Kapten, aplikácia automaticky prepočíta vašu cestu z aktuálnej pozície do cieľa.

Upozorňujeme, že tento program sa spolieha na globálny pozičný system obsiahnutý v tomto telefóne. Presné určenie vašej pozície závisí od sily signálu GPS, ktorý do značnej miery závysí od vašej aktuálnej polohy a od toho ako držíte a nesiete telefón a tiež od mapových podkladov. Vo výsledku nemôžeme zaručiť, že navigačné inštrukcie poskytované systémum sú presné.

### Spustenie navigačnej aplikácie

Z domovskej obrazovky, kliknite na "Aplikácie" 💷, potom na "Kapten" 😔.

Aplikácia Kapten nie je funkčná pokiaľ nezapnete funkciu GPS. Ak nie je GPS aktívne, budete upozornený na aktivovanie pri spustení aplikácie.

| Kapten   Pozor !!!                                       |
|----------------------------------------------------------|
| Pozor !!!                                                |
| Pozor !!!                                                |
|                                                          |
| Táto aplikácia vyžaduje<br>aktivovanú GPS<br>lokalizáciu |
| Potvrdiť                                                 |
| Zrušiť                                                   |
|                                                          |
|                                                          |

Vyberte tlačidlo "**Potvrdit**". Telefón zapne funkciu GPS, začne načítavať mapy a následne otvorí hlavné okno aplikácie.

Ak ju používate po prvý krát, aplikácia sa opýta na predvolenú krajinu. Vyberte požadovanú krajinu zo zoznamu. Môžete zmeniť predvolenú krajinu z menu nastavení aplikácie Kapten stlačením tlačidla"**Menu**" (I), potom kliknutím na "**Parametre**", potom "**Systém**" a "**Východzia krajina**".

Poznámka: načítanie aplikácie môže trvať niekoľko minút v závislosti od veľkosti inštalovaných máp.

### Možné režimy navigácie

Vyberte režim navigácie, ktorý chcete použiť.

| ¢ 🔹                  | 4:32 |
|----------------------|------|
| 😒 Zahájiť navigačný  |      |
| Navigácia pre peších |      |
| Autonavigácia        |      |
| Priame navádzanie    |      |
| Prezeranie mapy      |      |
| Voľná navigácia      |      |
|                      |      |
|                      |      |
|                      |      |
|                      |      |

"Navigácia pre peších": navigácia je prispôsobená pre peších.

"Autonavigácia": navigácia je prispôsobená pre použitie v autách.

"**Priame navádzanie**": používa sa na navádzanie k cieľu bez ohľadu na skutočnú cestnú sieť, poskytuje vám informácie o vzdialenosti, smere, a trvaní.

"**Prezeranie mapy**": slúži na čítanie mapy a virtuálny pohyb z križovatky ku križovatke, pričom poskytuje popis každej.

"Voľná navigácia": voľná navigácia je povolená a poskytuje informácie v reálnom čase o vašom prostredí.

### Výber cieľa

Bez ohľadu na to, aký ste si zvolili režim navigácie, teraz si musíte zvoliť cieľ navigácie zo zoznamu:

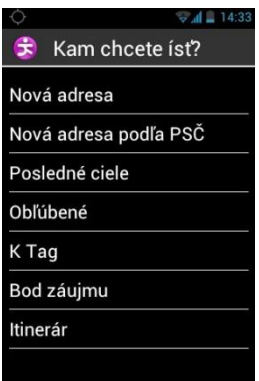

## Navigovať na "Nová adresa "

Toto nastavenie sa používa na špecifikovanie poštovej adresy cieľa. Máte dve možnosti ako definovať poštovú adresu cieľa.

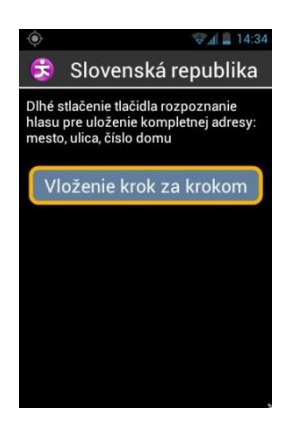

<u>"Štandardný vstupný režim</u>: umožňuje vložiť túto adresu jednoducho v jednom kroku pomocou funkrie rozpoznávania hlasu v nasledovnej postupnosti: Mesto, ulica, a popisné číslo. Na povolenie tohto režimu zo vstupnej obrazovky adresy, stlačte a podržte tlačidlo ovládania hlasových príkazov pre vloženie adresy a následne tlačidlo pusťte.

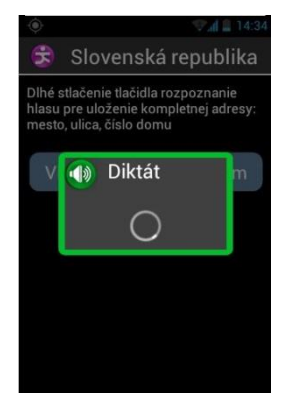

Kapten bude dávať návrhy rozpoznaných adries, vyberte jednu a relácia navigácie sa spustí.

<u>Vstup "krok po kroku "</u>: v tomto režime musíte vložiť rôzne detaily adresy vášho cieľa ako napríklad mesto, ulica a číslo domu.

Vyberte "Vloženie krok za krokom" pre prístup k tejto metóde vstupu.

V každej fáze môžete použiť klávesnicu, alebo rozpoznávanie hlasu. Stlačte a podržte tlačidlo hlasového ovládania a po zaznení tónu hovorte. Bude navrhnutý zoznam rozpoznaných možností, vyberte jednu a prejdite na ďalší krok.

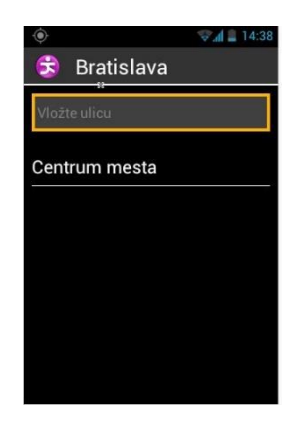

Po tom čo ste vložili potrebné informácie o cieľovej adrese, cesta bude vypočítaná a navigácia bude ihneď spustená.

### Navigovať na "Nová adresa podľa PSČ "

Zadajte PSČ a potvrďte. Zobrazí sa nájdené mesto. Ďalej zadajte ulicu a číslo domu.

### Navigovať na "Posledné ciele"

Vyberte z posledných cieľov zo zoznamu "Posledné ciele".

Odstrániť zozonam posledných cieľov môžete v položke "Parametere".

#### Navigovať na "Obľúbené"

Vyberte váš cieľ zo zoznamu vašich obľúbených K-Tag-ov.

#### Navigovať na "K-TAG"

Vyberte kategóriu a potom K-Tag, na ktorý sa chcete nechať navigovať.

Pre viac podrobností o K-TAG-och a o tom ako ich pridať a spravovať, si preštudujte kapitolu "**K-Tag-y**".

## Navigovať na "Bod záujmu"

Táto možnosť umožňuje vybrať si užitočnú adresu alebo bod záujmu (POI):

- Podľa kategórie pri aktuálnej pozícii.
- Podľa kategórie pri novej adrese.
- Podľa mena v blízkosti špecifickej adresy.

### Pripravte si "Itinerár"

Vyberte počiatočnú a koncovú adresu. Kapten vypočíta najlepšiu cestu pre vybranú metódu navigácie. Vypočítaná cesta bude popísaná ako cestovný denník. Navigácia používa šípky hore a dolu vnorené v cestovnom denníku a môžete počúvať navigačné inštrukcie vašej trasy.

### Počas navigácie

Pokyny orientácie a navádzania sú zobrazované a oznamované počas celej cesty.

Radené sú v nasledovnom poradí z vrchu po spodok obrazovky:

- Názov ulice na ktorej sa nachádzate (ružová zóna).
- Vzdialenosť k nasledovnej akcii (čierna zóna).
- Symbol nasledovnej akcie (čierna zóna).
- Názov nasledovnej ulice (modrá zóna).

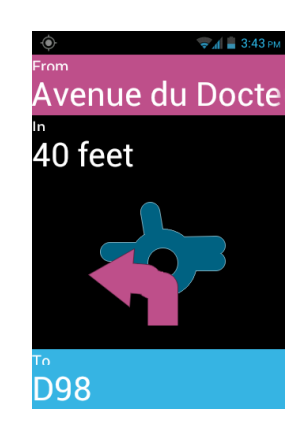

Na prehrávanie rôznych pomocných správ, môžete:

- V rozšírenom režime prístupnosti, keď je povolené čítanie obrazovky, posuňte váš prst zprava doľava a potom zľava doprava bez toho, aby ste zdvihli prst z obrazovky.
- V štandardnom režime je čítanie obrazovky vypnuté. Použite šípky hore a dolu na prečítanie rôznych podrobností na obrazovke.
- V režime rozpoznávania hlasu, môžete použiť kľúčové slová, môžete použiť kľúčové slová aplikácie Kapten ako "Posledná inštrukcia". Zoznam kľúčových slov je dostupný cez tlačidlo "Menu" =.

<u>Poznámka</u>: Ak je povolená voľná navigácia počas klasického navádzania, inštrukcie pre voľnú navigáciu budú vyslovovované pošas klasickej navigácie.

Počas navigácie sú klávesy na fyzickej klávesnici priradené k špecifickým kľúčovým slovám. Krátkym stlačením jedného z týchto kláves získate relevantné informácie o vašej ceste:

- Kláves "1": Kde som?
- Kláves "2": Posledná inštrukcia
- Kláves "3": Nasledovná inštrukcia
- Kláves "4": Aktuálna rýchlosť
- Kláves "5": Obmedzenie rýchlosti
- Kláves "6": Zostávajúca vzdialenosť

SmartVision & SmartVision LITE – Návod na použitie (Rev. 2.7 – verzia SW 1943) 59

- Kláves "7": Bod záujmu
- Kláves "8": Povoliť / Zablokovať voľnú navigáciu
- Kláves "9": GPS signál.

### Režim Priame navádzanie

Režim "**Priame navádzanie**" poskytuje v reálnom čase informácie o vzdialenosti a smere k cieľovému bodu. Tieto informácie sa počítajú ako najkratšia vzdialenosť medzi dvoma bodmi a neberú do úvahy cestnú sieť.

Tento navigačný režim je obzvlášť užitočný pre dosiahnutie cieľového bodu mimo cesty.

Upozorňujeme, že informácie sú poskytované len pre pohodlie užívateľa a nezohľadňujú topografiu a možné nebezpečenstvá na ktoré môžete naraziť, ako sú rieky, mosty, bariéry, alebo podobné prekážky. Kapsys odmieta akúkoľvek zodpovednosť za škody či už priame alebo nepriame vyplývajúce z použitia tohto režimu.

Nasledovné informácie sú poskytované v režime "Priame navádzanie":

- Orientácia pomocou svetových strán od cieľového bodu k aktuálnej pozícii, ako je Sever, Severo-východ, Východ, Jucho-východ, Juh, Juho-západ, Západ a Severo-západ.
- Vzdialenosť od vašej aktuálnej pozície do miesta príchodu v metroch, alebo kilometroch.
- Smer, ktorým sa máte pohybovať aby ste trafili do cieľa. Táto informácia je vyjadrená v hodinách vo formáte polohy hodinových ručičiek na ciferníku, od 1 do 12 hodín, založené na poslednej známej pozícii.

Keď je povolený režim "**Priame navádzanie**", vzdialenosť svetových strán a hlavných informácii je oznamovaná v pravidelných časových intervaloch.

Upozorňujeme, že aplikácia Kapten bude presne počítať smer len keď sa budete pohybovať. Ak sa nebudete pohybovať, Kapten vám poskytne predchádzajúci správny smer. Aplikácia bude dodatočne odosielať správu "Žiadne informácie o smere" keď nebude možné poskytnúť spoľahlivé informácie o smere pochodu.

Príklad správ "**Priameho navádzania**": "Cieľový bod Severo-západne za 250 metrov, prosím choďte vpravo: váš cieľový bod sa nachádza 250 metrov severo-západne, musíte sa otočiť doprava.

"**Priame navádzanie**" sa automaticky nezastaví pri dosiahnutí cieľa; musíte stlačiť tlačidlo "**Späť**" pre zastavenie.

<u>Poznámka</u>: Nastavenia režimu "**Priame navádzanie**" (pozrite nastavenia) môžu byť použité na definovanie frekvencie opakovania správ, možnosti povoliť alebo zakázať koniec navigácie v režime "**Priame navádzanie**".

### Voľná navigácia

V režime voľnej navigácie, sú informácie o vašom prostredí poskytované v reálnom čase. Akonáhle je aktivovaný tento režim, aplikácia Kapten oznamuje názov ulice na ktorej ste a nasledujúcu križovatku. Keď sa dostanete blízko ku križovatke, Kapten ju popíše názvami ulíc, ktoré ústia do križovatky. Po opustení križovatky, Kapten oznámi nasledovnú ulicu do ktorej vchádzate.

V predvolenom nastavení, je automaticky povolený režim voľnej navigácie vždy keď zapnete navigáciu. Avšak tento režim môže byť povolený alebo zakázaný podľa vašej vole, stlačením tlačidla "**Menu**" = z obrazovky aplikácie Kapten.

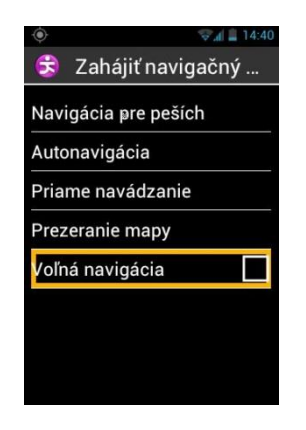

Akonáhle povolíte alebo zablokujete možnosť "**Voľná navigácia**" Kapten oznámi či je navigácia zapnutá alebo vypnutá.

Môžete nastaviť režim "Voľná navigácia " napríklad takto:

- Konfigurovať oznámenie blízkosti K-Tagov a užitočných adries.
- Automaticky opakovať oznámenia vytvorené režimom "voľná navigácia".

Pre viac informácii si pozrite kapitolu "Nastavenia" pre aplikáciu Kapten.

## K-TAG

Aplikácia Kapten integruje funkcie geo-tagging, nazvané K-Tag, ktoré umožňujú ukladať ľubovoľnú polohu s príslušními informáciami.

Môžete použiť K-Tags ako cestovné body. Okrem toho môžete mať v dosahu K-Tagy, ktoré sa pripomínajú v režime voľnej navigácie.

K-Tag je geografická značka, ktorá obsahuje:

- Geografické umiestnenie alebo adresu
- Hlasová poznámka na identifikáciu vášho K-Tagu
- Kategória
- "Obľúbený" atribút (použitý pre priamy prístup) ako adresa navigácie.

## Menu "K-TAG"

Z aplikácie Kapten stlačte tlačidlo "**Menu**" =, a kliknite na "**K-Tag**". Dostupné sú nasledovné možnosti:

- "Vytvorit' K-Tag".
- "Upraviť K-Tag".
- "Zmazať K-Tag".

| 4 |
|---|
|   |
|   |
|   |
|   |
|   |
|   |
|   |
|   |
|   |
|   |

## Vytvoriť K-Tag

Na vytvorenie K-Tag, použite jednu z nasledovných možností:

- "Aktuálna pozícia": vytvoríte nový K-Tag použitím vašej aktuálnej polohy.
- "Nová adresa": vytvoríte nový K-Tag vložením adresy.
- "Súradnice": vytvoríte nový K-Tag zadaním zemepisnej šírky a dĺžky

| 😒 Vytvoriť K Tag |
|------------------|
| Aktuálna pozícia |
| Nová adresa      |
| súradnice        |
|                  |
|                  |
|                  |
|                  |
|                  |
|                  |

1. Keď ste definovali geografickú polohu pre K-Tag, môžete pripojiť hlasovú poznámku aby ste ho ľahšie našli. Vyberte si možnosť "Vložte hlasovú poznámku vašeho K-tag", po pípnutí hovorte.

Ak si neželáte priložiť hlasovú poznámku, vyberte "**Preskočiť**". V tomto prípade bude na identifikáciu K-tagu použitá najbližšia poštová adresa.

| O 😪 🕯 14:43                |
|----------------------------|
| 😌 Čo chcete upraviť?       |
| Meno KTag                  |
| Vložte hlasovú poznámku va |
| Preskočiť                  |
|                            |
|                            |
|                            |
|                            |
|                            |
|                            |

2. Vyberte kategóriu ku ktorej chcete priradiť tento K-tag: **"Kontakt**", **"Hotely a reštaurácie**", **"Rôzne"**, atď...

| 😌 Vybrať K Tag kateg |  |
|----------------------|--|
| kontakt              |  |
| Hotely a reštaurácie |  |
| Doprava              |  |
| Zdravie              |  |
| Služby               |  |
| Nakupovanie          |  |
| Voľnočasové aktivity |  |
| Cestovanie           |  |
|                      |  |

3. Nakoniec sa Kapten opýta, či chcete tento K-tag definovať ako "Obľúbený".

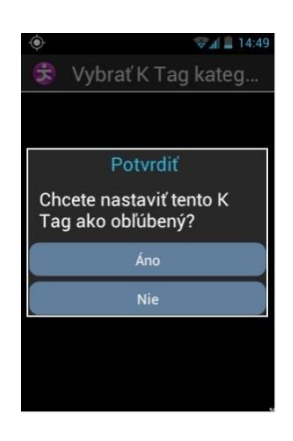

### Upraviť K-Tag

Z obrazovky "**K-Tag**" kliknite na "**Upraviť K-Tag**" a zvoľte rovnakú kategóriu ako kategóriu K-tagu, ktorý chcete upraviť.

Keď je vybraný K-tag, môžete upraviť jeho "Kategóriu", "Hlasovú poznámku", "Obľúbené" alebo "Premenovať K-Tag".

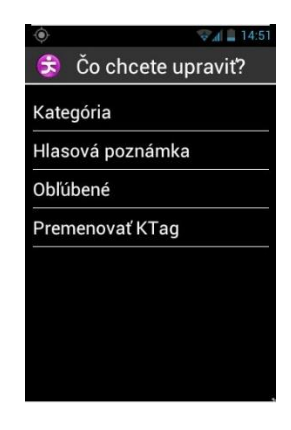

Vyberte možnosť a vykonajte požadované zmeny

#### Zmazať K-Tag

Z obrazovky "K-Tag" vyberte "Zmazať K-Tag" a vyberte kategóriu a K-Tag, ktorý chcete zmazať.

### Hlasové príkazy-kľúčové slová

Aplikácia Kapten obsahuje hlasové príkazy, ktoré sú permamentne funkčné, keď je aplikácia aktívna.

Všeobecné kľúčové slová:

Nasledovné všeobecné kľúčové slová sú aktívne, aj keď je navigácia vypnutá.

| Aktivovať voľnú navigáciu | Povolí režim voľnej navigácie.                                                                                        |
|---------------------------|----------------------------------------------------------------------------------------------------|
| Zastaviť voľnú navigáciu  | Zablokuje režim voľnej navigácie.                                                                                     |
| K-Tag                     | Aktivuje ponuku K Tag.                                                                                                |
| Obmedzenie rýchlosti      | Poskytuje informáciu o obmedzení rýchlosti na ceste, na ktorej sa nachádzate.                                         |
| Kde som?                  | Poskytuje vašu aktuálnu pozíciu.                                                                                      |
| Parametre                 | Aktivuje menu nastavenia.                                                                                             |
| Aktuálna pozícia          | Poskytuje informácie o zemepisnej dĺžke a šírke v<br>stupňoch, minútach a sekundách, a nadmorskej výške v<br>metroch. |
| GPS Signál                | Poskytuje informácie o sile GPS signálu.                                                                              |
| Bod záujmu okolo          | Indikuje bod záujmu ktorejkoľvek kategórie okolo vašej pozície.                                                       |
| Aktuálna rýchlosť         | Poskytuje informácie o aktuálnej rýchlosti.                                                                           |

Špecifické kľúčové slová "Navigácie"

Nasledovné navigačné kľúčové slová sú funkčné len počas aktívnej navigácie.

| Ukončiť navigáciu        | Ukončí aktuálnu reláciu navigácie.                                        |
|--------------------------|---------------------------------------------------------------------------|
| Kniha jázd               | Aktivuje knihu jázd počas navigácie.                                      |
| Zostávajúca vzdialenosť  | Poskytne zostávajúcu vzdialenosť k cieľu.                                 |
| Posledný pokyn           | Zopakuje predchádzajúcu inštrukciu navigácie.                             |
| Aktuálny cieľ            | Povie aktuálny cieľ.                                                      |
| Čas príjazdu             | Povie čas do príchodu do cieľa.                                           |
| Aktuálny navigačný režim | Povie názov aktuálne používaného navigačného režimu.                      |
| Prepnúť na režim chodec  | Prepne do navigácie pre peších bez nutnosti vkladať cieľovú adresu.       |
| Prepnúť na režim auto    | Prepne do autonavigácie bez nutnosti opakovane zadávať<br>cieľovú adresu. |
| Ďalší pokyn              | Poskytne nasledujúci navigačný pokyn.                                     |

### Nastavenia

Táto sekcia popisuje ako konfigrovať vašu aplikáciu Kapten. Stlačte tlačidlo "**Menu**" = pre prístuk k možnostiam, vyberte "**Parametre**".

Nastavenia sú zoskupené do kategórii:

- "Systém": umožňuje špecifikovať nastavenia systému.
- "Režim chodca ": umožňuje špecifikovať nastavenia navigácie pre peších.
- "Autonavigácia umožňuje špecifikovať nastavenia autonavigácie.
- "Voľná navigácia ": umožňuje špecifikovať nastavenia voľnej navigácie.
- "Priame navádzanie": umožňuje špecifikovať nastavenia priameho navádzania.
- "Details and update": získava informácie o aktualizáciách softvéru a máp.

<u>Poznámka:</u> k nastaveniam aplikácie Kapten môžete pristupovať aj pomocou hlasového príkazu: "**Parametre**" priamo z aplikácie.

Nastavenia pre "Systém" sú:

- "Východzia krajina" špecifikuje východziu krajinu.
- "Meracie jednotky": špecifikuje jednotky pre meranie vzdialenosti a rýchlosti v navigačných inštrukciách (metre a kilometre).
- Zmazať posledný cieľ": odstráni adresu posledného cieľa.
- "**Obnoviť parameter na predvolené hodnoty**" obnoví predvolené nastavenia aplikácie Kapten.
- "**Resetovať produkt** ": resetuje všetky nastavenia a osobné údaje uložené v aplikácii Kapten (trasy, K-Tagy).

Nastavenia pre "Navigácia pre peších":

- "Automaticky opakovať inštrukcie": definuje časový interval pre opakovanie hlásení navigácie (Nikdy, 1, 3, 5 alebo 10 minút).
- "Ukazovateľ hodín" povolí alebo zablokuje ukazovateľ hodín v pokynoch týkajúcich sa sledovania smeru.

Nastavenia pre "Autonavigácia":

- "Parameter smerovania": špecifikuje typ výpočtu trasy (najrýchlejšia/ Najkratšia).
- "Použiť diaľnice": upresní, či sa majú do výpočtu trasy zahrnúť diaľnice.
- "**Použiť spoplatnené úseky**": upresní, či sa majú do výpočtu zahrnúť aj spoplatnené úseky ciest.
- "Automaticky opakovať inštrukcie": definuje časový interval pre opakovanie hlásení navigácie (Nikdy, 1, 3, 5 alebo 10 minút).

Nastavenia pre "Voľná navigácia":

- "Oznámenie bodu záujmu P.O.I ": vyberte si so zobrazených kategórii, bodov záujmu P.O.I, ktoré majú byť oznámené, keď sa dostanete blízko k nim.
- "K-Tag oznámenia": vyberte si so zobrazených kategórii K-Tagov, ktoré majú byť oznámené, keď sa dostanete blízko k nim.
- "Typ oznámenia": definuje režim oznámenia POI a K-Tagov keď sa nachádzate blízko nich (Audio znamenie, Audio oznámenie alebo žiadne oznámenia).
- "Základné smerové informácie": povolí alebo zakáže základné smerové informácie na aktuálnej ceste.
- "Automaticky opakovať inštrukcie": definuje časový interval pre opakovanie hlásení navigácie (Nikdy, 1, 3, 5 alebo 10 minút).

Nastavenia pre "Priame navádzanie":

- "Automaticky opakovať inštrukcie": definuje časový interval pre opakovanie hlásení navigácie (Nikdy, 1, 3, 5 alebo 10 minút).
- "**Priame navádzanie keď je dosiahnutý cieľ**": zapne alebo vypne automatické prepnutie do režimu priameho navádzania na konci relácie autonavigácie alebo pešej navigácie.

# Podpora

Táto funkcia povoľuje získanie podpory od tretej strany cez súkromný a zabežpečený VPN server, ktorý bude mať dočasný prístup do vášho smartfónu a pomôže vám nastaviť váš SmartVision.

## Vyžiadanie podpory

Z domovskej obrazovky, kliknite na "**Obľúbené**" 😳, potom na "**Podpora**" 🔀. SmartVision & SmartVision LITE – Návod na použitie (Rev. 2.7 – verzia SW 1943) 65

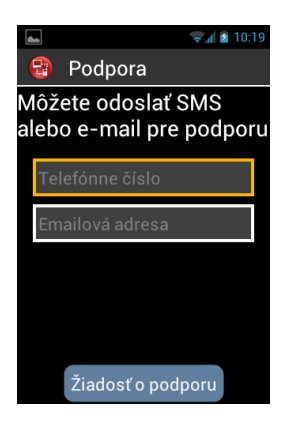

Vložte telefónne číslo alebo emailovú adresu tretej strany pre odoslanie správy s požiadavkou o podporu.

Kliknite na "**Žiadosť o podporu**" pre odoslanie správu so žiadosťou o podporu, ktorá obsahuje informácie potrebné na pripojenie k vášmu telefónu.

## Vzdialený prístup do SmartVision

Po tom, čo je odoslaná správa so žiadosťou o podporu, nadviaže sa pripojenie s osobou vykonávajúcou podporu. Po prijatí správy, si osoba zabezpečujúca podporu stiahne softvér pre vzdialenú podporu (typu VNC) do počítača, aby bola schopná vložiť údaje (adresa servera a heslo) obsiahnuté v SMS alebo emaili.

<u>Poznámka</u>: pre viac informácii o VNC kompatibilných aplikáciách, prosím navštívte našu web stránku <u>www.kapsys.com</u>, záložka Support, a SmartVision by KAPSYS.

Osoba vykonávajúca podporu prevezme kontrolu nad vašim telefónom cez PC klávesnicu a myš:

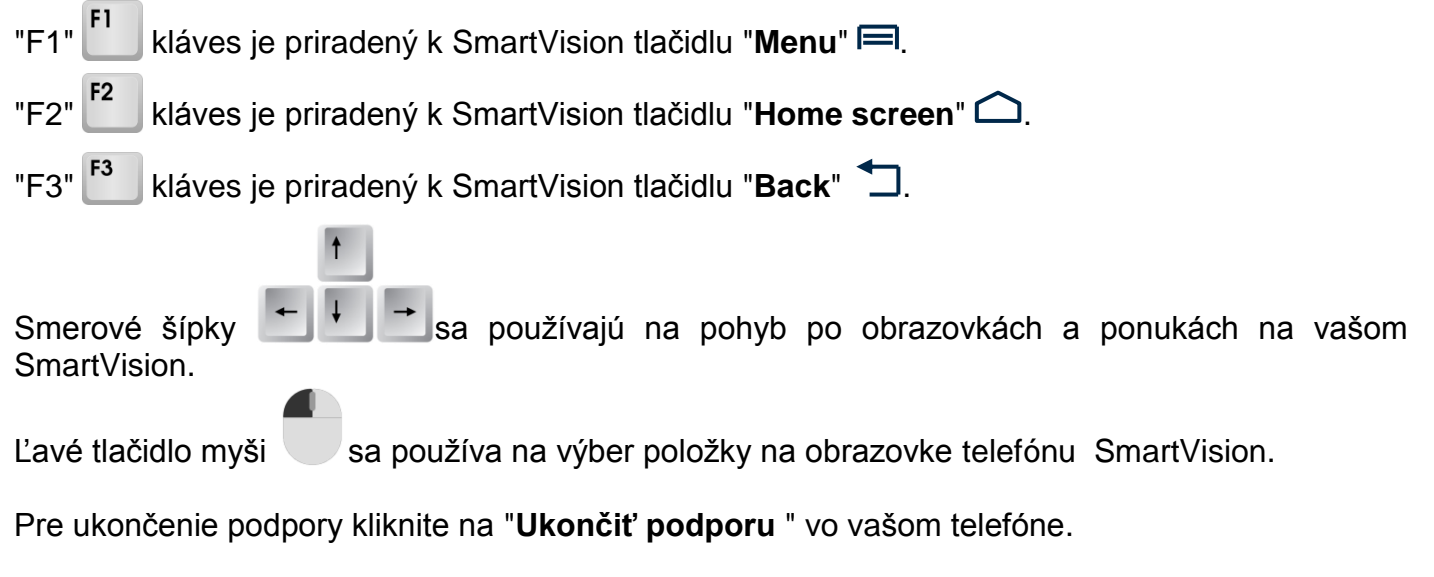

Ukončenie podpory môže tiež vykonať osoba vykonávajúca podporu stlačením klávesu "F11" na vlastnej klávesnici.

F11

## Kalendár

Aplikácia "Kalendár" 👜 otvorí kalendár a zobrazí vase udalosti usporiadané podľa dátumu.

## Vytvorenie novej udalosti

Z hlavnej obrazovky aplikácie Kalendár stlačte a podržte tlačidlo "**Menu**" a potom vyberte "**Nová** udalosť".

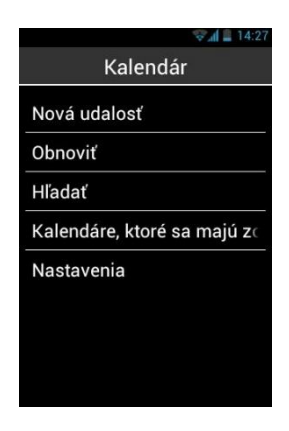

Vyplňte polia udalosti (Názov udalosti, Umiestnenie, Od, Do atď.) a uložte ju výberom tlačidla "**Hotovo**" na konci zoznamu.

Pomocou tlačidla "**Viac**" na konci zoznamu môžete pristupovať k rozšíreným možnostiam. Po tom, čo ste ukončili a potvrdili zadávanie informácii sa automaticky vrátite na úvodnú stranu aplikácie.

| A              | 12:58 |
|----------------|-------|
| 👜 Nová udalost |       |
| NÁZOV UDALOSTI |       |
|                |       |
| UMIESTNENIE    |       |
|                |       |
| OD             |       |
| št, 21.1.2016  |       |
| 13:00          |       |
| DO             |       |
| št, 21.1.2016  |       |
| 14:00          |       |

### Výber udalosti

Z hlavnej obrazovky aplikácie kalendár, použite šípku hore alebo dolu na pohyb po udalostiach.

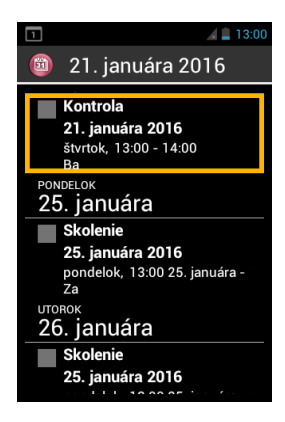

Stlačte "OK" na zobrazenie podrobností udalosti

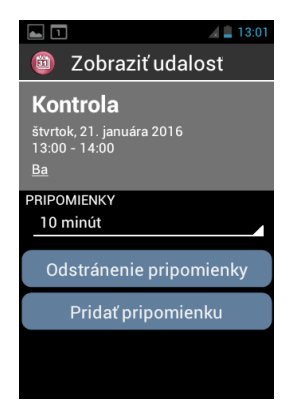

Z tejto obrazovky môžete "Upraviť trvanie pripomienky", "ROdstrániť pripomienku" alebo "Pridať pripomienku".

## Odstránenie pripomienky

Zo zoznamu pripomienok vyberte pripomienku, ktorú chcete odstrániť. Stlačte "**OK**" pre vstup do podrobností pripomienky a stlačte "**Menu**". Potom vyberte "**Ostrániť**" na konci zoznamu.

## Nastavenia

Z hlavnej obrazovky aplikácie stlačte "Menu" = na zobrazenie nasledovných možností:

- "Dnes": návrat na dnešný datum.
- "**Nová udalosť**": naplánujte udalosť vyplnením všetkých polí (názov udalosti, umiestnenie, dátum, atď.).
- "Obnovit": aktualizuje agendu.
- "Hľadať": vyhľadá už naplánovanú udalosť.
- "Kalendáre, ktoré sa majú zobraziť": synchronizuje tento kalendár s iným, napríklad v počítači.
- "Nastavenia" pristupuje k všeobecným nastaveniam a umožňuje personalizovať udalosti, obrazovku, pripomienky, oznámenia, atď., založené na vašich požiadavkách.

<u>Poznámka:</u> ak chcete zmeniť formát zobrazovania kalendára, kliknite na hornú lištu a vyberte medzi deň, týždeň, mesiac alebo zoznam udalostí.

## Budík

Vyberte a spustite aplikáciu "**Budík**" (2) pre správu Vašich budíkov a upozornení. Zobrazí sa hlavná obrazovka aplikácie so všetkými budíkmi, ktoré sp nastavené.

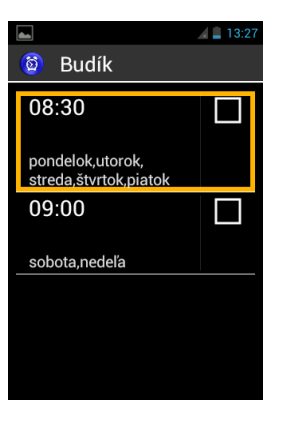

## Vytvorenie budíka

Z hlavnej obrazovky aplikácie dlho stlačte tlačidlo "Šípka hor" a následne vyberte "Pridať budík "

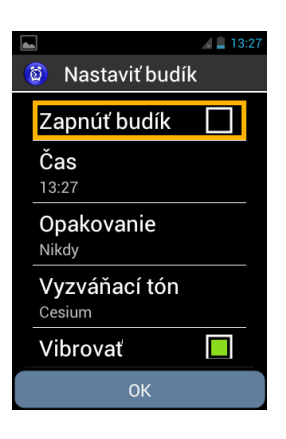

Vyplňte nasledujúce polia (Zapnúť budík, čas, opakovanie, vyzváňací tón a menovka) a uložte budík výberom tlačidla "**OK**" na konci zoznamu.

Po potvrdení budete automaticky presmerovaný na úvodnú obrazovku aplikácie Budík.

## Aktivácia budíka

Z hlavnej obrazovky aplikácie, použite smerové šípky na pohyb po rôznych budíkoch uložených vo vašom smartfóne. Stlačte "**OK**" na aktivovanie alebo deaktivovanie vybraného budíka.

## Odstránenie alebo úprava budíka

Z hlavnej obrazovky aplikácie, použite smešípky na pohyb po rôznych budíkoch uložených vo vašom smartfóne. Dlhým podržaním tlačidla "**OK**" otvoríte kontextovú ponuku. Budú dostupné nasledovné položky: "**Zapnúť budík**", "**Upraviť budík**" alebo "**Odstrániť budík**."

# Kamera

Spustite aplikáciu "**Fotoaparát**" (2) a stlačte tlačidlo "**OK**" na klávesnici na zachytenie obrázku. Budete počuť zvuk uzávierky.

Stlačte kláves "Menu" 📼 pre prístup k nastaveniam:

- "Galéria" na priame otvorenie aplikácie Galéria pre prezeranie snímok a videii.
- "Režim snímania " umožňuje prepínať režim fotografovania, videa a panoramovania.
- "Režim blesku" umožňuje vám povoliť zablokovať alebo nastaviť blesk do automatického režimu.
- "Režim zobrazenia" zobrazí viac nastavení na hlavnej obrazovke kamery.

SmartVision & SmartVision LITE – Návod na použitie (Rev. 2.7 – verzia SW 1943) 69

- "**Vyváženie bielej**" sa používa na kalibrovanie senzora kamery a nastavenie farby vzhľadom na okolité osvetlenie.
- "Farebný efekt" sa používa na pridanie farebných filtrov pred zachytením fotografie.
- "Scénický režim" vám umožní nastaviť snímač v závislosti na type snímanej scény, ktorú chcete zachytiť.
- "Pokročilý" vykoná vstup do rozšírených nastavení fotoaparátu.
- "Obnovit' predvolené nastavenia" obnovia sa predvolené nastavenia.

Nastavte nastavenia fotoaparátu rad za radom. Keď ukončíte nastavenia stlačením tlačidla "**OK**" urobíte fotografiu. Budete počuť zvuk uzávierky pri zachytení obrazu. Fotografie sú uložené do pamäte telefónu v priečinku "DCIM". Prezerať si ich môžete v aplikácii "Galéria".

# Kalkulačka

Aplikácia "**Kalkulačka**" () vám umožňuje vykonávať základné matematické operácie ako je sčítavanie, odčítavanie, násobenie a delenie.

Tu sú rôzne funkcie kláves pre aplikáciu Kalkulačka:

- Klávesy 0 až 9 sa používajú na vkladanie čísel pre výpočty.
- Kláves "Hviezdička" sa používa na vkladanie operácii (násobenie,delenie, plus, minus a desatinná čiarka).
- Kláves "**OK**" sa používa na vykonanie výpočtu a ohlásenie výsledku.
- Kláves "C" sa používa na zmazanie posledného vloženého znaku.
- Klávesy šípka "Hore" a "Dolu" sa používajú na navigáciu po vykonaných operáciách.

Pre zložitjšie operácie ako je napríkld výpočet sínusu, kosínusu, logaritmov a iných, stlačte tlačidlo "**Menu**" rev vstup do menu a kliknite na "**Rozšírený panel**". Taktiež môžete z tejto ponuky vymazať históriu výpočtov.

# Galéria

Aplikácia Galéria pracuje ako fotoalbum, kde sú fotografie a videá zachytené a uložené. Spustite aplikáciu "**Galéria**" (20). Obsah albumu je organizovaný v dvoch kategóriách: všetky fotografie (20) a všetky videá (21). Vyberte jednu z kategórii na zobrazenie jej obsahu.

Stlačte tlačidlo "**Menu**" = pre prístup k rôznym možnostiam albumu:

- "Fotografovat" umožňuje použiť funkciu fotoaparátu pre zachytenie snímku.
- "Natočiť video" umožňuje použiť funkciu kamery pre natočenie videa.
- "Prezentácia" umožňuje prezeranie snímkov ako prezentáciu.
- "Režim viacnásobného výberu" umožňuje vybrať niekoľko položiek z galérie k zdieľaniu alebo odstráneniu.
- "Nastavenia" umožňuje spravovať nastavenia galérie: veľkosť snímkov, spôsob radenia položiek a potvrdenie odstránenia položiek.

# Prehrávač videa

Aplikácia "**Prehrávač videa**" (2) sa používa na prehrávanie videí uložených v internej pamäti telefónu alebo na mikro SD karte vo vašom SmartVision. Mikro SD karta je odoberateľná

pamäťová karta používaná na ukladanie informácii, rozširuje celkovú kapacitu pamäte vášho smarfónu.

# Lupa

SmartVision obsahuje digitálnu lupu pre slabozrakých používateľov. Digitálna lupa zväčšuje text alebo celé dokumenty a môžete si ju prispôsobiť podľa svojej potreby zmenou vysoko kontrastného farebného režimu a zväčšenia.

Lupa je prístupná otvorením priečinka "**Obľúbené**" 🔂 z domovskej obrazovky a kliknutím na položku "**Lupa**" 😥.

Majte telefón nad textom, ktorý chcete zväčšiť, pohybujte ním smerom hore a dolu pre nastavenie ostrosti a použite číslené klávesy "2" a "3" pre zväčšenie a zmenšenie zväčšenia.

Rozšírené možnosti nastavenia sú:

- Kláves 1: zvyšuje/znižuje úroveň osvetlenia.
- Kláves \* (hviezdička): zmrazí/rozmrazí obrazovku.
- Kláves 0: odfotí snímku a uloží ju do galérie.
- Kláves # (mriežka): môžete si vybrať z 9 farebných režimov.

Tak isto môžete pristupovať k týmto možnostiam stlačením tlačidla "Menu" 🗐.

Poznámka: Pre dosiahnutie lepších výsledkov sú potrebné správne svetelné podmienky.

# **Detekcia farby**

"Detekcia farby" () vám umožňuje použiť kameru telefónu na rozpoznávanie a detekciu farbieb.

- « **Oznámiť farby** »: priložte kameru k objektu a farba bude automaticky oznámená. Na opakovanie oznámenia farby stlačte tlačidlo "**OK**".
- « Nájsť farbu »: vyberte farbu zo zoznamu. Keď kamera rozpozná túto farbu tak telefón prehrá zvuk.

<u>Poznámka</u>: odporúčame mať telefón približne 20 centimetrov od predmetu, ktorého farbu zisťujete a byť v jasnom prostredí. Tým sa optimalizuje výsledok.

# Záznam zvuku

Aplikácia "**Záznam zvuku**" (2) sa používa na záznam zvukovývh poznámok. Stlačte "**Záznam**" pre spustenie nahrávania poznámky, stlačte "**Pauza**" pre pozastavenie záznamu a "**Zastaviť**" pre ukončenie nahrávania.

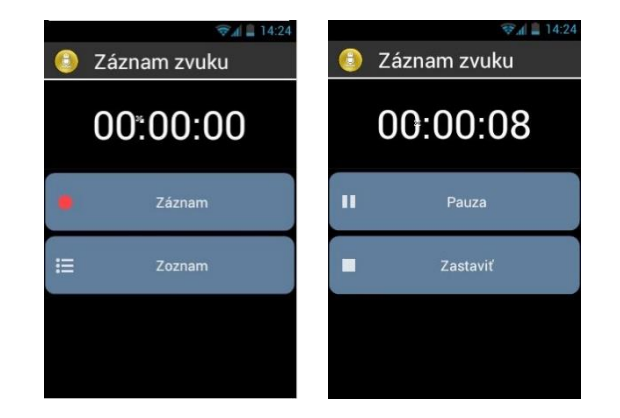

Záznam môžete prehrať stlačením tlačidla "**Prehrať**". Taktiež môžete záznam "**Zahodiť**" alebo "**Uložiť**".

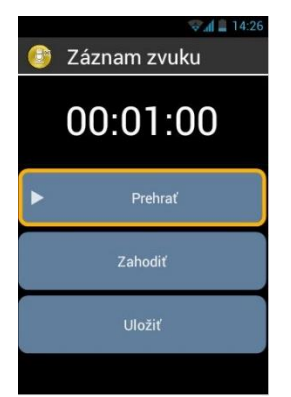

Uložené záznamy si môžete kedykoľvek prehrať. Z úvodnej obrazovky aplikácie vyberte položku "**Zoznam**". Tlačidlom "**OK**" vstúpite do kontextovej ponuky, kde môžete "**Premenovať záznam**" alebo "**Odstrániť záznam**". Odstrániť všetky záznamy môžete zo zoznamu záznamov stlačením tlačidla **Menu**" i výberom položky "**Zmazať záznamy**"

# Hlasová používateľská príručka

"Hlasová používateľská príručka" ( Vám umožňuje stiahnuť si návod na použitie telefónu SmartVision v MP3 formáte do Vášho produktu.

Použite smerové šípky na výber jazyka v ktorom chcete stiahnuť návod na použitie (Upozornenie, táto operácia vyžaduje WiFi alebo 3G pripojenie).

| 🛌 🖉 🗐 13:27        |  |
|--------------------|--|
| Hlasová používate… |  |
| English            |  |
| Deutsch            |  |
| Čeština            |  |
| Slovenčina         |  |
| Polski             |  |
|                    |  |
|                    |  |
|                    |  |

Zobrazí sa okno pre potvrdenie. Zvoľte "**OK**" pre spustenie sťahovania. Po tom čo bude sťahovanie dokončené, budete automaticky presmerovaný do aplikácie Hudba do sekcie Albumy. Vyberte album vo vašom jazyku a následne kapitolu, ktorú si chcete prečítať.
<u>Poznámka:</u> SmartVision ponúka stiahnutie hlasovej príručky vztiahnutej na aktuálnu verziu firmware telefónu. Po aktualizácii si opäť stiahnite hlasovú používateľskú príručku

# Hudba

Aplikácia "Hudba" 🕖 umožňuje prehrávať hudbu alebo hlasové poznámky uložené vo vašom telefóne alebo na mikro SD karte.

Po spustení aplikácie si môžete vybrať vase skladby zoradené podľa albumov, interpretov, skladieb alebo zoznamov skladieb.

|                 | 😨 🚛 14:22 |
|-----------------|-----------|
| 🕢 Hudba         |           |
| Interpreti      |           |
| Albumy          |           |
| Skladby         |           |
| Zoznamy skladie | eb.       |
|                 |           |
|                 |           |
|                 |           |
| Innuendo        | ►         |
| queen           |           |

Pri počúvaní použite šípku hore/dolu na presun na predchádzajúcu/nasledujúcu skladbu, akciu pauza alebo prehrať.

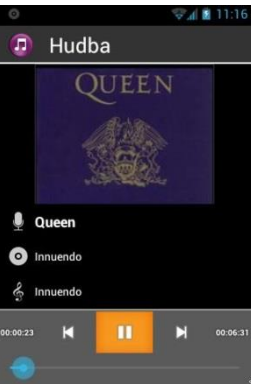

Použite kláves 1 a 2 na posun dopredu v skladbe o 10 až 30 sekúnd. Použite kláves 3 a hviezdičku na posun vzad v skladbe o 10 a 30 sekúnd.

Taktiež môžete stlačiť tlačidlo "**Ponuka**" pre vstup do ponuky s možnosťami výberu prehrávania a rúznych nastavení.

# Prehliadač

Aplikácia "**Prehliadač**" () slúži na prístup k prehliadaniu internetu.Predvolený vyhľadávací mechanizmus je Google a je zobrazený na hlavnej stránke. Použite klávesy na pohyb na rehliadanie rôznych položiek na stránke. Na otvorenie odkazu alebo web stránky stlačte "**OK**". Pre návrat napredchádzajúcu stránku stlaačte "**Späť**".Stlačte tlačidlo "**Menu**" ) pre vstup do nastavení internet:

- "Hľadať alebo napísať URL " táto možnosť Vám umožní spustiť rýchle hľadanie. Stlačte "OK" na otvorenie editovacieho poľa a potom napíšte váš text. Stlačte "OK" ešte raz na spustenie hľadania.
- "Späť" pre návrat na predchádzajúcu stránku.
- "Vpred" pre návrat na nasledujúcu stránku (ak je dostupná).

- "Zastavit" pre zastavenie načítania stránky.
- "Obnovit" na aktualizovanie obsahu aktuálnej stránky.
- "Domov" na návrat na úvodnú obrazovku aplikácie
- "Správa karty" na spravovanie všetkých otvorených web stránok.
- "Nová tabuľka" na otvorenie novej web stránky
- "Záložky" na správu vašich obľúbených web stránok (úprava, zmazanie, prístup).
- "Uložiť medzi záložky " na nastavenie web stránky ako obľúbenej.
- "História" na zobrazenie všetkých navštívených stránok.
- "Zdieľať stránku " na odoslanie odkazu pomocou sms alebo Email-u
- "Informácie o stránke " na zobrazenie URL web stránky
- "Nastavenia" na zobrazenie rozšírených nastavení (Všeobecné, prístupnosť, Rozšírené atď.).

<u>Poznámka</u>: Počas čítania web stránky, môžete použiť kontrolný režim klávesnice "dlhé podržanie "**Mriežky**" a následne šípku "**Hore**" alebo "**Dolu**" na zmenu úrovne navigácie. Táto možnosť skriptov prístupnosti Google môže meniť režim navigácie použitím šípky "hore" a "dolu". Úrovne sú: skupina, veta, slovo, znak.

<u>Poznámka:</u> Taktiež môžete prehliadať web pomocou aplikácie "**Hľadať**". Načítanie webstránky je indikované pípnutím.

# Poznámka

Aplikácia "**Poznámka**" sa používa na písanie a ukladanie textov, pripomienok alebo nákupných zoznamov.

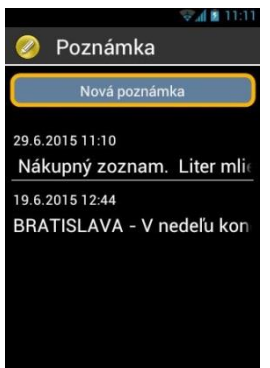

Na vytvorenie poznámky vyberte z hlavnej obrazovky položku "**Nová poznámka**", potom použite klávesnicu alebo diktovanie pre vloženie textu. Keď skončíte, vyberte tlačidlo "Potvrdit" na uloženie.

Všetky vytvorené poznámky sú po uložení radené podľa dátumu.

Ak si chcete prečítať poznámku, ktorú práve potrebujete vyberte ju z hlavnej ponuky pomocou šípky hore/dolu. Potom stlačte "OK", ak ju chcete otvoriť v režime čítania a potom sa pohybujte v poznámke pomocou nasledovných klávesových skratiek:

- Krátke stlačenie klávesu « OK » : Pehrať / pauza.
- Krátke stlačenie klávesu "1" : čítať znak vľavo.
- Krátke stlačenie klávesu "2" : čítať znak vpravo.
- Krátke stlačenie klávesu "4" : čítať slovo vľavo.
- Krátke stlačenie klávesu "5" : čítať slovo vpravo.

- Krátke stlačenie klávesu "7" : reštartovať od začiatku
- Krátke stlačenie klávesu "8" : presun na koniec

Kláves 1, 2, 3, 4, 5 vykoná pauzu čítania, stlačením "OK" sa čítanie obnoví.

Exportovanie poznámky do formátu .TXT za účelom prenesenia do počítača:

- 1. Otvorte si uloženú poznámku, ktorú chcete exportovať do .TXT súboru.
- 2. Dlho podržte klávesu šípka hore. Otvorý sa ponuka.
- 3. Zvoľte možnosť Export

Poznámka sa uloží do pamäte telefónu do adresára note.

Poznámku je možné zaslať ako prílohu emailu alebo skopírovať z telefónu do počítača po jeho pripojení k počítaču.

# NFC

NFC (Near Field Communication) technológia umožňuje smartfónom a ostatným zariadeniam komunikovať s NFC tagmi.

SmartVision obsahuje túto funkciu, môžete si teda nastaviť a čítať vaše NFC tagy.

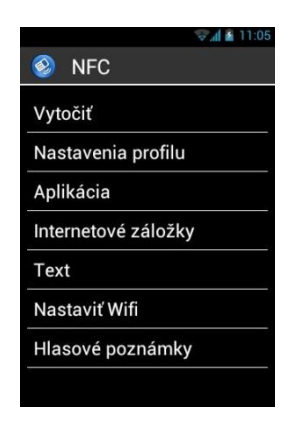

V tejto aplikácii sú dostupné rôzne možnosti nastavenia, ktoré vám umožňujú priradiť buď informácie alebo inú akciu pre NFC Tag, ktorá bude potom automaticky spustená po priložení telefónu k tagu. Tieto možnosti sú:

- "Vytočiť" Priradí telefónne číslo ku kontaktu a vytočí toto číslo.
- "**Nastavenia profil**u" priradí režim telefónu (Wi-Fi, Bluetooth, Režim v lietadle, zvonenie) a povolí ich.
- "Aplikácia" priradí aplikáciu, ktorá má byť automaticky spustená.
- "Internetové záložky" priradí odkaz na webstránku a načíta webstránku v prehliadači.
- "**Text**" priradí text a prečíta ho použitím rozpoznávania hlasu.
- "Nastaviť Wifi" priradí prihlasovacie údaje k wifi sieti a automaticky sa prihlási.
- "Hlasové poznámky" priradí hlasovú poznámku a automatickyju prehrá.

Pre čítanie alebo zápis NFC Tagu, priložte zadnú stranu telefónu k tagu. Budete počuť pípnutie, ktoré znamená, že akcia bola zaregistrovaná.

# OCR(1)

<sup>(1)</sup> : Nedostupné v SmartVision Lite.

Funkcia OCR skenuje, opticky rozpoznáva text (optical character recognition) a číta ho pomocou hlasu.

Koeficient prepočtu závisí od kvality snímaného textu. Aplikácia OCR je vybavená inteligentným rozpoznávaním dokumentov a automatickým zberom údajov, ktorý má schopnosť zachytiť až dokument vo veľkosti A4, pri veľkosti písma 12 a viac bodov. Na zabezpečenie automatickej detekcie musí byť váš dokument umiestnený pred vami vertikálne. Musí byť na čistej, jednofarebnej, dobre osvetlenej pevnej podložke s dostatočne veľkým kontrastom medzi predlohou a podložkou.

Dostupné sú dva režimy snímania:

- 1. "**Detekcia strany**" tento režim snímania je obzvlášť užitočný pre nevidiacich. Používateľ je hlasovo navádzaný v priebehu procesu detekovania a zachytávania.
- 2. "Kamerový" režim umožňuje zachytávať textové dokumenty bez hlasového navádzania.

Vyberte" Aplikácie" (=) z domovskej obrazovky a kliknite na položku "OCR" 🗐.

Z ponuky OCR vyberte zdroj:

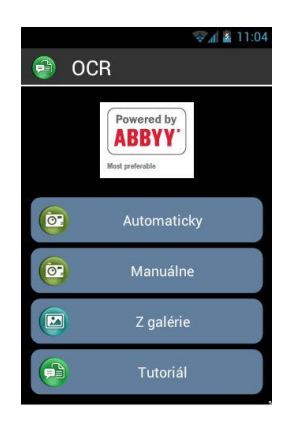

"Automaticky" položte váš SmartVision na text, stlačte kláves "OK". Podržte telefón horizontálne a pomaličky ním pohybujte smerom hore nasledujúc hlasové inštrukcie, pokiaľ váš SmartVision nezachytí automaticky text. Optické rozpoznávanie písma sa spustí automaticky. Tento režim obsahuje zvukovú podporu, ktorá vám pomáha udržať telefón horizontálne. Pípanie vám naznačuje, že váš telefón je šikmo a treba ho vyrovnať do hrizontálnej polohy.

"**Manuálne**": Zachyťte text samostatne pomocou fotoaparátu. Spustenie skenovania vykonáte stlačením tlačidla "**OK**". Proces OCR začne automaticky.

"Z galérie": Vyberte dokument uložený v galérii vo vašom SmartVision, rozpoznávanie začne automaticky.

"Tutoriál": tu sa môžete dozvedieť viac o procese zachytávania a rozpoznávania textu.

Môžete stlačiť tlačidlo "Menu" 📼 pre vstup do menu OCR:

- OCR jazyky: vyberte jazyk rozpoznávaného dokumentu
- Zvukové efekty: pomôže užívateľovi udržať vodorovnosť.

Ak zlyhá funkcia audio detekcie, odporúčame aby ste sa vrátili späť do menu OCR a spustili procedúru rozpoznávania znova.

Čítanie výsledku rozpoznávania je zjednodušené použitím skratiek:

- Krátke stlačenie klávesu « OK » : Play / pauza.

- Krátke stlačenie klávesu "1" : Čítať znak vľavo.
- Krátke stlačenie klávesu "2" : Čítať znak vpravo.
- Krátke stlačenie klávesu "4" : Čítať slovo vľavo.
- Krátke stlačenie klávesu "5" : Čítať slovo vpravo.
- Krátke stlačenie klávesu "7": Reštartovať od začiatku.
   Krátke stlačenie klávesu "8": Presun na koniec

Výsledok rozpoznávania textu je možné uložiť ako poznámku. Prácu s poznámkami si preštudujte v kapitole Poznámka.

Uloženie vykonáte nasledovne:

- 1. Rozpoznajte text
- 2. Dlho stlačte hláse Šípka hore a zvoľte možnosť Uložiť ako poznámku

# **Obchod Play**

Obchod play je online obchod vytvorený spoločnosťou Google. Umožňuje vám sťahovať aplikácie tretích strán na váš SmartVision. Pre prístup na Obchod play potrebujete mať Gmail emailovú adresu. Pri prvom spustení Obchodu play,sa zobrazí okno s prihlásením. Vyberte "**Existujúci účet**" a postupujte podľa pokynov na obrazovke.

## FM Rádio

SmartVision vám umožní počúvanie vašich obľúbených rádiových staníc. Použite rôzne tlačidlá pre skenovanie rôznych frekvencii.

Na uloženie preferovanej stanice, stlačte a podržte jedno z číselných tlačidiel na fyzickej klávesnici (0 až 9). Stlačte krátko priradený kláves pre spustenie prehrávania uloženej stanice. Stlačte kláves "**Menu**" = pre vstup do kontextovej ponuky.

Poznámka: FM rádio funguje len s pripojenými slúchadlami, ktoré fungujú ako anténa.

## Hľadať

Použite túto aplikáciu pre nájdenie nejakej položky vo vašom telefóne SmartVision (aplikácia, kontakt, email adresa, hudba...). Táto aplikácia je veľmi užitočná pri vyhľadávaní na internete.

## Prevzatia

Aplikácia "Prevzatia" poskytuje zoznam všetkých stiahnutých položiek cez internetový prehliadač.

## Web Radio

Aplikácia "Web Radio" Vám umožní počúvať web rádiá pomocou pripojenia na internet (3G alebo Wi-Fi).

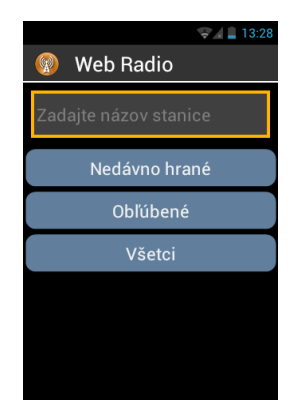

Na počúvanie Web rádii vyplňte vstupné pole menom rádia, ktoré chcete počúvať a stlačte "**OK**" na zobrazenie výsldkov hľadania. Následne vyberte zo zoznamu radio, ktoré chcete počúvať

Ďalšie možnosti v aplikácii Web Radio sú nasledovné:

- « Nedávno hrané » umožňuje Vám richly prístup k posledným hraným staniciam.
- « **Obľúbené** » umožňuje richly prístup k staniciam, ktoré máte uložené ako obľúbené.
- « Všetci » umožňuje prehrávať všetky dostupné kanály v aplikácii Web Radio (podľa žánru, krajiny....)

<u>Poznámka</u>: Počas počúvania môžete vybrať položku "Pridať k obľúbeným" na konci zoznamu na uloženie tohto rádia do Vašich obľúbených.

# Kapsys Tutoriál

Kapsys tutorial 🔄 vám umožňuje opakovane spúšťať úvodnú konfiguráciu SmartVision. Nasledujte všetky kroky a ukončite tutoriál.

Tutoriál môžete ukončiť kedykoľvek súčasným stlačením tlačidla "Domov" na obrazovke a tlačidla "OK".

# Odporúčaný formát SIM karty

Len **Mini SIM (2-FF)** karty sú podporované telefónom SmartVision. Ak máte rozdielnu SIM kartu, prosím, požiadajte svojho operátora o výmenu vašej súčasnej SIM karty za mini SIM kartu.

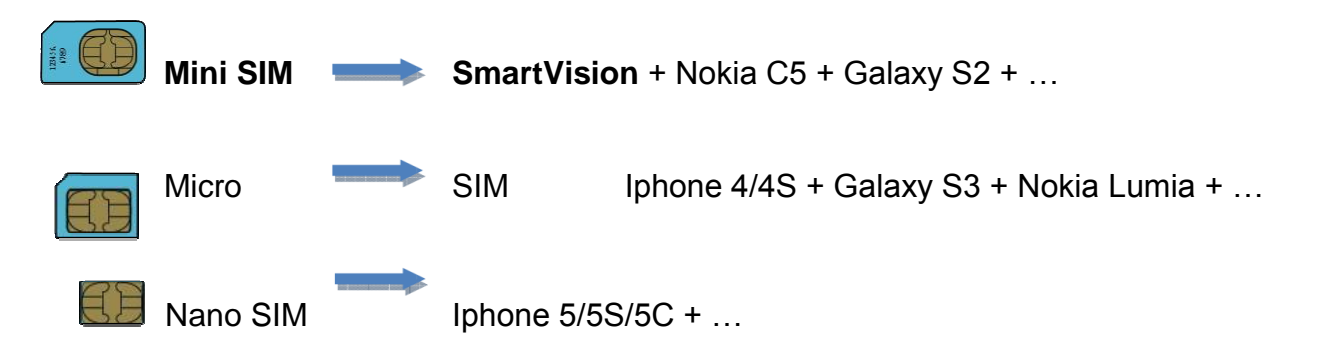

VAROVANIE : Dôrazne odporúčame nepoužívať adaptér na SIM kartu, môže to mať za následok zničenie slotu na SIM kartu (V prípade poškodenia sa nevzťahuje záruka)

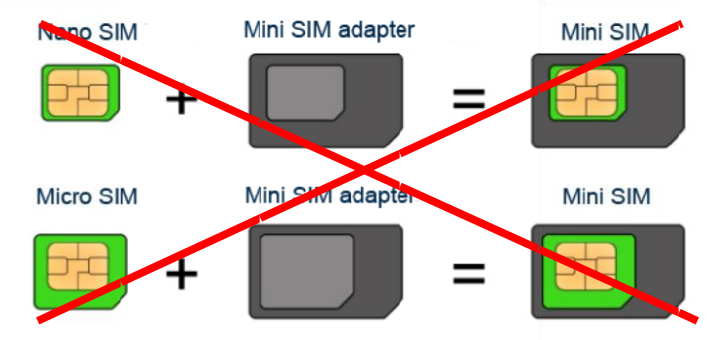

Prosím použite vhodný formát SIM karty a vložte ju správnym smerom do slotu pre SIM kartu:

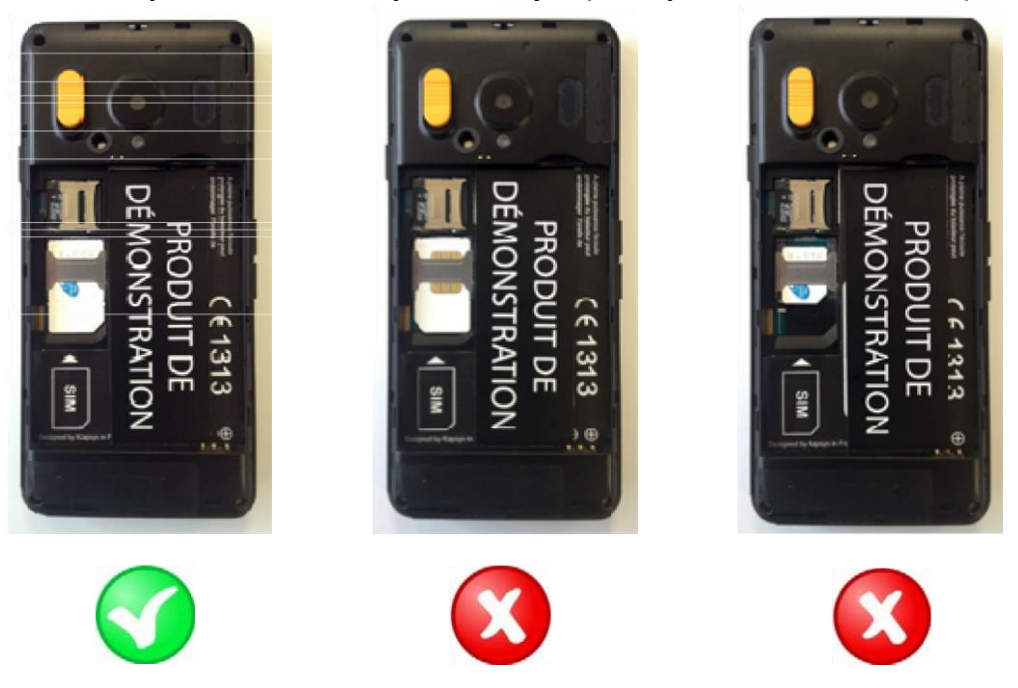

# Príloha 1 – Hlasové príkazy - Kľúčové slová

## Kľúčové slová o stave smartfónnu SmartVision

| Koľko je hodín?          | Povie aktuálny čas.                                              |
|--------------------------|------------------------------------------------------------------|
| Dátum?                   | Povie aktuálny dátum.                                            |
| Kľúčové slová?           | Povie zoznam všetkých aktuálne povolených kľúčových slov.        |
| Stav batérie?            | Povie stav batérie.                                              |
| Stav siete?              | Povie stav siete – operátora a silu signálu.                     |
| Stav Wi-Fi?              | Povie aktuálny stav Wi-Fi (pripojené alebo nepripojené).         |
| Stav Bluetooth?          | Povie aktuálny stav Bluetooth (pripojené alebo nepripojené).     |
| Stav GPS?                | Povie aktuálny stav GPS (pripojené alebo nepripojené).           |
| Stav NFC? <sup>(1)</sup> | Povie aktuálny stav NFC (Povie aktuálny stav) <sup>(1)</sup> .   |
| Stav tónu zvonenia?      | Povie aktuálny stav tónu zvonenia (normálny, tichý, stretnutie). |
| Stav telefónu?           | Povie aktuálny stav telefónu (Wi-Fi, GPS, Bluetooth, batéria).   |

<sup>(1)</sup>: Nedostupné v SmartVision Lite.

### Kľúčové slová používané pre aktivovanie/deaktivovanie funkcii alebo nastavení

| Menu                                                                                      | Otvorí menu pre aktuálnu aplikáciu.    |  |
|-------------------------------------------------------------------------------------------|----------------------------------------|--|
| Domov                                                                                     | Prejde na domovskú obrazovku.          |  |
| Späť                                                                                      | Zobrazí predchádzajúcu obrazovku.      |  |
| Oznámenia                                                                                 | Otvorí stavovú lištu oznámení.         |  |
| Aktivuj GPS                                                                               | Zapne systém GPS.                      |  |
| Deaktivuj GPS                                                                             | Vypne systém GPS.                      |  |
| Aktivuj Wi-Fi                                                                             | Zapne Wi-Fi.                           |  |
| Deaktivuj Wi-Fi                                                                           | Vypne Wi-Fi.                           |  |
| Aktivuj Bluetooth                                                                         | Zapne Bluetooth.                       |  |
| Deaktivuj Bluetooth                                                                       | Vypne Bluetooth.                       |  |
| Aktivuj NFC <sup>(1)</sup>                                                                | Zapne čítačku NFC <sup>(1)</sup> .     |  |
| Deaktivuj NFC <sup>(1)</sup>                                                              | Vypne čítačku NFC <sup>(1)</sup> .     |  |
| Aktivovať štandardné vyzváňanie Aktivuje normálny režim zvonenia s melódiou a vibráciami. |                                        |  |
| Aktivovať tichý režim                                                                     | Aktivuje režim vibračného zvonenia.    |  |
| Aktivovať režim schôdzka                                                                  | Deaktivuje zvonenie a vibrácie.        |  |
| Aktivovať vonkajší režim                                                                  | Aktivuje maximálnu hlasitosť zvonenia. |  |
| Hlasitosť hore                                                                            | Zvýši úroveň hlasitosti.               |  |

<sup>(1)</sup> : Nedostupné v SmartVision Lite.

## Špecifické kľúčové slová aplikácií

"Spusti aplikáciu" nasledované názvom aplikácie: pomenovaná aplikácia sa spustí. Príklad: "Spusti aplikáciu Lupa ".

"Pošli správu" nasledované názvom kontaktu: správa je vytvorená pre pomenovaný kontakt.

Príklad: "Poslať správu Janko".

"Volať" nasledované názvom kontaktu: volanie je vytvorené pre pomenovaný kontakt.

Príklad: "Volať Janko Hraško".

"Volať" nasledované menom kontaktu a slovom "Mobilné" alebo "Práca": vytvorí sa volanie pomenovanému užívateľovi na kontakt mobil alebo práca.

Príklad: "Volať Janko Hraško Práca ".

# Príloha 2 – Ovládanie klávesnice

## Režim ovládania klávesnice:

SmartVision umožňuje využívať rýchly prístup k niektorým funkciám stlačením a podržaním klávesu "**Mriežka** " umiestneného v pravom spodnom rohu fyzickej klávesnice a stlačením inej klávesy na fyzickej klávesnici. Pípnutie vám oznámi prepnutie do "režimu ovládania klávesnice". Ak nie je stlačená iná klávesa hneď po pípnutí, po 10 sekundách budete počuť druhé pípnutie, ktoré zruší možnosť aktivovania funkcie pomocou inej klávesy.

Ak stlačíte kláves "**Mriežka**" s iným klávesom, zariadenie vykoná jeden z vybraných nasledovných príkazov:

- Stlačte a podržte kláves "**Mriežka**" a kláves "**1**": získate informácie o vašom smartfóne (čas, úroveň batérie, aktuálny stav siete, stav wi-Fi, stav GPS, stav Bluetooth, stav NFC, stav zvonenia, stav budíka).
- Stlačte a podržte kláves "Mriežka" a kláves "2": prečíta vám obsah aktuálnej obrazovky.
- Stlačte a podržte kláves "Mriežka" 💷 a kláves "3": zobrazí stavovú lištu smartfónu.
- Stlačte a podržte kláves "Mriežka" = a kláves "4": zvýši rýchlosť hlasu.
- Stlačte a podržte kláves "Mriežka" a kláves "5": zníži rýchlosť hlasu.
- Stlačte a podržte kláves "Mriežka" a kláves tlačidlo "7": opakovanie posledného textu.
- Stlačte a podržte kláves "Mriežka" <u>a kláves</u> "8": vyhláskovanie posledného textu.
- Stlačte a podržte kláves "Mriežka" a kláves "9" priamy prístup do nastavenia
   Prístupnosti.
- Stlačte a podržte kláves "Mriežka" <u>■ a kláves</u> "▼" šípka dolu: sa posunie doprava.
- Stlačte a podržte kláves "Mriežka" a kláves "zvýšenie hlasitosti": zvýši hlasitosť zvonenia.

Stlačte a podržte kláves "Mriežka" a kláves "zníženie hlasitosti": zníži hlasitosť zvonenia.

<u>Poznámka:</u> pohyb doľava/doprava sa používa najmä na posúvanie lišty hlasitosti (hlasitosť budíka, zvonenia, oznámení a.i.).

<u>Poznámka:</u> položky v SmartVision sú radené ako v zozname. Každá položka môže byť vybratá pomocou klávesu šípka hore/ šípka dolu. Avšak, niektoré aplikácie stiahnuté z Obchod Play môžu mať odlišnú štruktúru. Pohyb "doľava" a "doprava" je možný, pokiaľ nie sú položky prístupné pomocou šípky hore a dolu.

## Režim editácie:

SmartVision umožňuje rýchly a jednoduchý režim editácie. Tento režim umožňuje pohyb do vstupnej oblasi pre úpravu alebo vloženie znaku alebo slova. Na úpravu vstupnej oblasi, stlačte a držte kláves hviezdička "\*" a následne stlačte a pustite jeden z nasledujúcich kláves:

- Stlačte a držte kláves "Hviezdička" a krátko stlačte "#": vyberiete celý text
- Stlačte a držte kláves "Hviezdička" a krátko stlačte "1": presunie kurzor o jeden znak doľava
- Stlačte a držte kláves "Hviezdička" a krátko stlačte "2": presunie kurzor o jeden znak doprava
- Stlačte a držte kláves "Hviezdička" a krátko stlačte "3": skopíruje vybraný text
- Stlačte a držte kláves "Hviezdička" a krátko stlačte "4": presunie kurzor o jedno slovo doľava
- Stlačte a držte kláves "Hviezdička" a krátko stlačte "5": presunie kurzor o jedno slovo doprava
- Stlačte a držte kláves "Hviezdička" a krátko stlačte "6": vystrihne vybraný texta
- Stlačte a držte kláves "Hviezdička" a krátko stlačte "7": presunie kurzor späť na začiatok textu
- Stlačte a držte kláves "Hviezdička" a krátko stlačte "8": presunie kurzor na koniec textu
- Stlačte a držte kláves "Hviezdička" a krátko stlačte "9": vloží vybraný text

## Android keypad shortcuts:

Tieto tri Android tlačidlá "Menu", "Domov" a "Späť" umiestnené na spoddnej časti displeja sú dostupné taktiež na fyzickej klávesnici.

- Stlačte a podržte kláves šípky hore "▲" na otvorenie kontextovej ponuky (totožné ako "Ponuka" =).
- Stlačte a podržte kláves "▼" pre návrat späť na domovskú obrazovku kedykoľvek (totožné ako "Domovská obrazovka " ).
- Stlačte a podržte kláves "C" pre návrat späť na predchádzajúcu obrazovku (totožné ako "späť" ).
- .
- Kapten klávesové skratky:
  - Kláves "1": Kde som?
  - Kláves "2": Posledná inštrukcia
  - Kláves "3": Nasledovná inštrukcia
  - Kláves "4": Aktuálna rýchlosť
  - Kláves "5": Obmedzenie rýchlosti
  - Kláves "6": Zostávajúca vzdialenosť
  - Kláves "7": Bod záujmu

- Kláves "8": Povoliť / Zablokovať voľnú navigáciu
- Kláves "9": GPS signál.

## Klávesové skratky aplikácie Lupa:

- Kláves 1: zvyšuje/znižuje úroveň osvetlenia.
- Kláves 2: zväčšenie zväčšenia
- Kláves 3: zmenšenie zväčšenia
- Kláves \* (hviezdička): zmrazí/rozmrazí obrazovku.
- Kláves 0: odfotí snímku a uloží ju do galérie.
- Kláves # (mriežka): môžete si vybrať z 9 farebných režimov.

## Klávesové skratky prehliadača:

Počas čítania web stránky, môžete použiť kontrolný režim klávesnice "dlhé podržanie "**Mriežky**" a následne šípku "**Hore**" alebo "**Dolu**" na zmenu úrovne navigácie. Táto možnosť skriptov prístupnosti Google môže meniť režim navigácie použitím šípky "hore" a "dolu". Úrovne sú: skupina, veta, slovo, znak.

## Klávesové skratky aplikácie Hudba:

- Kláves 1: pretočenie nazad o 30 sekúnd.
- Kláves 2: Pretočenie nazad o 10 sekúnd.
- Kláves 3: Pretočenie dorpedu o 10 sekúnd.
- Kláves "hviezdička": Pretočenie dopredu o 30 sekúnd.

## Klávesové skratky režimu Obyčajný text:

V aplikácii "**OCR**", "**Poznámka**" a "**Emai**l", môžete používať režim Obyčajný text na čítanie Vášho textu. Keď je tento režim povolený, môžete používať nasledovné klávesové skratky:

- Krátke stlačenie klávesu « OK » : Prehrať / pauza.
- Krátke stlačenie klávesu "1" : čítať znak vľavo.
- Krátke stlačenie klávesu "2" : čítať znak vpravo.
- Krátke stlačenie klávesu "4" : čítať slovo vľavo.
- Krátke stlačenie klávesu "5" : čítať slovo vpravo.
- Krátke stlačenie klávesu "7" : reštartovať od začiatku
- Krátke stlačenie klávesu "8" : presun na koniec

# Právne upozornenia a záruka

# 1. OPATRENIA A ODPORÚČANIA PRE POUŽÍVANIE

Zaobchádzajte s KAPSYS zariadením a príslušenstvom opatrne, nehádžte a nekopte do zariadenia

- Váš prístroj je vybavený dotykovým displejom, použite iba prsty.
- Nerozoberajte výrobok, pretože to bude mať za následok zrušenie záruky a môže dôjsť k poškodeniu, ktorého následkom bude nepoužiteľnosť produktu.
- Čistite zariadenie iba pomocou mäkkej navlhčenej handričky. Nepoužívajte chemikálie, čistiace prostriedky alebo abrazívne prostriedky, ktoré by mohli poškodiť zariadenie.
- Neutierajte výrobok s ostrým nástrojom, ktorý by ho mohol poškodiť.
- Tento výrobok nie je vodotesný. Chráňte ho pred vlhkosťou a postriekaním tekutinou. Ak je prístroj vlhký alebo bol vystavený vlhkosti, vyberte batériu a nechajte ho vyschnúť.
- Nikdy nepoužívajte prístroj v blízkosti zdroja tepla a vyhnite sa ukladaniu zariadenia v horúcom, vlhkom alebo korozívnom mieste.
- Nepoužívajte výrobok v miestach s veľmi vysokými alebo nízkymi teplotami.
- Nepoužívajte výrobok v blízkosti magnetických polí.
- Nepoužívajte zariadenie, ak je obrazovka poškodená alebo prasknutá, pretože by mohlo dôjsť k zraneniu.
- Nepoužívajte výrobok v prostredí s nebezpečenstvom výbuchu
- Nepoužívajte výrobok v zdravotníckych zariadeniach a požiadajte o povolenie pred použitím telefónu v blízkosti zdravotníckych prístrojov.
- Výrobok obsahuje vstavaný lítium-polymérový akumulátor. Pre zvýšenie životnosti batérie, vždy plne nabite a nepoužívajte telefón pri teplotách pod 0 ° C (32 ° F) alebo nad 45 ° C (113 ° F)
- Nevystavujte výrobok extrémnym teplotám. Rozsah prevádzkových teplôt: -10 ° C (14 ° F), až + 55 ° C (131 ° F). Krátkodobá skladovacia teplota: -20 ° C (-4 ° F) až + 60 ° C (140 ° F). Dlhodobá skladovacia teplota: -10 ° C (-4 ° F) až + 25 ° C (77 ° F)
- Dlhodobé užívanie telefónu môže spôsobiť zvýšenú teplotu telefónu, tento stav je normálny.
- Pre optimálny výkon vášho zariadenia, odporúčame, aby ste ho občas vypli a zapli a občas vybrali a založili batériu.

# 2. BEZPEČNOSŤ A ZDRAVIE

- Tento výrobok držte ďalej od malých detí. Výrobok alebo jeho príslušenstvo obsahuje malé časti, ktoré by mohli spôsobiť dusenie
- Počas šoférovania majte voľné ruky: šoférujte vaše auto bezpečne a zodpovedne podľa pravidiel cestnej premávky.
- Chráňte váš sluch: vyhnite sa dlhodobému pôsobeniu vysokej úrovne hlasitosti počas používania slúchadiel, reproduktorov alebo prijímača.
- Ak máte kardiostimulátor alebo žijetze pri niekom, kto má, môžete sa poradiť s lekárom alebo výrobcom kardiostimulátora ohľadne otázok súvisiacich s používaním vášho bezdrôtového zariadenia.
- Zariadenia vysielajúce rádiové vlny môžu rušiť bezpečné a účinné použitie niektorých lekárskych zariadení, ktoré nemusia byť dostatočne chránené.

# 3. ZÁRUKA – OBMEDZENIE ZODPOVEDNOSTI

## RUČITEĽ

Ručiteľ je Kapsys, výrobca zariadenia, so sídlom na adrese 790, avenue du Docteur Maurice Donat, Mougins Sophia Antipolis (06250), France.

## OBMEDZENÁ ZÁRUKA

Kapsys zaručuje kupcovi, že produkt je v súlade s jeho popisom (na web stránkach <u>www.kapsys.com</u>), v súlade s ustanoveniami článkov L.211-1 a nasledujúcich, francúzkeho obchodného zákonníka.

Kapsys zaručuje prvému kupujúcemu, že produkt je od dátumu kúpy bez chýb spracovania a materiálu, ak je používaný za optimálnych podmienok a podľa jeho účelu.

Na tento produkt sa vzťahuje 2-ročná záruka. Na batériu sa vzťahuje záruka 6 mesiacov od dátumu kúpy.

Počas tohto obdobia, bude produkt opravený buď spoločnosťou Kapsys, alebo niektorým zo schválených servisných partnerov spoločnosti Kapsys, zadarmo, alebo bude vymenený bez poplatku, ak Kapsys uzná dôvod reklamácie.

Táto záruka sa vzťahuje na KAPSYS telefóny v Európe, kde je záruka registrovaná.

Prosím obráťte sa na dodávateľa pre prípadné otázky týkajúce sa záručného servisu. Užívatelia, ktorí budú chcieť využiť záručný servis sa musia preukázať dokladom o kúpe (faktúra s dátumom kúpy).

V súlade s článkom L 211.16 francúzkeho spotrebiteľského zákonníka, záručná doba výrobku opraveného v rámci záruky, pokiaľ výrobok nie je k dispozícii na použitie alebo ho nemožno použiť po dobu dlhšiu ako 7 dní sa automaticky predlžuje o dobu trvania opravy.

## Kapsys záruka nezahŕňa:

- Príslušenstvo dodávané s výrobkom;
- Bežné opotrebenie výrobku, zníženie kapacity a výdrže batérie;
- Poškodenia vyplývajúce z nesprávneho používania, poliatie kvapalinou, vznik vlhkosti, alebo tesnej blízkosti zdroja tepla;
- Prasknuté alebo poškodené zariadnie alebo zariadenie s viditeľným mechanickým poškodením;
- Nedodržanie opatrení pre používanie, nehody, nedbalosti, nesprávne používanie, alebo použitie v rozpore s pokynmi dodávanými spoločne s výrobkom, alebo obchodné použitie výrobku;
- Skratovanie batérie alebo použitie batérie v inom zariadení ako vo vašom;
- Použitie príslušenstva alebo konektorov neschváleným spoločnosťou KAPSYS;
- Poškodenie v dôsledku neodbornej opravy servisom, ktorý nie je partnerom spoločnosti KAPSYS.

Obmedzená záruka zahrnutá v bodoch uvedených vyššie a platných právnych predpisoch vylučuje akékoľvek iné predpokladané záruky a/ alebo povinnosti prislúchajúce predávajúcemu najmä ale nie obmedzené povinnosti pokiaľ ide o uspokojivú kvalitu, spoľahlivosť alebo dostupnosť presnosti a úplností odpovedí výsledkov a informácii poskytnutého produktu alebo dostupnosti dát

Odporúčame vám zálohovať si údaje uložené vo vašom výrobku. KAPSYS nezodpovedá za stratu údajov vyplívajúcu z nesprávneho používania výrobku, opravy alebbo výmeny.

## 4. OBMEDZENIE ZODPOVEDNOSTI

Za žiadnych okolností nemôže KAPSYS niesť zodpovednosť za stratu alebo poškodenie akéhokoľvek druhu, priame alebo nepriame, všeobecné alebo špecifické, ktoré môže nastať vám alebo tretej osobe, ktoré je spôsobené nedodržiavaním pokynov uvedených v návode.

Sieťové servre alebo služby mobilnej siete sú poskytované tretími stranami prostredníctvom komunikačných systémov, sietí a médii, na ktoré KAPSYS nemá žiaden dosah a preto nemôže zabezpečiť dostupnosť a efektívnu prevádzku. Odporúčame priamo kontaktovať príslušného poskytovateľa za účelom získania akejkoľvek podpory v súvislosti s ich službami.

## 5. O SAR

Váš SmartVision od KAPSYS je rádiový vysielač/prijímač. Bol navrhnutý a vyrobený v súlade s limitnými hodnotami rádiových frekvencii (RF) odporúčaných európskou úniou.

Štandardy expozície pre modilné telefóny a ich jednotky sú označované ako Specific Absorption Rate alebo "SAR". Najvyššia miera podľa smerníc ICNIRP pri používaní prístroja pri uchu 0.297 W/kg na 10 gramov tkaniva. Limit SAR je stanovený ICNIRP na 2 watt/kilogram (W/kg) spriemerované na 10 gramov telesného tkaniva.

Testy vykonávané za účelom stanovenia hodnoty SAR boli vykonávané na základe štandardných režimov používania prenosov na ich maximálnej výkonovej úrovni v celom rozsahu frekvenčných pásiem. Skutočná úroveň SAR v normálnej prevádzke môže byť nižsia ako je maximálna hodnota, pretože prístroj je vyrobený tak, aby využíval úroveň výkonu potrebnú pre prístup do siete. Táto hodnota sa mení v závislosti na rôznych faktoroch, ako napríklad blízkosť telefónu k základnej stanici.

Použitie príslušenstva môže ovplyvniť hodnoty SAR. Limity SAR sa môžu líšiť podľa skúšobných noriem a informačných prezentácii odporúčaných v rôznych krajinách a v závislosti na šírke pásma.

## 6. ZÁKAZNÍCKY SERVIS

Pre viac informácii kontaktujte vášho predajcu a jeho technickú podporu alebo nám pošlite správu na: Service Clients KAPSYS – 790 avenue du Docteur Maurice Donat 06250 MOUGINS SOPHIA ANTIPOLIS, France.

Taktiež môžete navštíviť našu web stránku: <u>www.kapsys.com</u>.

## 7. OCHRANNÉ ZNÁMKY

Firemné a produktové značky uvedené v tomto dokumente a v príručkách sú ochranné známky, registrovené alebo neregistrované, vo vlastníctve príslušných vlastníkov. Slová Kapsys, značky a logá sú registrované ochranné známky spoločnosti Kapsys SAS.

Slová, značky a logá ako Android, Clavier Google, Lecteur Google, Play Store, Google Play Music, Parametre Google sú registrované ochranné známky spoločnosti Google Inc. v USA a/alebo iných krajinách.

Názvy ABBYY, značky a logá sú registrované ochranné známky spoločnosti ABBYY Software Ltd. Názvy Bluetooth, značky a logá sú registrované ochranné známky spoločnosti Bluetooth SIG Inc.

Nuance je registrovaná ochranná známka spoločnosti Nuance Corporation Inc.

Všetky značky a názvy produktov sú obchodnými názvami alebo registrovanými ochrannými známkami príslušných spoločností.

## O TOMTO DOKUMENTE

Informácie publikované v tomto dokumente sa môžu meniť bez predchádzajúceho upozornenia. KAPSYS si vyhradzuje právo na zmenu obsahu tohto dokumentu bez povinnosti informovať akúkoľvek osobu alebo organizačnú jednotku. Kapsys nemôže niesť zodpovednosť v prípade akýchkoľvek technických alebo publikačných chýb alebo opomenutí obsiahnutých tu v tomto dokumente, alebo v prípade náhodnej alebo nepriamej straty alebo škody vyplývajúcej z používania výrobku alebo z použitia tohto dokumentu. KAPSYS sa snaží neustále vylepšovať tento produkt a jeho funkcie, kvalitu a výkon. Na web stránke KAPSYS Kapsys (www.kapsys.com) sú novinky a najnovšie aktualizácie o používaní telefónu.

# Technická podpora

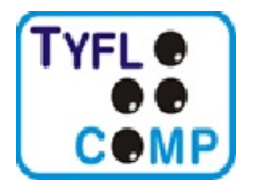

**Tyflocomp s.r.o.** Sekulská 1, 841 04 Bratislava GPS súradnice 48°9'45.29"N 17°2'50.47"E tel: 02 / 6042 1250 tel: 02 / 6042 1252 e-mail: <u>technik@tyflocomp.sk</u>

Poskytovaná záruka je 24 mesiacov od dňa kúpy. Za nepresnosti uvedené v tomto návode nenesie spoločnosť Tyflocomp, s.r.o. žiadnu zopovednosť.

# Technické špecifikácie

- Operačný systém : Android 4.0.3
- Dizajn: Rozner

Roznery: 130 x 60 x13 mm Hmotnosť: 140g Dotyková obrazovka: kapacitná viacdotyková, IPS QVGA, 3.5" s automatickou reguláciou jasu

- Hardware : Formát sim karty: Štandard (2FF)
   Konektory: Micro USB OTG 2.0, jack audio 3.5mm
   Mobilné pripojenie:
  - HSUPA / HSDPA (3G+)
  - UMTS (3G)
  - o GSM 850 / 900 / 1800 / 1900
  - Bezdrôtové pripojenie:
    - o Bluetooth 3.0
    - o WLAN IEEE 802.11 a/b/g/n 2.5GHz / 5GHz
    - NFC (nedostupné pri SmartVision Lite)

## Spotreba energie:

- Batéria: 2000 mAh Li-ion
- o Pohotovostný režim (idle) : 220h
- Čas hovoru : 10h

Procesor Typ: Cortex A9 @ 1Ghz Interná pamäť: 4Gb Externá pamäť: microSD slot – do 64GB GPS prijímač: Áno, s A-GPS podporou Ostatné senzory: akcelerometer, gyro, digitálny kompas SAR : 0,297 W/kg

Kamera : Rozlíšenie : 5 Megapixelov Video : HD 720p @ 30 fps Zaostrovanie : manuálne a automatické Digitálny zoom : 4x Blesk : LED

# Riešenie problémov

Predtým ako budete kontaktovať technickú podporu, prečítajte si tieto odporúčania:

- Pre optimálny výkon Vášho zariadenia, odporúčame ho občas vypnúť a zapnúť.
- Pre maximálny výkon sa odporúča nabíjať batériu na 100 percent (
  ).

### Môj mobilný telefón sa nezapne/ Zobrazená je len čierna obrazovka:

- Stlačte tlačidlo zapnutia /vypnutia "On Off" 🕐 pokiaľ sa nezapne obrazovka.
- Skontrolujte úroveň nabitia batérie.
- Skontrolujte kontakty batérie, vyberte a znova založte batériu, potom opätovne zapnite telefón.

### Moja obrazovka sa číta veľmi ťažko:

- Vyčistite obrazovku.
- Nastavte jas vzhľadom na podmienky prostredia (rýchle nastavenia z notifikačného panelu).

### Môj telefón sa sám vypína:

- Stlačte kláves zap/vyp "On Off" 🕐 a zapnite ho.
- Skontrolujte stav batérie.

### Môj mobilný telefón sa rýchlo vybíja:

- Uistite sa, že nabíjate batériu do maximálnej kapacity (minimálne 4 hodiny).
- Na zvýšenie životnosti batérie vypnite Wi-Fi, Bluetooth a GPS funkcie ak ich nepotrebujete (rýchle nastavenia z panelu oznámení).

### Môj telefón sa správne nenabíja:

- Skontrolujte, či nie je vaša batéria úplne vybitá.
- Uistite sa, že nabíjanie prebieha v normálnych podmienkach (0°C +40°C)
- Skontrolujte, či je batéria vložená. Pred nabíjaním musí byť vložená.
- Uistite sa, že používate batériu a nabíjačku od KAPSYS.
- Keď ste v zahraničí, či je kompatibilná ich elektrická sieť s našou.

### Môj mobilný telefón sa nedokáže pripojiť k sieti:

- Skúste sa pripojiť z iného miesta.
- Overte si pokrytie oblasti operátorom.
- Uistite sa, že režim v lietadle je vypnutý.
- Skontrolujte u operátora, či je vasa SIM karta funkčná.
- Skúste sa pripojiť neskôr ak je sieť preťažená.
- Odstráňte a znovu nainštalujte SIM kartu.

### Hlasové rozhranie nie je funkčné:

- Ak ste v režime reč-na-text, skontrolujte dátové pripojenie.
- Nesprávne použitie kľúčových slov alebo hlasových príkazov.

### Chyba SIM karty / Nie je možné pristupovať k žiadnym funkciám telefónu:

- Skontrolujte, či bola SIM karta správne vložená.
- Skontrolujte, či nie je poškodený čip na SIM karte.

### Nemožno realizovať volanie/odchádzajúce hovory:

- Overte, či vytáčate správne číslo a či ste stlačili tlačidlo "OK".
- Pre medzinárodné volania, skontrolujte krajinu a kód krajiny.
- Uistite sa, že je váš telefón pripojený do siete a že táto sieť nie je preťažená alebo nedostupná.
- Ak ste v zahraničí, uistite sa, že máte povolené služby medzinárodných hovorov
- Uistite sa, že režim v lietadle je vypnutý.

### Nedajú sa prijímať prichádzajúce hovory:

- Uistite sa, že je váš telefon zapnutý a pripojený do siete.
- Uistite sa, že režim v lietadle je vypnutý.

### Kvalita hovoru je nízka:

- Skúste nastaviť hlasitosť počas hovoru stláčaním kláves pre zvýšenie/zníženie hlasitosti na ľavej strane telefónu.
- Skontrolujte silu signálu pomocou indikátora v stavovej lište 11.

### Keď vyberiem číslo z môjho zoznamu, nie je vytočené:

- Skontrolujte, či bolo číslo správne uložené.
- Skontrolujte, či ste použili správny prefix krajiny, ak voláte zo zahraničia.

### Volajúci nemôžu zanechávať odkazy v schránke hlasovej pošty

- Informujte sa u svojho operátora, či je táto služba prístupná

### Nemôžem pristupovať k hlasovej pošte:

- Skontrolujte, či máte správne zadané číslo hlasovej schránky (kliknite na "Telefón", "Menu", "Nastavenia", a "Hlasová pošta").
- Ak je sieť zaneprázdnená, skúste to neskôr.

#### SIM karta je zablokovaná

- Vložili ste 3 krát nesprávny PIN kód, kontaktujte vášho operátora pre získanie PUK kódu.